# Zenfone 2 Laser

## ZB452KG Vodič za korisnike

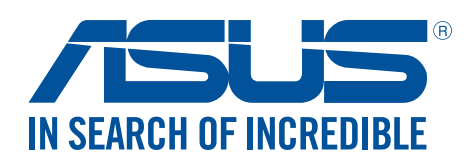

#### CR11071 Veljača 2016 Prvo vydání

#### Briga i sigurnost

#### **Smjernice**

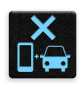

Sigurnost na cesti je najvažnija. Snažno preporučujemo da ne koristite uređaj za vrijeme vožnje ili upravljanja bilo kojom vrstom vozila.

|   | 0 |    |      |
|---|---|----|------|
|   | П |    | ÷.   |
| 1 |   | 1- | W.   |
| 1 | ۳ |    | 1.00 |

Ovaj uređaj smije se koristiti samo u okruženju s temperaturom između 5 °C (41 °F) i 35 °C (95 °F).

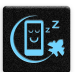

Isključite uređaj u područjima gdje je zabranjena upotreba mobilnih uređaja. Uvijek poštujte pravila i propise kada se nalazite u područjima s ograničenjima, npr., u zrakoplovi, kinu i bolnici ili blizu medicinske opreme, blizu plina ili goriva, na gradilištima, mjestima gdje se minira i ostalim područjima.

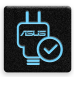

Koristite samo one AC adaptere i kabele koje je odobrio ASUS za upotrebu s ovim uređajem. Pogledajte naljepnicu s nazivnim podacima s donje strane uređaja i uvjerite se da adapter napajanja odgovara tim podacima.

| 1 | 08/11/21 | ~  |
|---|----------|----|
|   |          | 15 |
|   | $\sim$   |    |
|   | -        | π  |
| - | ~        |    |

Ne koristite oštećene kabele napajanja, dodatnu opremu ili druge vanjske uređaje s vašim uređajem.

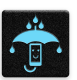

Održavajte uređaj suhim. Uređaj nemojte koristiti ili izlagati utjecaju tekućina, kiše ili vlage.

|   |   | $\sim$ | 4  |   |
|---|---|--------|----|---|
| 3 | s | ••     | N  | z |
| ž | Γ | ĉ      | 5  | ξ |
|   | 2 | š      | ~1 | Г |

Uređaj možete izlagati utjecaju rendgenskih uređaja (kao oni koji se koriste u transportnim trakama radi sigurnosti u zračnim lukama), ali nemojte ga izlagati utjecaju magnetskih detektora i palica.

| L. | Ē   |
|----|-----|
|    | تحا |
| 2  | Ľ   |

Zaslon uređaja izrađen je od stakla. Ako se staklo razbije, prestanite koristiti uređaj i nemojte dodirivati dijelove slomljenog stakla. Odmah pošaljite uređaj na popravak ASUS-ovom kvalificiranom servisnom osoblju.

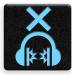

Kako biste spriječili moguće oštećenje sluha, ne slušajte zvuk predugo na razini visoke glasnoće.

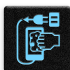

Prekinite dovod izmjeničnog napajanja prije čišćenja uređaja. Prilikom čišćenja zaslona uređaja koristite samo čistu celuloznu spužvu ili krpu od antilopa.

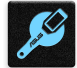

Uređaj na popravak šaljite samo ASUS-ovom kvalificiranom servisnom osoblju.

#### Propisno zbrinjavanje

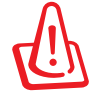

Opasnost od eksplozije baterije ako se zamijeni nepropisanom vrstom. Dotrajale baterije zbrinite sukladno uputama.

ASUS telefon NEMOJTE odlagati u komunalni otpad. Dijelove ovog proizvoda moguće je ponovo koristiti i reciklirati. Simbol prekriženog koša za otpatke označava da se proizvod (električna i elektronička oprema te baterije koje sadrže živu) ne smije odlagati zajedno s komunalnim otpadom. Elektroničke proizvode odložite prema važećim lokalnim propisima.

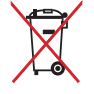

NE odlažite bateriju zajedno s komunalnim otpadom. Simbol prekrižene kante za otpatke označava da se baterija ne smije odlagati zajedno s komunalnim otpadom.

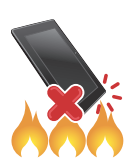

ASUS telefon NE odlažite u vatru. IZBJEGAVAJTE kratki spoj kontakata. NEMOJTE rastavljati ASUS telefon.

#### Forum obožavatelja ZenTalk (http://www.asus.com/zentalk/global\_forward.php)

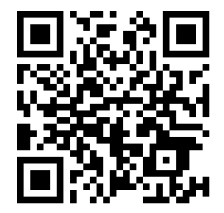

## Contents

| 1 | Osnovno                                          |    |
|---|--------------------------------------------------|----|
|   | Dobrodošli!                                      | 7  |
|   | Pripremite svoj ASUS telefon!                    |    |
|   | Prva upotreba                                    | 16 |
|   | Korištenje dodirnog zaslona                      |    |
| 2 | Svugdje je lijepo, ali doma je najljepše         |    |
|   | Funkcije Zen Home                                | 21 |
|   | Početni zaslon                                   | 21 |
|   | Brze postavke                                    |    |
|   | Prilagodba početnog zaslona                      | 25 |
|   | App & Widgets                                    | 25 |
|   | Pozadinske slike                                 | 26 |
|   | Prošireni početni zaslon                         | 27 |
|   | Postavljanje datuma ili vremena                  |    |
|   | Postavljanje zvukova zvona i upozorenja          |    |
|   | Zaslon za zaključavanje                          |    |
|   | Prilagođavanje zakljućanog zaslona               |    |
|   | Prilagodavanje gumba za brzi pristup             |    |
| 3 | Radite puno, igrajte se još više                 |    |
|   | Pretraživač                                      | 31 |
|   | Pokretanje aplikacije Browser                    |    |
|   | Dijeljenje stranice                              |    |
|   | Dodavanje stranice u knjižne oznake              |    |
|   | Pražnjenje predmemorije preglednika              |    |
|   | E-posta                                          |    |
|   | Postavljanje računa e-poste                      |    |
|   | Dodavanje racuna e-poste                         |    |
|   | Postavijanje Gmail racuna                        |    |
|   | Sidije pozivilica za događaje puteril e-poste    |    |
|   | Kalendar                                         |    |
|   |                                                  |    |
|   | Dodavanje računa u kalendar                      | 36 |
|   | Stvaranje događaja s vašeg računa                | 37 |
|   | Omogućavanje podsjetnika na događaje upozorenjem |    |
|   | Aplikacija Do It Later                           |    |
|   | Dodavanje planiranih zadataka                    |    |
|   | Razvrstavanje planiranih zadataka po važnosti    |    |
|   | Slanje e-pošte odmah                             |    |
|   | Brisanje planiranih zadataka                     |    |
|   | File Manager (Upravitelj datoteka)               | 40 |
|   | Pristup unutarnjem uređaju za pohranu            | 40 |
|   | Pristup vanjskom uređajem za pohranu             |    |
|   | Pristupanje pohrani u oblaku                     |    |

| Oblak           | .41 |
|-----------------|-----|
| ASUS WebStorage | .41 |
| ASUS Support    | .42 |
|                 |     |

#### 4 Ostanite u vezi

| Način poziva                       | 43 |
|------------------------------------|----|
| Funkcija za dvije SIM kartice      | 43 |
| Upućivanje poziva                  | 45 |
| Primanje poziva                    | 47 |
| Upravljanje dnevnicima poziva      | 47 |
| Druge mogućnosti poziva            | 48 |
| Upravljanje s više poziva          | 49 |
| Snimanje poziva                    | 49 |
| Upravljanje kontaktima             | 50 |
| Postavke kontakata                 | 50 |
| Priprema vašeg profila             | 50 |
| Dodavanje kontakata                | 50 |
| Priprema vaših VIP osoba           | 51 |
| Označavanje omiljenih kontakata    | 52 |
| Uvoz kontakata                     | 52 |
| Društveno umrežavanje s kontaktima | 53 |
| Slanje poruka i još puno više      | 54 |
| Razmjena poruka                    | 54 |

## 5 Zabava i razonoda

| Korištenje naglavnih slušalica  | 56 |
|---------------------------------|----|
| Priključivanje audio priključka | 56 |
| Aplikacija Music                |    |
| Pokretanje aplikacije Music     | 57 |
| Izvođenje pjesama               | 57 |
| Prijenos glazbe iz oblaka       | 58 |
| Izrada popisa izvođenja         | 59 |
|                                 |    |

## 6 Vaši dragocjeni trenuci

| Snimanje trenutaka                                            | 60 |
|---------------------------------------------------------------|----|
| Pokretanje aplikacije Camera                                  | 60 |
| Prvo korištenje aplikacije Camera                             | 60 |
| Napredne funkcije kamere                                      | 64 |
| Korištenje galerije                                           | 68 |
| Pregled datoteka na društvenoj mreži ili u spremištu u oblaku | 68 |
| Pregledavanje lokacije fotografija                            | 69 |
| Dijeljenje datoteka iz galerije                               | 70 |
| Brisanje datoteka iz galerije                                 | 70 |
| Uređivanje slike                                              | 70 |
| Korištenje funkcije MiniMovie                                 | 72 |

## 7 Ostati povezan

| Mobilna mreža                                                  | 73 |
|----------------------------------------------------------------|----|
| Aktiviranje mobilne mreže                                      | 73 |
| Wi-Fi                                                          | 73 |
| Omogućavanje Wi-Fi veze                                        | 73 |
| Povezivanje s Wi-Fi mrežom                                     | 74 |
| Onemogućavanje Wi-Fi veze                                      | 74 |
| Bluetooth <sup>®</sup>                                         | 74 |
| Uparivanje ASUS telefon s Bluetooth® uređajem                  | 75 |
| Raskidanje veze ASUS telefon s Bluetooth <sup>®</sup> uređajem | 75 |
| Dijeljenje internetske veze                                    | 76 |
| Wi-Fi hotspot                                                  | 76 |
| Dijeljenje Bluetooth veze                                      | 77 |
|                                                                |    |

## 8 Putovanja i karte

| Aplikacija Weather                |  |
|-----------------------------------|--|
| Pokretanje aplikacije Vrijeme     |  |
| Početni zaslon aplikacije Weather |  |
| Aplikacija Clock                  |  |
| Svjetski sat                      |  |
| Sat s alarmom                     |  |
| Štoperica                         |  |
| Tajmer                            |  |
|                                   |  |

#### 9 ZenLink

| Upoznavanje sa funkcijom ZenLink | 83 |
|----------------------------------|----|
| Share Link                       |    |
| Remote Link                      | 84 |
| Nemote Emilia                    |    |

## 10 Zen bilo gdje

| Posebni Zen alati           | 87 |
|-----------------------------|----|
| Baterijska svjetiljka       |    |
| Kalkulator                  |    |
| Quick Memo                  |    |
| Aplikacija Sound Recorder   |    |
| Vaš Zen nudi još mnogo toga | 93 |
| ASUS Cover                  |    |

## 11 Održavajte vaš Zen

| Održavanje uređaja u tijeku s ažuriranjima | 94 |
|--------------------------------------------|----|
| Skladištenje                               | 94 |
| Arhiviranje i resetiranje                  | 94 |
| Osiguravanja ASUS telefon                  | 95 |

#### Dodatak

| Obavijesti98 |
|--------------|
|--------------|

## Osnovno

1

## Dobrodošli!

Istražite intuitivnu jednostavnost ASUS Zen UI 2.0!

ASUS Zen UI 2.0 je šarmantno i intuitivno sučelje isključivo za ASUS telefone. Ono vam donosi posebne aplikacije koje su integrirane ili dolaze s drugim aplikacijama i koje su prilagođene vašim osobnim potrebama i koje vam olakšavaju život uz istodobnu zabavu s ASUS telefonom.

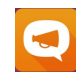

#### ASUS podrška

Pronađite odgovore na ČPP (često postavljana pitanja) ili na korisničkom forumu podijelite svoja iskustva.

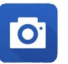

#### <u>Camera</u>

Uz pomoć tehnologije PixelMaster, snimajte dragocjene trenutke u živim fotografijama i videozapisima visoke kvalitete.

#### Do It Later

Zastanite i radite na važnoj e-pošti, SMS porukama, zanimljivim web mjestima ili drugim važnim zadacima onda kada vam je to zgodnije.

| -              | Consuma a |
|----------------|-----------|
| <b>@</b>       | A         |
| and the second | hannak    |
| and a          |           |
|                | WE SA     |
|                |           |

#### **ZenLink**

Ostvarite maksimalnu produktivnost za ZenLink koji se sastoji od aplikacija Remote Link i Share Link. Upotrijebite bilo koju od tih aplikacija za povezivanje s drugim uređajima radi dijeljenja i primanja datoteka.

NAPOMENA: Dostupnost aplikacija za ZenLink ovisi o modelu ASUS telefona.

**NAPOMENA:** Dostupnost aplikacija za ASUS Zen UI 2.0 razlikuje se po regijama i ovisi o modelu ASUS telefona. Dotaknite **a** na Početnom zaslonu i provjerite koje aplikacije su dostupne na ASUS telefonu.

## **Pripremite svoj ASUS telefon!**

#### Dijelovi i funkcije

Uzmite svoj uređaj i pokrenite ga u tren oka.

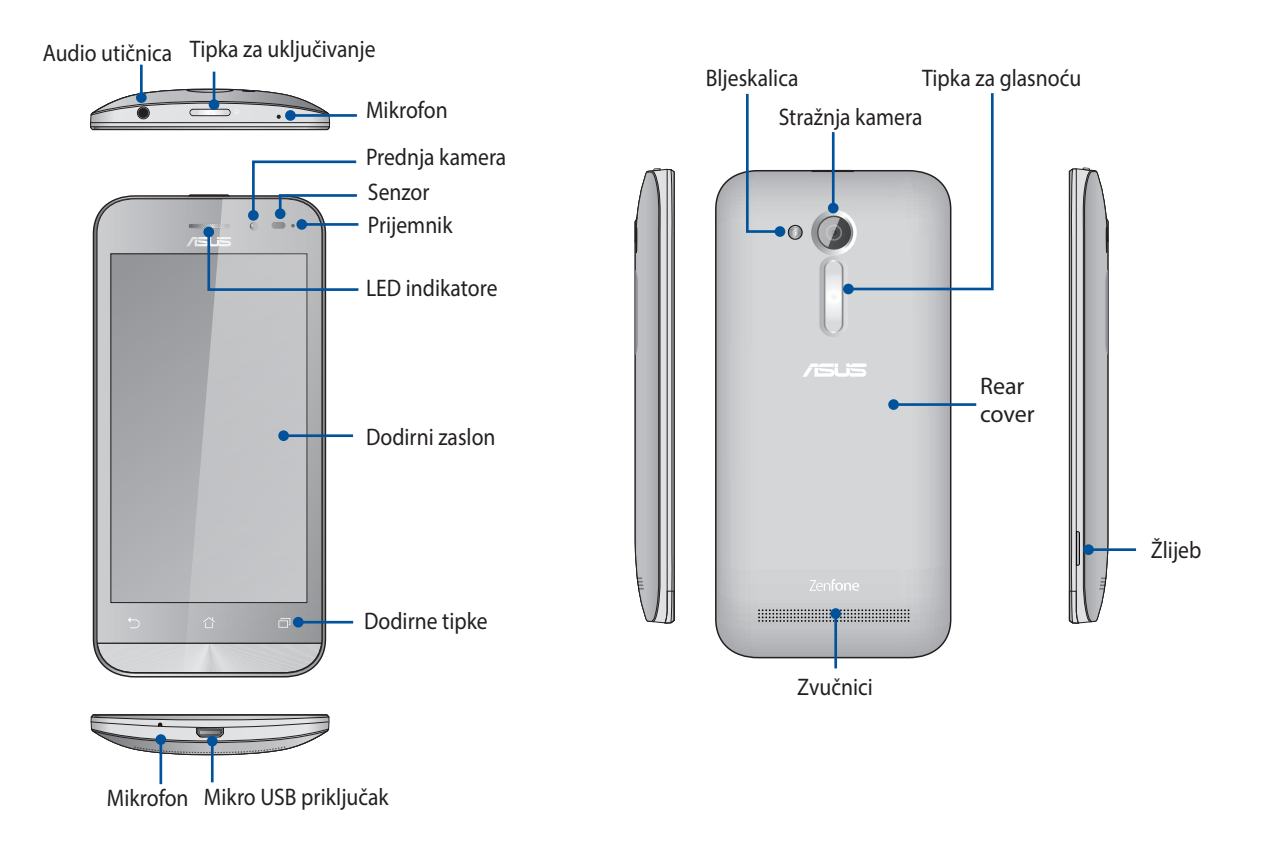

#### NAPOMENE:

- Skinite stražnji poklopac i pokazat će se utori za micro SIM i micro SD karticu.
- Utor za micro SIM karticu podržava mrežne pojaseve GSM/GPRS/EDGE i WCDMA/HSPA+.
- Utor za microSD karticu podržava formate microSD i microSDHC kartice.

#### VAŽNO!

- Ne preporučujemo upotrebu zaštite za zaslon jer ona ometa rad senzora blizine. Ako koristite zaštitu za zaslon, pazite kako ne bi zaklanjala senzor blizine.
- Uređaj, a posebno dodirni zaslon, uvijek moraju biti suhi. Voda i ostale tekućine mogu uzrokovati kvar dodirnog zaslona.
- Pazite da je tijekom rada ili prenošenja uređaja pretinac za Micro-SIM/memorijsku karticu uvijek zatvoren.

#### Ugradnja mikro-SIM kartice

Kartica s modulom za identifikaciju pretplatnika (micro-SIM) pohranjuje podatke, poput vašeg broja mobilnog telefona, kontakata, poruka i ostale podatke koji vam pružaju pristup mobilnoj mreži.

ASUS telefon dolazi s dva utora za micro-SIM karticu koji omogućavaju podešavanje i upotrebu dvije mobilne mreže kako ne biste morali sa sobom nositi dva mobilna uređaja.

#### **OPREZ!**

- Ovaj uređaj je dizajniran za upotrebu samo s micro-SIM karticom koju je odobrio mobilni operater.
- Ne preporučuje se korištenje skraćene SIM kartice u utoru za micro-SIM kartice.
- Isključite uređaj prije umetanja micro-SIM kartice.
- Budite iznimno pažljivi kod rukovanja micro-SIM karticom. Tvrtka ASUS ne odgovara ni za kakve gubitke ili oštećenja na micro-SIM kartici.
- Nemojte umetati memorijsku karticu u utor za micro-SIM karticu! Ako se memorijska kartica umetne u utor za micro-SIM karticu, pošaljite uređaj ASUS obučenom servisnom osoblju.

Ugradnja mikro SIM-kartice:

- 1. Isključite uređaj.
- 2. Pronađite žlijeb u donjem desnom kutu.

**OPREZ!** Budite oprezni kad pokušavate otvoriti poklopac.

3. Odvojite poklopac i zatim povlačenjem skinite stražnji poklopac.

**OPREZ!** Budite oprezni kad pokušavate otvoriti poklopac.

#### UPOZORENJE!

- **NEMOJTE** koristiti alate, kao što su odvijači, za uklanjanje stražnjeg poklopca.
- **NEMOJTE** odvajati mikro USB priključak.
- 4. Insert the micro SIM card into one of the slots, then put rear cover back in place.

#### UPOZORENJE!

- U ASUS telefonu koristite samo standardnu SIM karticu. Adapter nano na mikro SIM karticu ili odrezana SIM kartica neće pravilno pristajati u utor i neće je prepoznati ASUS telefon.
- NEMOJTE instalirati prazan nano na mikro SIM adapter u utor za mikro SIM karticu da ne dođe do nepopravljivog oštećenja.

**VAŽNO:** Oba utora za micro SIM karticu podržavaju 2G/3G mrežni opseg. No, istodobno se samo jedna micro SIM kartica može spojiti na 3G WCDMA uslugu.

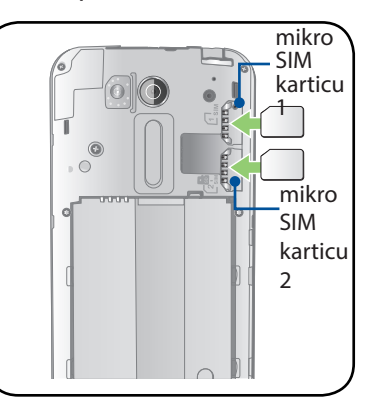

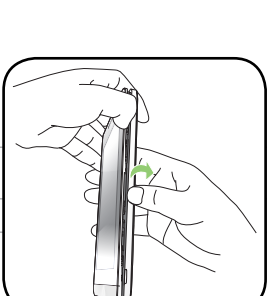

#### Uklanjanje mikro-SIM kartice

**MJERA OPREZA:** Budite iznimno pažljivi kod rukovanja micro-SIM karticom. Tvrtka ASUS ne odgovara ni za kakve gubitke ili oštećenja na micro-SIM kartici.

Uklanjanje micro-SIM kartice:

- 1. Isključite uređaj.
- 2. Pronađite žlijeb u donjem desnom kutu.

OPREZ! Budite oprezni kad pokušavate otvoriti poklopac.

- 3. Odvojite poklopac i zatim povlačenjem skinite stražnji poklopac.

**OPREZ!** Budite oprezni kad pokušavate otvoriti poklopac.

#### **UPOZORENJE!**

- **NEMOJTE** koristiti alate, kao što su odvijači, za uklanjanje stražnjeg poklopca.
- **NEMOJTE** odvajati mikro USB priključak.
- 4. Uklonite mikro-SIM karticu iz utora za mikro-SIM karticu.
- 5. Vratite stražnji poklopac natrag na svoje mjesto.

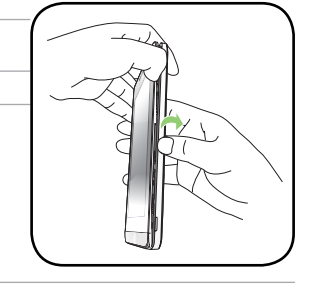

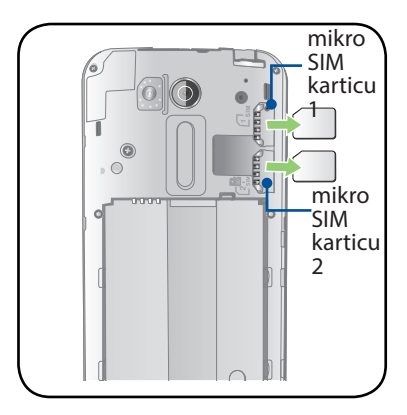

#### Ugradnja memorijske kartice

Vaš ASUS telefon podržava microSD™ i microSDHC<sup>™</sup> memorijske kartice, s kapacitetom do 64 GB.

**NAPOMENA:** Neke memorijske kartice neće biti kompatibilne s ASUS telefonom. Pobrinite se da koristite samo kompatibilne kartice kako biste spriječili gubitak podataka, oštećenje uređaja ili memorijske kartice ili oboje.

#### **OPREZ!**

- Postupajte s oprezom pri korištenju memorijske kartice. ASUS ne odgovara za gubitak podataka i oštećenja nastala na memorijskoj kartici.
- Nemojte umetati micro-SIM karticu u utor za memorijsku karticu! Ako se micro-SIM kartica slučajno stavi u utor za memorijsku karticu, pošaljite uređaj ASUS kvalificiranom servisnom osoblju.

Ugradnja memorijske kartice:

- 1. Isključite računalo.
- 2. Pronađite žlijeb u donjem desnom kutu.

**OPREZ!** Budite oprezni kad pokušavate otvoriti poklopac.

3. Odvojite poklopac i zatim povlačenjem skinite stražnji poklopac.

**OPREZ!** Budite oprezni kad pokušavate otvoriti poklopac.

- **UPOZORENJE!**
- NEMOJTE koristiti alate, kao što su odvijači, za uklanjanje stražnjeg poklopca
- **NEMOJTE** odvajati mikro USB priključak.
- 4. Umetnite microSD karticu u utor za microSD karticu.
- 5. Vratite stražnji poklopac natrag na svoje mjesto.

**OPREZ!** Nemojte koristiti oštre alate ili otapala na uređaju kako ga ne biste izgrebli.

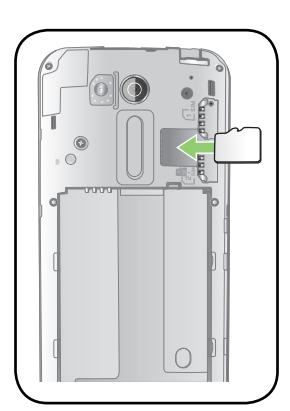

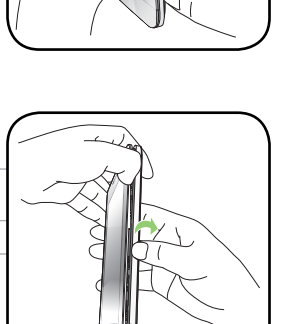

#### Uklanjanje memorijske kartice

#### **OPREZ!**

- Postupajte s oprezom pri korištenju memorijske kartice. ASUS ne odgovara za gubitak podataka i oštećenja nastala na memorijskoj kartici.
- Izbacite memorijsku karticu na propisani način kako biste je sigurno uklonili iz uređaja. Za izbacivanje memorijske kartice, idite u Početak > Sve aplikacije > Postavke > Pohranjivanje > Unmount external storage (Odvoji vanjski medij za pohranu).

Vađenje memorijske kartice:

- 1. Isključite računalo.
- 2. Pronađite žlijeb u donjem desnom kutu.

**OPREZ!** Budite oprezni kad pokušavate otvoriti poklopac.

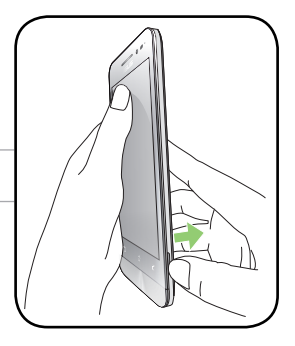

3. Odvojite poklopac i zatim povlačenjem skinite stražnji poklopac.

**OPREZ!** Budite oprezni kad pokušavate otvoriti poklopac.

#### **UPOZORENJE!**

- **NEMOJTE** koristiti alate, kao što su odvijači, za uklanjanje stražnjeg poklopca.
- **NEMOJTE** odvajati mikro USB priključak.
- 4. Uklonite microSD karticu iz utora za microSD karticu.
- 5. Vratite stražnji poklopac natrag na svoje mjesto.

**OPREZ!** Nemojte koristiti oštre alate ili otapala na uređaju kako ga ne biste izgrebli.

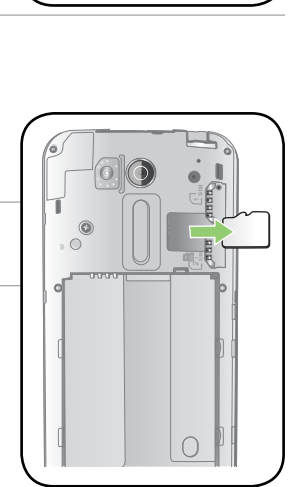

#### Punjenje ASUS telefon

ASUS telefon isporučuje se djelomično napunjen, ali vi ga morate potpuno napuniti prije prve upotrebe. Pročitajte sljedeće važne napomene i mjere opreza prije punjenja uređaja.

#### VAŽNO!

- Koristite isključivo isporučeni AC adapter i mikro USB kabel za punjenje ASUS telefon. Korištenjem drugog AC adaptera napajanja i kabela možete oštetiti svoj uređaj.
- Prije korištenja uređaja, skinite zaštitni sloj sa AC adaptera napajanja i mikro USB kabela.
- Priključite AC adapter napajanja u kompatibilnu električnu utičnicu. AC adapter napajanja možete priključiti u bilo koju kompatibilnu 100~240 V utičnicu.
- Izlazni napon ovog adaptera je +5.2V-1A, 5W.
- Kada koristite ASUS telefon dok je ukopčan u izvor napajanja, uzemljena utičnica mora biti blizu uređaja i lako dostupna.
- Ako želite uštedjeti električnu energiju, odvojite AC adapter napajanja iz električne utičnice kada ga ne koristite.
- Nemojte stavljati predmete na ASUS telefon.

#### **OPREZ!**

- Dok se puni, ASUS telefon može se zagrijati. To je normalno, ali ako uređaj postane neobično vruć, odvojite mikro USB kabel iz uređaja i pošaljite uređaj, zajedno s AC adapterom napajanja i kabelom, ASUS-ovom kvalificiranom servisnom osoblju.
- Da ne bi došlo do oštećenja ASUS telefon, AC adaptera i mikro USB kabela. Pobrinite se da su mikro USB kabel, AC adapter i uređaj pravilno priključeni prije punjenja.

#### Za punjenje ASUS telefon:

- 1. Spojite mikro USB kabel na adapter napajanja.
- 2. Priključite adapter napajanja u uzemljenu utičnicu.
- 3. Ukopčajte mikro USB priključak u ASUS telefon.

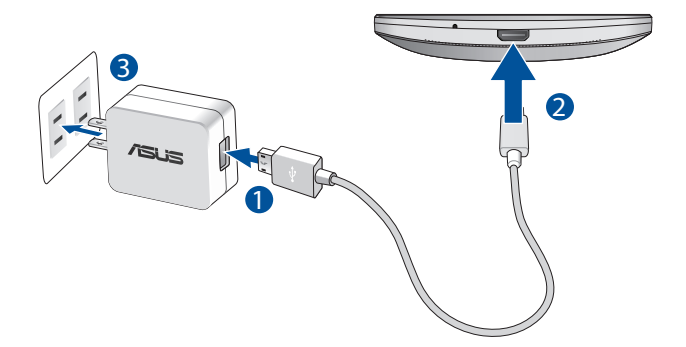

#### VAŽNO!

- Kada ASUS telefon koristite dok je priključen u električnu utičnicu, blizu uređaja mora se nalaziti uzemljena električna utičnica i biti lako dostupna.
- Kada ASUS telefon punite pomoću računala, priključite micro USB kabel u USB 2.0 / USB 3.0 priključak na računalu.
- Nemojte puniti ASUS telefon u okolini s temperaturom većom od 35°F (95°F).
- ASUS telefon punite osam (8) sati prije prve upotrebe u baterijskom na režimu rada.
- Stanje baterije predstavljeno je sljedećim ikonama:

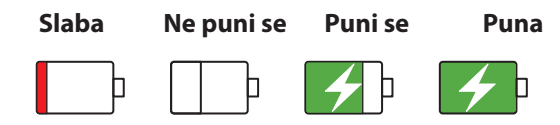

#### NAPOMENE:

- Koristite samo adapter napajanja isporučen s ovim uređajem. Korištenje različitog adaptera napajanja može oštetiti uređaj.
- Korištenje isporučenog adaptera napajanja i signalnog kabela ASUS telefona prilikom priključivanja istog u električnu utičnicu, najbolji je način punjenja ASUS telefona.
- Raspon ulaznog napona između zidne utičnice i ovog adaptera je AC 100 V 240 V. Izlazni napon uređaja je DC 5.2V, 1A.
- 4. Kada je uređaj do kraja napunjen, odspojite USB kabel iz ASUS telefon prije odvajanja AC adaptera napajanja iz električne utičnice.

#### NAPOMENE:

- Uređaj možete koristiti dok se puni, ali tako će trebati dulje da se on do kraja napuni.
- Punjenje preko USB priključka računala može trajati duže nego inače.
- Ako računalo ne osigurava dovoljno napajanja za punjenje putem USB priključka, ASUS telefon napunite s AC adapterom napajanja priključenim u električnu utičnicu.

#### Uključivanje i isključivanje ASUS telefon

#### Uključivanje uređaja

Za uključivanje uređaja pritisnite i zadržite gumb za uključivanje do pokretanja uređaja.

#### Isključivanje uređaja

Isključivanje uređaja:

- 1. Ako se isključio zaslon, pritisnite gumb za uključivanje da se on uključi. Ako je zaslon zaključan, otključajte ga.
- 2. Pritisnite i zadržite gumb za uključivanje, a zatim kada se pojavi odgovarajuća poruka, dodirnite **Isključi** i zatim dodirnite **U redu**.

#### Stanje mirovanja

Ako želite staviti uređaj u stanje mirovanja, pritisnite gumb za uključivanje nakon isključivanja zaslona.

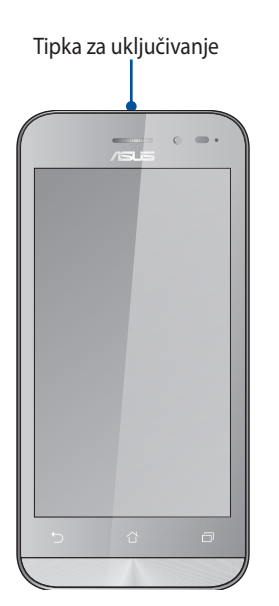

#### Prva upotreba

Pri prvom uključivanju ASUS telefon, čarobnjak za postavljanje će vas voditi kroz postupak postavljanja. Pratite upute na zaslonu za izbor jezika, izbor način unosa, postavljanje mobilne mreže i Wi-Fi mreže, sinkroniziranje računa i konfiguriranje usluga povezanih s vašom lokacijom.

Koristite svoj Google ili ASUS račun u postavljanju uređaja, a ako još nemate Google ili ASUS račun, izradite ga.

#### Google račun

Korištenje Google računa omogućava potpuno iskorištavanje sljedećih značajki operativnog sustava Android:

- Organiziranje i pregled svih podataka s bilo kojeg mjesta.
- Automatsko arhiviranje svih vaših podataka.
- Jednostavno iskorištavanje Google usluga s bilo kojeg mjesta.

#### ASUS račun

Posjedovanje ASUS računa omogućava vam uživanje u sljedećim prednostima:

- Personalizirana ASUS-ova usluga podrške i produljenje jamstva za registrirane proizvode.
- Slobodan prostor spremišta u oblaku od 5 GB.
- Primanje najnovijih ažuriranja za uređaj i firmver.

**NAPOMENA:** Čarobnjak za postavljanje možete koristiti i za ponovno konfiguraciju uređaja, s bilo kojeg mjesta, kada vam to odgovara. Na **Početnom zaslonu** uđite u **Bar > Setup Wizard (Čarobnjak za instalaciju)**.

#### Savjeti za očuvanje energije baterije

Napunjenost baterije znači život za vaš ASUS telefon. Evo nekoliko savjeta za očuvanje energije baterije koji će vam pomoći u očuvanju napunjenosti baterije vašeg ASUS telefon.

- Zatvorite sve pokrenute aplikacije koje se ne koriste.
- Kada ga ne koristite, pritisnite gumb za uključivanje/isključivanje kako biste uređaj postavili u stanje mirovanja.
- Aktivirajte funkciju Smart Saving (Pametna štednja) u aplikaciji Power Saver.
- Zvuk postavite u pametni način rada.
- Smanjite svjetlinu zaslona.
- Održavajte glasnoću zvučnika na niskoj razini.
- Onemogućite funkciju Wi-Fi.
- Onemogućite funkciju Bluetooth.
- Onemogućite funkciju automatskog zaokretanja zaslona.
- Onemogućite sve funkcije za automatsku sinkronizaciju na uređaju.

## Korištenje dodirnog zaslona

Koristite ove geste na dodirnom zaslonu za pokretanje aplikacija, pristup nekim postavkama i navigaciju kroz ASUS telefon.

#### Pokretanje aplikacija ili odabiranje stavki

Učinite jedno od sljedećeg:

- Za pokretanje aplikacije jednostavno kucnite na nju.
- Za odabir stavke, primjerice u aplikaciji File Manager, jednostavno kucnite na nju.

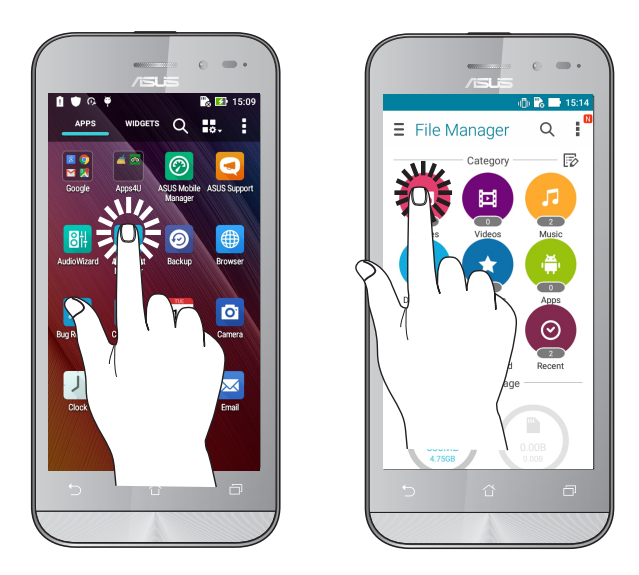

#### Premještanje ili brisanje stavki

Učinite jedno od sljedećeg:

- Za premještanje aplikacije ili miniaplikacije, kucnite, zadržite i zatim odvucite na željenu lokaciju.
- Ako želite izbrisati aplikaciju ili miniaplikaciju s početnog zaslona, dodirnite ga i zadržite pa ga povucite na **Remove (Ukloni)**.

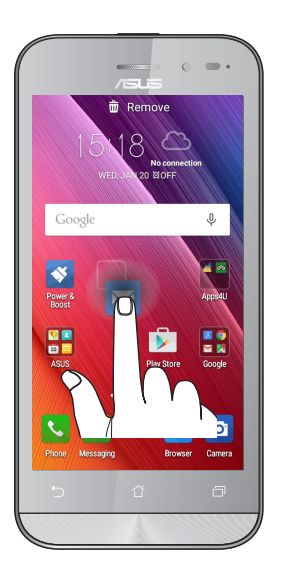

#### Kretanje kroz stranice ili zaslone

Učinite jedno od sljedećeg:

- Prevucite prst ulijevo ili udesno za prebacivanje između zaslona ili za prelistavanje kroz Galeriju slika.
- Listajte prstom gore ili dolje za prolaženje kroz mrežne stranice ili popis stavki.

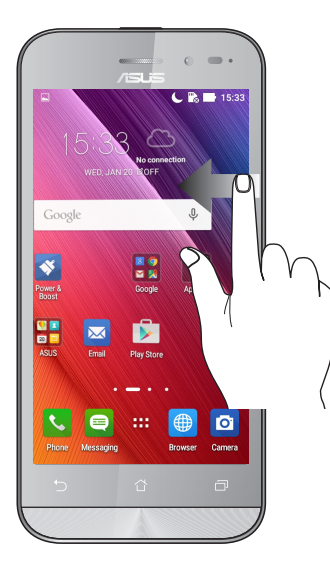

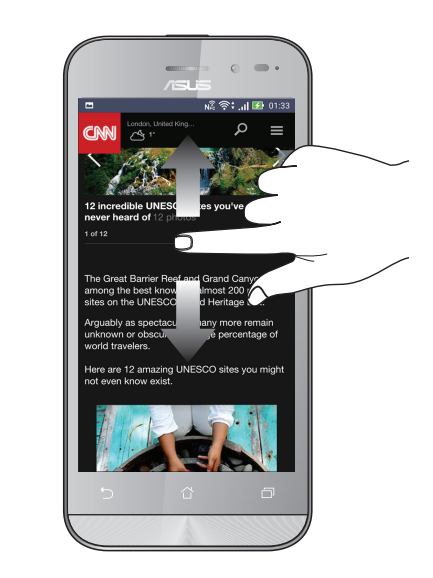

#### Povećavanje zumom

Raširite dva prsta na dodirnoj ploči za povećavanje slike zumom u aplikacijama Gallery ili Maps ili ako zumom želite povećati internetsku stranicu.

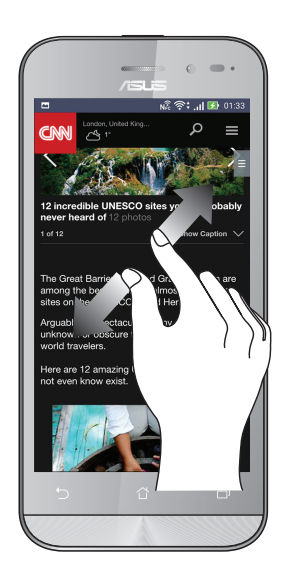

## Smanjivanje zumom

Primaknite dva prsta na dodirnoj ploči za smanjivanje zumom slike u aplikacijama Gallery ili Maps ili ako zumom želite smanjiti internetsku stranicu.

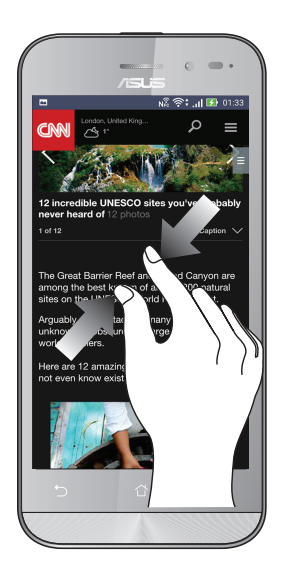

**NAPOMENA:** Možda nećete moći povećati/smanjiti neke web stranice, ako su dizajnirane posebno tako da pristaju na mobilni zaslon.

# Svugdje je lijepo, ali doma je najljepše 2

## Funkcije Zen Home

#### Početni zaslon

Na početnom zaslonu dobit ćete podsjetnike za važne događaje, aplikacije i ažuriranja sustava, vremensku prognozu i tekstualne poruku od osoba koje su vam zaista važne.

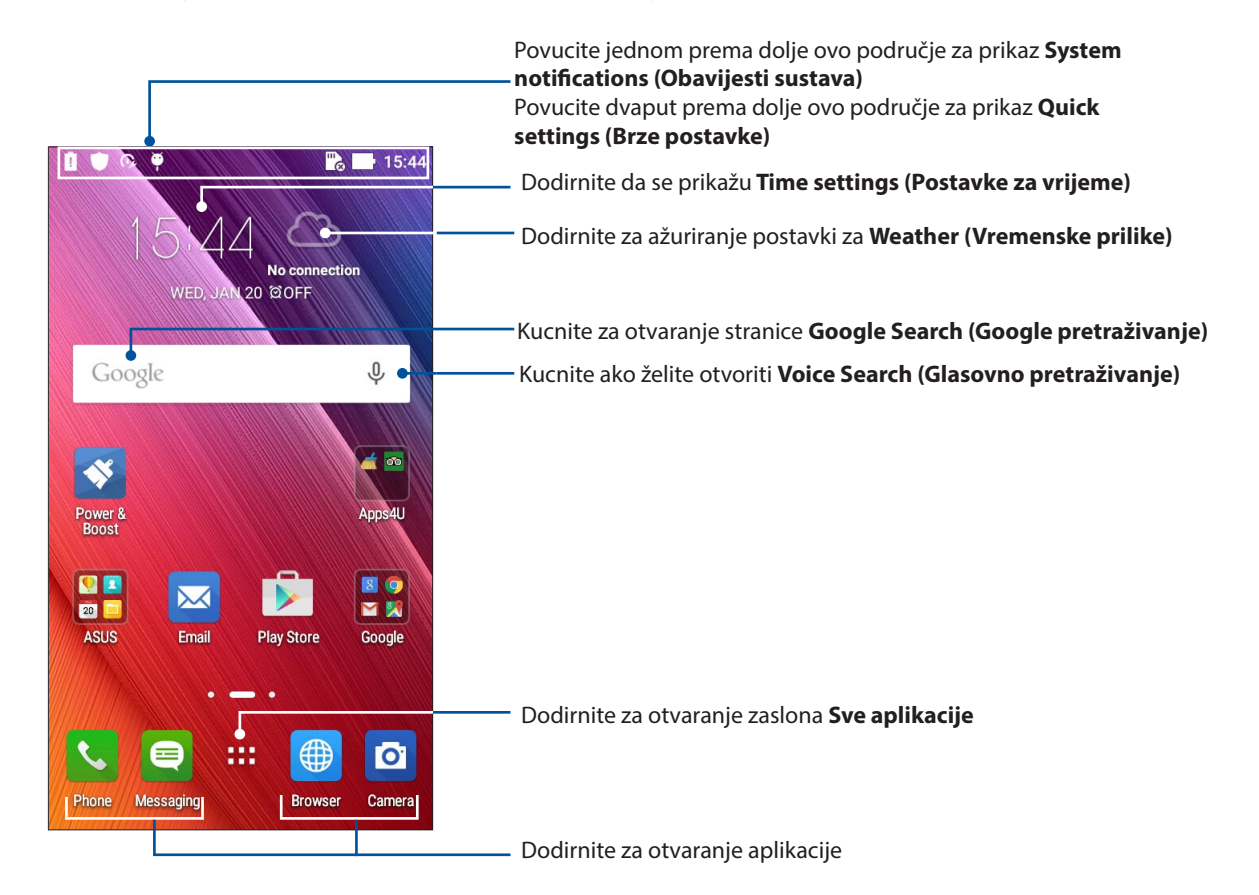

Prijeđite prstom na početnom zaslonu ulijevo ili udesno kako bi se prikazao prošireni početni zaslon.

NAPOMENA: Ako želite dodati više stranica na početni zaslon, pogledajte Prošireni početni zaslon.

## Razumijevanje ikona

Ove ikone se prikazuju u traci statusa i upoznaju vas s trenutnim stanjem vašeg ASUS telefon.

|          | Mobilna mreža (na odabranim modelima)                                                                                |
|----------|----------------------------------------------------------------------------------------------------|
|          | Predstavlja jačinu signala mobilne mreže.                                                                            |
| 1        | <b>Micro SIM kartica 1</b><br>Prikazuje da se micro SIM kartica nalazi u utoru za micro SIM karticu 1.               |
| 2        | <b>Micro SIM kartica 2</b><br>Prikazuje da se micro SIM kartica nalazi u utoru za micro SIM karticu 2.               |
|          | <b>NAPOMENA:</b> Ako se prikazuje ikona SIM kartice u zelenoj boji, to znači da je postavljena<br>kao željena mreža. |
|          | <b>Poruke (na odabranim modelima)</b><br>Prikazuje da imate nepročitanu poruku.                                      |
| (íŗ      | <b>Wi-Fi</b><br>Ova ikona predstavlja jačinu signala Wi-Fi veze.                                                     |
| *        | <b>Bluetooth</b><br>Naznačuje da je uključen Bluetooth.                                                              |
| G        | <b>Automatska sinkronizacija</b><br>Označava da je omogućena automatska sinkronizacija.                              |
| 5        | <b>Vijek baterije</b><br>Ova ikona predstavlja stanje baterije ASUS telefon.                                         |
|          | <b>MicroSD kartica</b><br>Ova ikona predstavlja da je microSD kartica umetnuta u ASUS telefon.                       |
|          | <b>Snimke zaslona</b><br>Ova ikona predstavlja da ste napravili snimke zaslona ASUS telefon.                         |
| <b>A</b> | <b>Zrakoplovni način rada</b><br>Ova ikona označava da je ASUS telefon u zrakoplovnom načinu rada.                   |
|          | <b>Wi-Fi hotspot</b><br>Ova ikona označava da je omogućena Wi-Fi pristupna točka za ASUS telefon.                    |
| 14       | <b>Utišani način rada</b><br>Ova ikona označava da je omogućen tihi način rada.                                      |
| ı[] ı    | <b>Način rada s vibracijama</b><br>Prikazuje da je omogućen način rada s vibracijama.                                |
| Ļ        | <b>Stanje preuzimanja</b><br>Ova ikona predstavlja status preuzimanja aplikacije ili datoteke.                       |

#### Brze postavke

Obavijesna ploča za brze postavke je sredstvo za pristup određenim bežičnim funkcijama i postavkama vašeg ASUS telefon uz samo jedan dodir. Svaku od tih funkcija predstavlja odgovarajući gumb.

Ploču Quick settings (Brze postavke) pokrenut ćete tako da dvama prstima prijeđete dolje s vrha ASUS telefon.

**NAPOMENA:** Plavi gumb označava da je funkcija trenutno omogućena, dok sivi gumb označava onemogućenu funkciju. Zeleni gumb se odnosi na pojedinačne alate kojima možete brzo pristupiti putem Brzih postavki u okviru za obavijesti.

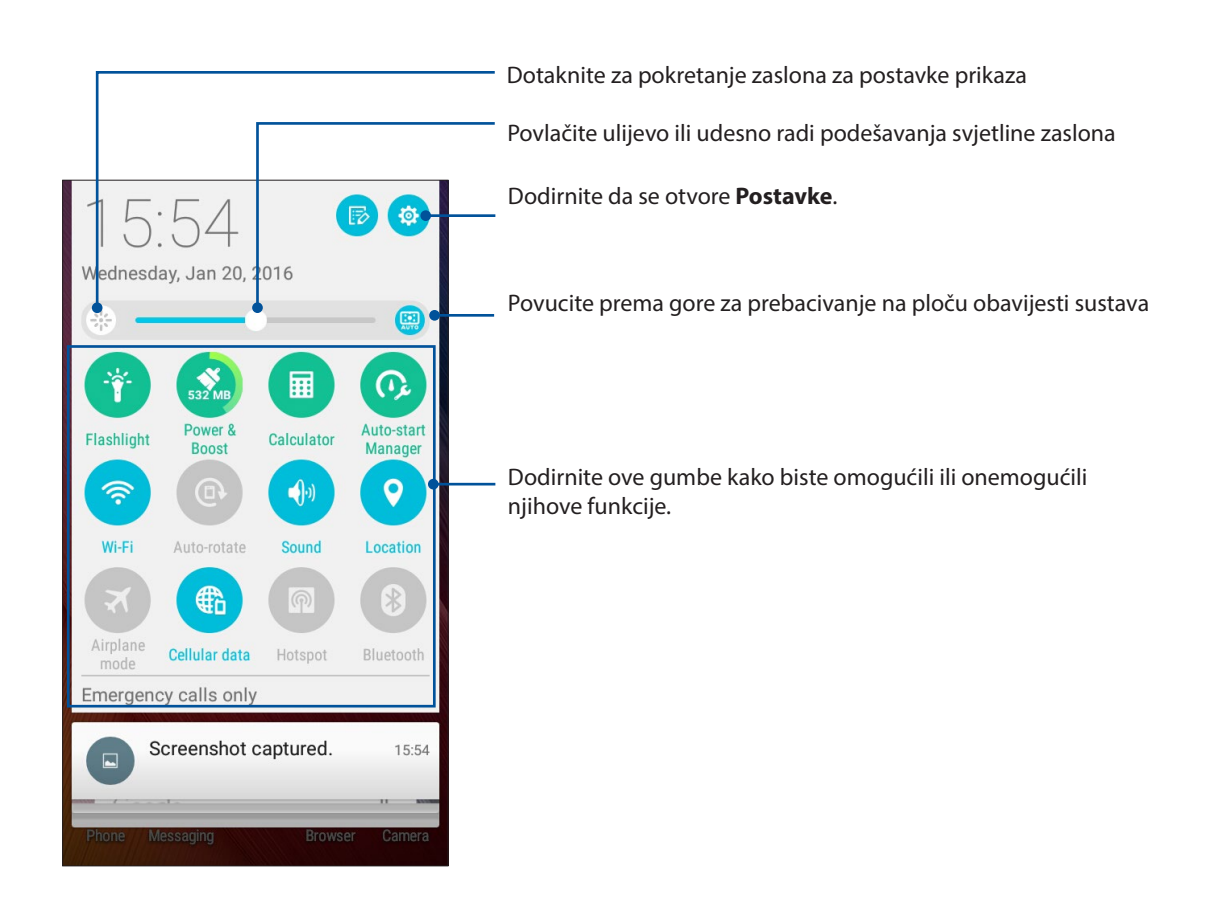

#### Korištenje obavijesti sustava

Među obavijestima sustava vidjet ćete najnovija ažuriranja koja su provedena i promjene u sustavu izvršene na vašem ASUS telefonu. Većina tih promjena povezane su sa podacima i sustavom.

Ako želi pokrenuti ploču Obavijesti sustava, povucite prema dolje od gornjeg lijevog kuta ASUS telefon.

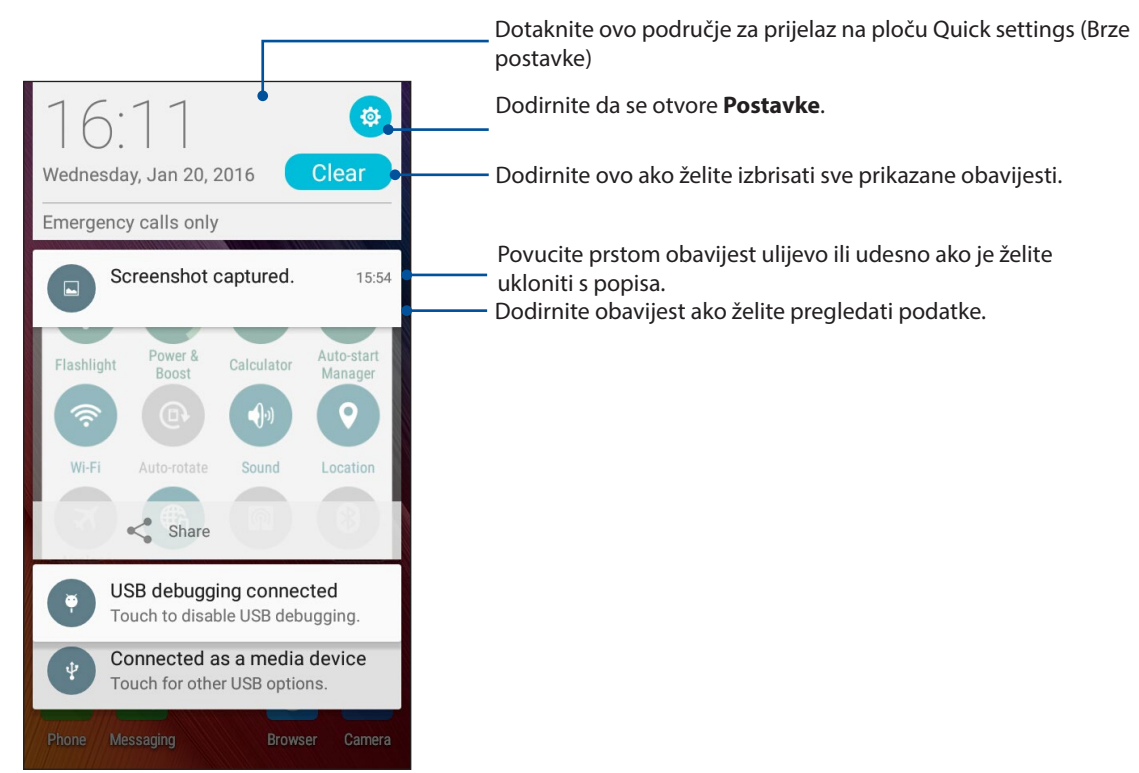

## Prilagodba početnog zaslona

Ostavite trag svoje osobnosti na početnom zaslonu. Odaberite privlačan dizajn kao svoju pozadinu, dodajte prečace radi brzog pristupa omiljenim aplikacijama i dodajte widgete za brzi pregled važnih podataka. Možete dodati i još stranica kako biste mogli dodati i brzo pristupiti ili pregledati više aplikacija i widgeta na početnom zaslonu.

Pokretanje početne stranice Manage (Upravljanje):

- Dodirnite i držite prazno područje na početnom zaslonu
- Prijeđite prstom od donjeg dijela početnog zaslona prema gore.

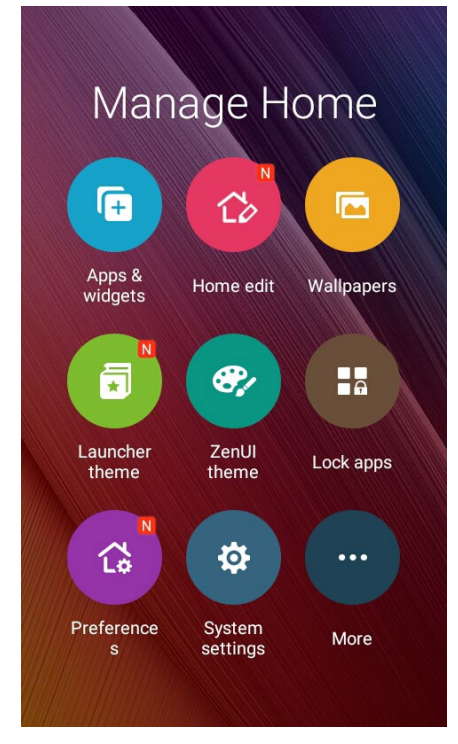

#### Aplikacije i miniaplikacije

Prečaci aplikacija olakšavaju brzi pristup često korištenim aplikacijama ili favoritima s početnog zaslona. Možete dodavati, uklanjati ili grupirati aplikacije u jednoj mapi.

Na početni zaslon možete stavljati miniaplikacije, koje su male dinamičke aplikacije. Miniaplikacije vam daju brzi pregled prognoze vremena, podatke o događajima iz kalendara, stanje baterije i još puno toga.

#### Dodavanje prečaca aplikacija ili miniaplikacija

Dodavanje prečaca aplikacije ili miniaplikacije:

- 1. Dodirnite i držite prazno područje na početnom zaslonu i odaberite **Apps & Widgets** (Aplikacije i miniaplikacije).
- 2. S popisa svih aplikacija ili zaslona miniaplikacija, dodirnite i držite aplikaciju ili miniaplikaciju i zatim je povucite na prazno područje na početnom zaslonu.

#### Uklanjanje prečaca aplikacija ili miniaplikacija

Na početnom zaslonu, dodirnite i držite aplikaciju ili miniaplikaciju i zatim je povucite na **Remove** (**Ukloni**) na vrhu zaslona. Aplikacija koju ste uklonili s početnog zaslona će ostati u zaslonu svih aplikacija.

#### Grupiranje prečaca aplikacija u mapi

Izradite mape za organiziranje prečaca aplikacija na početnom zaslonu.

- 1. Na početnom zaslonu, dodirnite i povucite aplikaciju na drugu aplikaciju i pojavit će se mapa s automatski pripisanim imenom.
- 2. Ako želite promijeniti naziv mape, dodirnite mapu i dodirnite naziv mape za pripisivanje novog naziva mapi.

#### Pozadinske slike

Neka vaše aplikacije, ikone i Zen elementi leže na privlačno dizajniranoj pozadini. Možete dodati prozirnu nijansu u pozadinu, radi čitljivosti i jasnoće. Osim toga, možete odabrati i animiranu pozadinu, ako želite oživiti svoj zaslon.

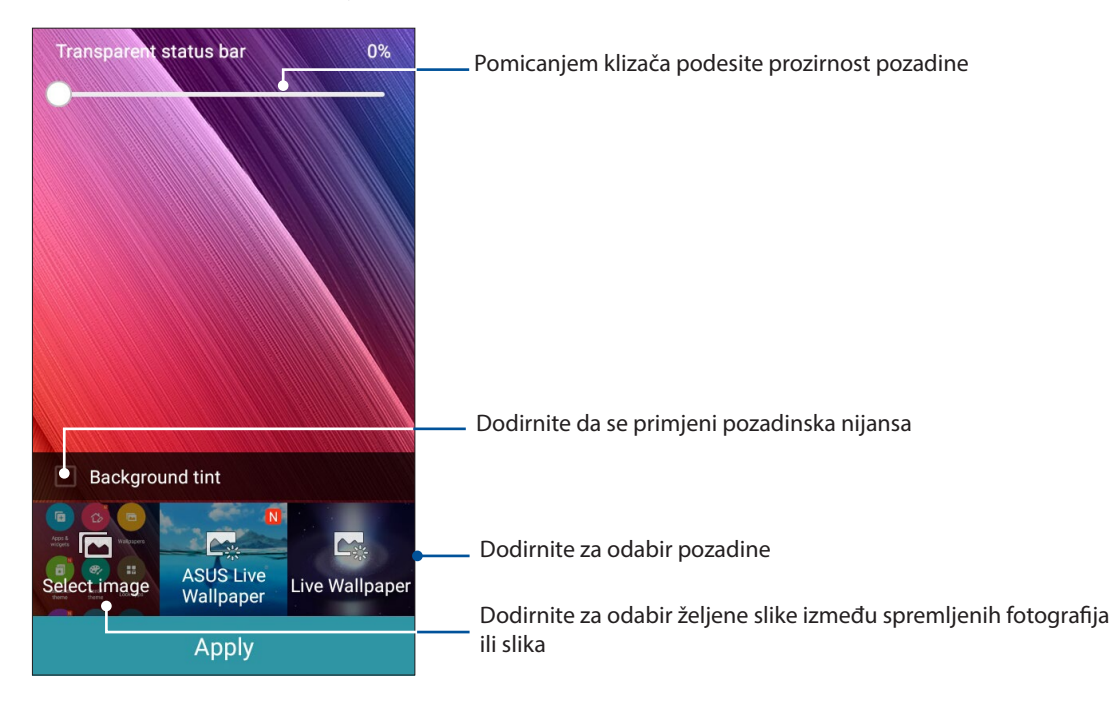

#### Primjena pozadine i pozadinske nijanse

Za primjenu pozadine i pozadinske nijanse

- 1. Dodirnite i zadržite prazno područje na početnom zaslonu i odaberite **Pozadinske slike**.
- 2. Označite Background tint (Pozadinska nijansa), a zatim namjestite razinu prozirnosti.
- 3. Dodirnite 🖉 pa odaberite boju.
- 4. Odaberite pozadinu pa dodirnite **Apply (Primjeni)**.

#### Primjena animirane pozadine

Primjena animirane pozadine:

- 1. Dodirnite i zadržite prazno područje na početnom zaslonu i odaberite **Pozadinske slike**.
- 2. Odaberite animiranu pozadinu pa dodirnite **Apply (Primjeni)**.

**NAPOMENA:** Postavke pozadine možete namjestiti i u **Postavke** > **Prikaz**.

#### Prošireni početni zaslon

#### Proširenje početnog zaslona

Možete dodati više stranica za proširenje početnog zaslona i na njih stavljati više prečaca i miniaplikacija.

- 1. Dodirnite i držite prazno područje na početnom zaslonu i odaberite **Edit page (Uredi** stranicu).
- 2. Dodirnite + za dodavanje nove stranice. Ako želite izbrisati prošireni početni zaslon, odaberite ga, odvucite i ispustite u .

## Postavljanje datuma ili vremena

Prema zadanim postavkama, datum i vrijeme prikazani na početnom zaslonu automatski će se sinkronizirati kada ste povezani s internetom.

Promjena postavki datuma i vremena:

- 1. Pokrenite zaslon Postavke na jedan od sljedećih načina:
  - Pokrenite Brze postavke i zatim dodirnite 🕸.
  - Dodirnite > Postavke.
- 2. Povucite zaslon **Postavke** prema dolje i odaberite **Date & time (Datum i vrijeme)**.
- 3. Set Automatic date & time and Automatic time zone to Off.
- 4. Odaberite vremensku zonu i ručno postavite datum i vrijeme.
- 5. Po izboru i vlastitoj želji možete odabrati 24-satni format.
- 6. Odaberite format datuma koji želite prikazati.

NAPOMENA: Također pogledajte Sat.

#### Postavljanje zvukova zvona i upozorenja

Postavljanje zvukova zvona telefona, obavijesti kao što su tekstualne poruke, e-pošta i upozorenja o događajima. Također možete odabrati omogućivanje ili onemogućivanje zvukova tipkovnice za biranje, zvukova dodira, zvuka zaključavanja zaslona ili možete odabrati vibriranje ASUS telefona kada ga dotaknete.

Podešavanje postavki:

- 1. Pokrenite zaslon Postavke na jedan od sljedećih načina:
  - Pokrenite Brze postavke i zatim dodirnite 🥮.
  - Dodirnite > Postavke.
- 2. Pomaknite se dolje na zaslonu Settings (Postavke) i odaberite **Sound & notification (Zvuk i obavijesti)**.
- 3. Podešavanje željenih postavki zvuka.

## Zaslon za zaključavanje

Prema zadanim postavkama, zaslon za zaključavanje pojavljuje se nakon uključivanja uređaja i za vrijeme njegova buđenja iz stanja mirovanja. Sa zaslona za zaključavanje ćete u sustav Android<sup>®</sup> vašeg uređaja ući prijelazom prsta preko ploči dodirnog zaslona.

Zaslon za zaključavanje vašeg uređaja može se prilagoditi za reguliranje pristupa podacima i aplikacijama na vašem mobilnom uređaju.

#### Prilagođavanje zaključanog zaslona

Ako želite promijeniti postavke zaslona za zaključavanje iz zadane mogućnosti **Swipe (Prijelaz prstom)**, pogledajte sljedeće upute:

- 1. Pokrenite brze postavke i zatim dodirnite 🥸
- 2. Pomaknite zaslon **Postavke** prema dolje i odaberite **Lock screen (Jezik i unos)**.

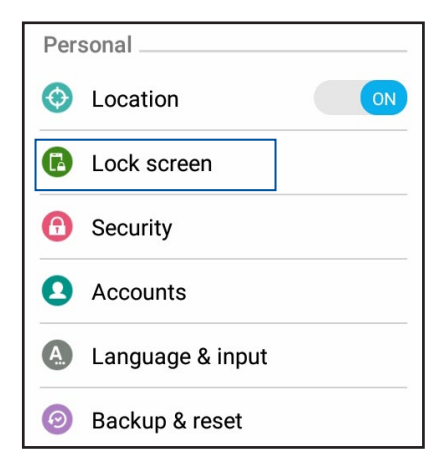

3. Na sljedećem zaslonu kucnite Zaključavanje zaslona.

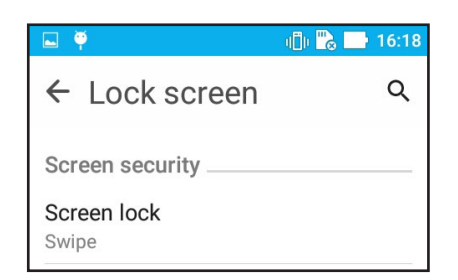

4. Dodirnite mogućnost zaključavanja zaslona koju želite koristiti.

NAPOMENA: Više pojedinosti potražite u Osiguravanja ASUS telefon.

#### Prilagođavanje gumba za brzi pristup

Po zadanim postavkama, zaslon zaključavanja sadrži gumbe za brzi pristup ovim aplikacijama: Poruke i Kamera. Uz pomoć sljedećeg postupka promijenite zadane postavke i prilagodite ove gumbe za pokretanje drugih aplikacija na zaslonu zaključavanja:

- 1. Pokrenite brze postavke i zatim dodirnite 🥸.
- 2. Pomaknite zaslon Postavke prema dolje i odaberite Lock screen (Jezik i unos).
- 3. Na zaslonu Brzi pristup, odaberite gumb koji želite prilagoditi.

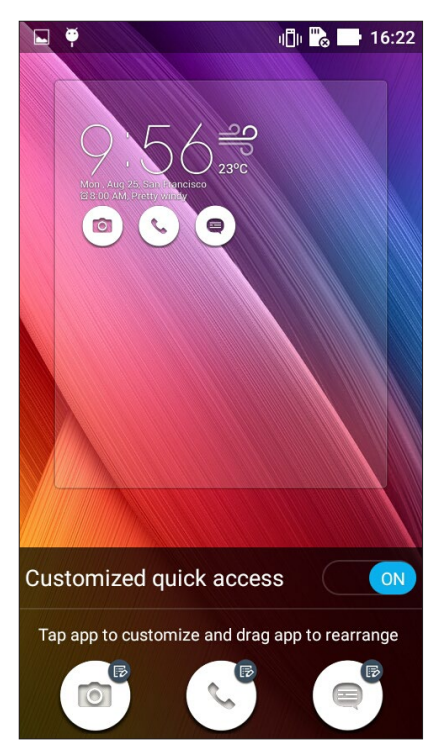

4. Dodirnite aplikaciju koju želite postaviti na gumb za brzi pristup koji ste odabrali za konfiguraciju.

**NAPOMENA:** Listajte kroz trenutni popis aplikacija koje možete postaviti, prema dolje ili gore.

| ← Select App as shortcut |
|--------------------------|
| Do It Later              |
| ★-<br>×÷ Calculator      |
| 25 Calendar              |
| Phone                    |
| Contacts                 |

5. Hold and drag a quick access button to rearrange its order.

## Radite puno, igrajte se još više

# 3

## Pretraživač

Najmoderniji Chromium sustav vašeg preglednika omogućava pretraživanja interneta uz veliku brzinu učitavanja. Njegovo čisto i intuitivno Zen sučelje koje se zasniva na tehnologiji prilagodbe zaslonu optimizira internetske sadržaje kako bi bili što bolje prilagođeni zaslonu vašeg ASUS telefon. Način pregleda časopisa u sklopu funkcije Smart Reader omogućava udobno čitanje omiljenih internetskih sadržaja na mreži ili izvan nje, bez smetnji kao što su reklamni natpisi. Zanimljivu stranicu možete označiti i kao zadatak za odgođeno čitanje, a njega zatim možete dohvatiti pomoću aplikacije Do It Later koja omogućava čitanje brzinom koja vam odgovara.

**VAŽNO!** Prije pretraživanja interneta ili izvođenja radnji povezanih s internetom, povežite ASUS telefon s Wi-Fi mrežom. Dodatne pojedinosti pronaći ćete u **Ostanite povezani**.

#### Pokretanje aplikacije Browser

Na početnom zaslonu učinite nešto od sljedećeg radi pokretanja aplikacije Browser (Preglednik):

#### •Dodirnite 🕮

#### •Dodirnite **Browser (Preglednik)**.

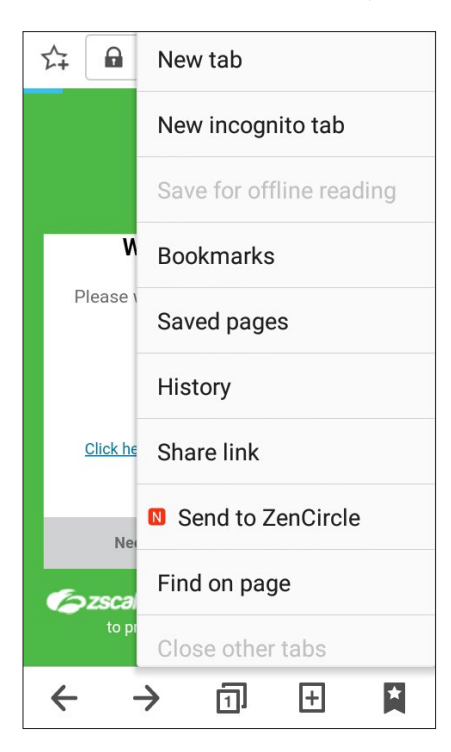

## Dijeljenje stranice

Dijelite zanimljive stranice s ASUS telefon s drugima putem računa e-pošte, računa spremišta u oblaku, funkcije Bluetooth ili drugih aplikacija na ASUS telefonu.

- 1. Pokrenite preglednik.
- 2. Na internetskoj stranici dodirnite **Share page (Dijeli stranicu)**.
- 3. Dodirnite račun ili aplikaciju koju želite koristiti kao medij u dijeljenju stranice.

#### Dodavanje stranice u knjižne oznake

Dodajte omiljene stranice ili internetske stranice u knjižne oznake kako biste im se mogli vratiti i ponovno ih pregledavati.

Stranicu ćete ovako dodati u knjižne oznake:

Na stranici dodirnite **Save to bookmarks (Spremi u knjižne oznake)**. Pri sljedećem otvaranju preglednik moći ćete brzo dodirnuti stranicu koju ste dodali u knjižne oznake.

#### Pražnjenje predmemorije preglednika

Ispraznite predmemoriju preglednika i tako izbrišite privremene internetske datoteke, internetske stranice i kolačiće koji su privremeno pohranjeni na ASUS telefonu. Tako ćete povećati brzinu učitavanja preglednika.

- 1. Pokrenite preglednik.
- 2. Dodirnite > Postavke > Privacy & security (Privatnost i sigurnost) > Clear cache (Isprazni predmemoriju).
- 3. Kliknite OK (U redu) na potvrdnoj poruci.

## E-pošta

Dodajte Exchange, Gmail, Yahoo! Mail, Outlook.com, POP3/IMAP račune kako biste mogli primati, izrađivati i pregledavati poruke e-pošte izravno s vašeg uređaja. Osim toga, možete i sinkronizirati kontakte vaše e-pošte iz tih računa s ASUS telefonom.

**VAŽNO!** ASUS telefon mora biti povezan s Wi-Fi ili mobilnom mrežom kako biste mogli dodati račun e-pošte ili slati i primati poruke e-pošte od dodanih računa. Dodatne pojedinosti pronaći ćete u <u>Ostanite povezani</u>.

#### Postavljanje računa e-pošte

Postavite svoje postojeće osobne ili radne račun e-pošte kako biste mogli primati, čitati i slati poruke e-pošte s ASUS telefon.

- 1. Na početnom zaslonu dodirnite **E-pošta** da se pokrene aplikacija Email.
- 2. Dodirnite davatelja usluge e-pošte kojeg želite postaviti.
- 3. Upišite adresu e-pošte i lozinku pa dodirnite **Dalje**.

**NAPOMENA:** Pričekajte dok uređaj automatski provjeri postavke poslužitelja ulazne i izlazne pošte.

- 4. Konfigurirajte **Postavke računa** kao što su učestalost provjere, dani sinkronizacije ili obavijesti o dolaznoj pošti. Kada ste gotovi, kucnite **Dalje**.
- 5. Unesite naziv računa za koji želite da se prikaže u izlaznim porukama, zatim kucnite Dalje za prijavu u ulaznu poštu.

**NAPOMENA:** Ako želite postaviti svoj radni račun na ASUS telefonu, zatražite postavke e-pošte od vašeg mrežnog administratora.

#### Dodavanje računa e-pošte

Ako još nemate račun e-pošte, možete ga izraditi kako biste izravno s ASUS telefon mogli primati, čitati i slati poruke e-pošte.

- 1. Na početnom zaslonu dodirnite **E-pošta** da se pokrene aplikacija Email.
- 2. Dodirnite > **Postavke**, a zatim dodajte račun e-pošte.
- 3. Dodirnite davatelja usluge e-pošte kojeg želite postaviti.
- 4. Pratite upute koje slijede za dovršetak postavljanja vašeg novog računa e-pošte.

**NAPOMENA:** Za upute o dovršetku ovog postupka postavljanja možete pogledati i korake 3 do 5 u odjeljku **Postavljanje računa e-pošte** u ovom priručniku.

## Postavljanje Gmail računa

Pomoću aplikacije Gmail možete izraditi novi Gmail račun ili sinkronizirati postojeći Gmail račun tako da možete slati, primati i pretraživati e-poštu s vašeg uređaja.

- 1. Dodirnite **Google**, a zatim **Gmail**.
- 2. Dotaknite **Existing (Postojeće)** i unesite postojeći Gmail račun i lozinku i zatim dotaknite 🕨.

#### NAPOMENA:

- Dotaknite New (Novo) ako nemate vlastiti račun za Google.
- Kod prijavljivanja, morate pričekati da vaš uređaj završi komunikaciju s Google poslužiteljima za postavljanje vašeg računa.
- 3. Koristite Google račun za arhiviranje i vraćanje vaših postavki i podataka. Dotaknite 🕨 radi prijave na račun za Gmail.

**VAŽNO!** Ako imate nekoliko korisničkih računa e-pošte uz Gmail, koristite **E-pošta** za spremanje vašeg vremena spremanje vašeg vremena i pristup svim korisničkim računima e-pošte u isto vrijeme.

#### Slanje pozivnica za događaje putem e-pošte

S ASUS telefona možete poslati pozivnice za događaj putem e-pošte, kao i postaviti obavijest upozorenja za događaj.

- 1. Na početnom zaslonu dotaknite Email (E-pošta).
- 2. Dotaknite > Meeting invitation (Pozivnica za sastanak).
- 3. U polje Event name (Naziv događaja) unesite naziv događaja.
- 4. U polje **Location (Lokacija)** unesite ulicu, grad/pokrajinu, državu i poštanski broj lokacije događaja.
- 5. Postavite odbrojavanje na **ON (Uključeno)**. U ploči s obavijestima sustava pojavit će se obavijest uz odbrojavanje, recimo, o broju preostalih dana do određenog događaja.

NAPOMENA: Pojedinosti o ploči s obavijestima sustava pronaći ćete u odjeljku Obavijesti sustava.

- 6. U polju **Reminders (Podsjetnici)**, odaberite vrijeme u koje želite dobiti upozorenje ili podsjetnik o određenom događaju.
- 7. Dotaknite polje Guests (Gosti) i odaberite kontakte kojim želite poslati pozivnice.
- 8. Po završetku dotaknite 🖌 za spremanje i izlaz.

**NAPOMENA:** Također možete poslati pozivnice za događaj putem e-pošte u aplikaciji Calendar. Pojedinosti ćete pronaći u <u>Izrada događaja</u>.

## Odgođeno slanje e-pošte

Kada primite e-poštu, možete ju postaviti kao zadatak s kasnijim odgovorom i na nju možete odgovoriti u vrijeme koje vam više odgovara iz aplikacije Do It Later (Učini to kasnije).

- 1. Na početnom zaslonu dotaknite **Email (E-pošta)**.
- 2. Odaberite e-poštu iz ulazne pošte na koju želite odgovoriti kasnije.
- 3. Dotaknite > Reply Later (Odgovori kasnije).
- 4. Ako želite dohvatiti e-poštu, dotaknite **Asus > Do It Later** na početnom zaslonu.

NAPOMENA: Više pojedinosti o kasnije odgovaranju na e-poštu potražite u Slanje e-pošte odmah.

## Kalendar

Aplikacija Calendar omogućavanja praćenje važnih događaja pomoću ASUS telefon. Osim stvaranja događaja, možete postavljati i podsjetnike i izraditi obavijest uz odbrojavanje kako ne biste zaboravili niti jedan važan događaj. Tako se pohranjuju i događaji, kao što su rođendani i godišnjice, koji ste postavili za vaše VIP kontakte.

#### Izrada događaja

Postupak izrade događaja:

- 1. Dodirnite **ASUS** > **Kalendar**.
- 2. Dodirnite 🙂 da započnete sa stvaranjem novog događaja.
- 3. Na zaslonu Novi događaj unesite sve potrebne podatke u vezi događaja.
- 4. Postavi odbrojavanje u **ON (Uključeno)**. U ploči s obavijestima sustava pojavit će se obavijest uz odbrojavanje, recimo, o broju preostalih dana do određenog događaja.

NAPOMENA: Pojedinosti o ploči s obavijestima sustava pronaći ćete u odjeljku Obavijesti sustava.

- 5 U polju **Reminders (Podsjetnici)** odaberite vrijeme u koje želite dobiti upozorenje ili podsjetnik o određenom događaju.
- 6. Po završetku dodirnite 🖌 za spremanje i izlaz.

## Dodavanje računa u kalendar

Osim stvaranja događaja, koji će se zabilježiti na vašem ASUS telefonu, aplikaciju Calendar možete koristiti i za stvaranje događaja koji će se automatski sinkronizirati s vašim mrežnim računima. Ali najprije je potrebno dodati te račune u kalendar prema sljedećim uputama:

- 1. Dodirnite **ASUS** > **Kalendar**.
- 2. Dodirnite > Accounts (Računi) > +.
- 3. Dodirnite račun koji želite dodati.
- 4. Pratite naredne upute na zaslonu za dovršavanje dodavanja novog računa u kalendar.
## Stvaranje događaja s vašeg računa

Nakon dodavanja mrežnih računa koje želite sinkronizirati s aplikacijom Calendar, ASUS telefon ćete moći koristiti i za izradu obavijesti za te mrežne račune - pratite sljedeće upute:

- 1. Dodirnite **ASUS** > **Kalendar**.
- 2. Dodirnite 🙂 da započnete sa stvaranjem novog događaja.
- 3. Na zaslonu Novi događaj dodirnite **My Calendar (Moj kalendar)** kako biste pregledali sve račune koji su trenutno sinkronizirani s aplikacijom Calendar.
- 4. Dodirnite račun na kojemu želite stvoriti novi događaj.
- 5. Na zaslonu New event (Novi događaj) unesite sve potrebne podatke za događaj, a zatim dodirnite **Done (Gotovo)**.

**NAPOMENA**: Prije provođenja sljedećih koraka, vaš mrežni račun mora već biti dodan u kalendar. Više pojedinosti pronaći ćete u odjeljku **Dodavanje računa u kalendar.** 

## Omogućavanje podsjetnika na događaje upozorenjem

Uključite funkciju upozorenja u aplikaciji Calendar i dobit ćete podsjetnike upozorenjem i obavijesti za posebne događaje kao što su rođendani, obljetnice, sastanci i drugi vama važni događaji.

- 1. Dodirnite **ASUS** > **Kalendar**.
- 2. Dodirnite > Accounts (Računi).
- 3. Dodirnite račune od kojih želite primati podsjetnika upozorenjem.

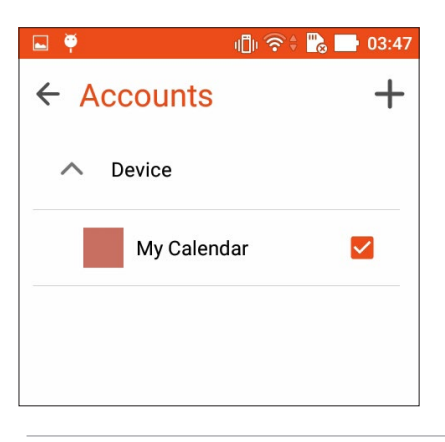

**NAPOMENE:** Primat ćete upozorenja ili podsjetnika za vaše <u>What's Next</u> događaje.

# Aplikacija Do It Later

Get hold of even the most trivial things in your busy life. Even when you're too busy, reply to your emails or add other important to-do tasks at your convenience.

Mark your unread emails as **Reply Later** or **Read Later** items. These marked items will be added to your Do It Later tasks, and you can act on these tasks at a convenient time.

#### NAPOMENE:

- Popularne aplikacije drugih proizvođača koje podržavaju **Do It Later** su Google Maps, Google Chrome, Google Play, YouTube i iMDb.
- Ne mogu sve aplikacije dijeliti i dodavati zadatke u **Do It Later**.

## Dodavanje planiranih zadataka

Izradite važne planirane zadatke i tako organizirajte svoj rad i društvene aktivnosti u svom profesionalnom i društvenom životu.

- 1. Na početnom zaslonu dodirnite Asus > Do It Later (Učini to kasnije).
- 2. Dodirnite + i zatim unesite potrebne podatke.
- 3. Ako želite postaviti razinu važnosti, odaberite High (Visoka) u polju Importance (Važnost).
- 4. Po završetku dodirnite **OK (U redu)**.

## Razvrstavanje planiranih zadataka po važnosti

Postavite razinu važnosti za vaše planirane zadatke kako biste mogli sukladno istoj djelovati.

- 1. Na početnom zaslonu dodirnite Asus > Do It Later (Učini to kasnije).
- 2. Dodirnite zadatak koji želite postaviti kao najvažniji.
- 3. U polju važnosti na zaslonu zadatka odaberite High (Visoka).
- 4. Po završetku dodirnite OK (U redu).

**NAPOMENA:** Zadaci visoke važnosti označeni su s 🕕 na vašem popisu Do It Later. To omogućava brzo utvrđivanje planiranog zadatka koji treba odmah obaviti.

## Slanje e-pošte odmah

E-poštu možete označiti kao zadatak s kasnijim odgovorom i odgovoriti kasnije iz aplikacije Do It Later.

- 1. Na početnom zaslonu dotaknite **ASUS > Do It Later.**
- 2. Odaberite e-poštu na koju želite odgovoriti sada, zatim dotaknite **Reply now (Odgovori odmah)**.
- 3. Po dovršetku dotaknite 💙 za označavanje zadatka kao dovršenog.

**NAPOMENA:** Pojedinosti o postavljanju e-pošte kao zadataka za odgođeni odgovor pronaći ćete u odjeljku Kasnije slanje e-pošte.

## Brisanje planiranih zadataka

U sklopu aplikacije Do It Later možete izbrisati bilo koji dovršeni, nepotreban ili zadatak kojemu je istekao rok obavljanja.

- 1. Na početnom zaslonu dodirnite Asus > Do It Later (Učini to kasnije).
- 2. Pređite prstom ulijevo/udesno preko zadatka koji želite ukloniti s popisa.

# File Manager (Upravitelj datoteka)

File Manager (Upravitelj datoteka) omogućuje vam jednostavno lociranje i upravljanje podacima na unutarnjoj pohrani ASUS telefon i na priključenim vanjskim uređajima za pohranu.

## Pristup unutarnjem uređaju za pohranu

Pristup unutarnjem uređaju za pohranu:

- 1. Dodirnite **File Manager (Upravitelj datoteka)**.
- 2. Dodirnite -> Internal storage (Unutarnja pohrana) za prikaz sadržaja ASUS telefon, a zatim dodirnite stavku za njen odabir.

## Pristup vanjskom uređajem za pohranu

Za pristup vanjskom uređaju za pohranu:

- 1. Stavite microSD karticu u ASUS telefon.
- 2. Dodirnite **File Manager (Upravitelj datoteka)**.
- 3. Dodirnite = > MicroSD kako bi se prikazao sadržaj microSD kartice.

## Pristupanje pohrani u oblaku

**VAŽNO!** Aktivirajte Wi-Fi ili mobilnu mrežu (na odabranim modelima) na vašem ASUS telefonu. Više pojedinosti potražite u **Staying connected**.

Pristup datotekama spremljenima na račune za pohranu u oblaku:

- 1. Dodirnite **File Manager (Upravitelj datoteka)**.
- 2. Dodirnite –, a zatim lokaciju za pohranu u oblak u Cloud Storage (Pohrana u oblaku).

# **Oblak**

Račun za oblak, kao što su ASUS WebStorage, Drive, OneDrive i Dropbox, omogućava da arhivirate podatke, sinkronizirate podatke s različitim uređajima i na siguran i privatan način dijelite datoteke.

## ASUS WebStorage

Registrirajte se za prijavu na uslugu ASUS WebStorage koja vam osigurava besplatan prostor u spremištu u oblaku. ASUS WebStorage račun omogućava automatsko slanje novih snimljenih fotografija radi brzog dijeljenja, sinkronizaciju datoteka s različitim uređajima i dijeljenja datoteka.

**NAPOMENA:** Da bi ste mogli koristiti funkciju automatskog slanja, morate omogućiti Instant Upload (Brzo slanje) u **Postavke > Instant Upload (Brzo slanje) u vašem ASUS WebStorage računu.** 

**VAŽNO!** Aktivirajte Wi-Fi ili mobilnu mrežu (na odabranim modelima) na vašem ASUS telefonu. Više pojedinosti potražite u **Staying connected**.

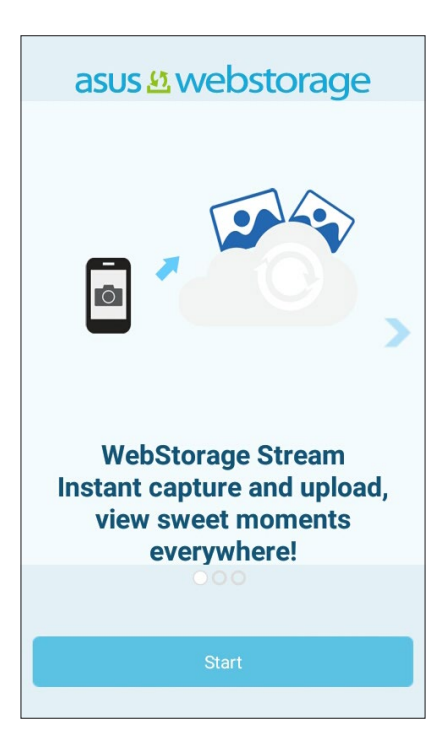

## **ASUS Support**

Odgovore o ZenUI aplikacijama ćete pronaći u ČPP (često postavljana pitanja) ili u izravnoj interakciji s ostalim korisnicima, a zatim ih slobodno možete podijeliti.

Kako pristupiti pomoći za ASUS Support:

- 1. Dotaknite >ASUS Support.
- 2. Dodirnite karticu **ZenUI FAQs (ZenUI često postavljana pitanja)** > **ZenUI apps (ZenUI aplikacije)**, i zatim odaberite aplikaciju za koju želite pronaći odgovore.

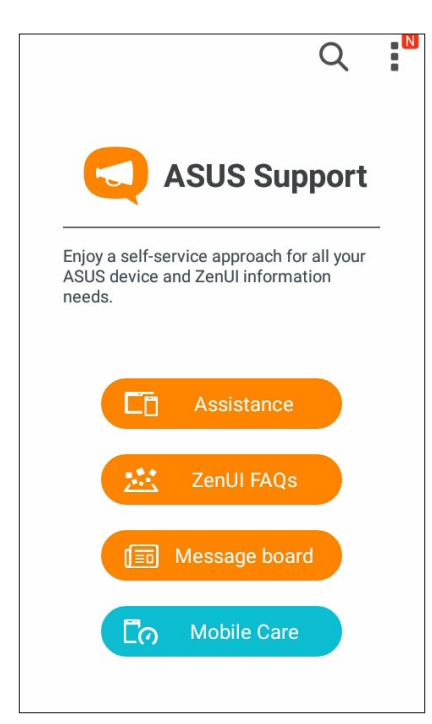

# Ostanite u vezi

# 4

# Način poziva

## Funkcija za dvije SIM kartice

Funkcija za dvije SIM kartice ASUS telefona omogućuje upravljanje postavkama instaliranih micro SIM kartica. Uz pomoć ove funkcije možete omogućiti/onemogućiti micro SIM kartice ili postaviti jednu kao željenu mrežu.

| - 🖬 🏺                                                | ାଣି। ବିକ୍ 🔂 📑 04:31    |
|------------------------------------------------------|------------------------|
| ← Dual SIM                                           | card settings          |
| Ξ.                                                   |                        |
| SIM 1<br>Not installed                               | SIM 2<br>Not installed |
| SIM card informat                                    | tion                   |
| SIM 1 name: SIN<br>Unknown carrier<br>Unknown number | 11                     |
| SIM 2 name: SIN<br>Unknown carrier<br>Unknown number | 12                     |
| Preferred SIM car                                    | d                      |
| Voice call<br>Always ask                             |                        |

## Dodjela željene micro SIM kartice

Assign a micro SIM card as your preferred SIM for SMS messages, calls and data services.

#### SIM kartice za podatkovne usluge

To assign a micro SIM card for data service, tap **Cellular data** then select from **SIM1** or **SIM2**.

| Se     | lect a SIM for data |
|--------|---------------------|
| ۵      | CMCC                |
| 2      | CMCC                |
| Honeve | ay unc              |

#### SIM card for calls

Kada upućujete poziv, ASUS telefon automatski koristi željenu micro SIM karticu za spajanje poziva. To assign a micro SIM card for calls, tap **Calls** then tap the SIM that you want to use.

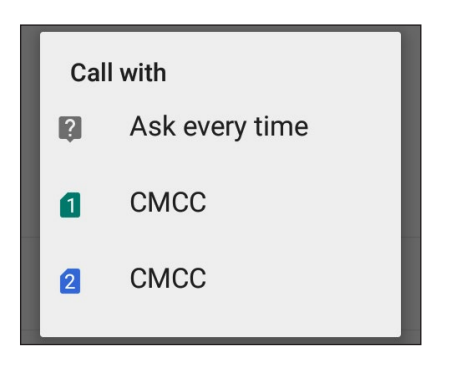

VAŽNO! Ovu funkciju možete koristiti samo ako pozive upućujete s popisa kontakata.

#### SIM card for SMS messages

To assign a micro SIM card for SMS messages, tap **SMS messages** then tap the SIM that you want to use.

| Sel | ect SIM card   |
|-----|----------------|
| 2   | Ask every time |
| ٥   | СМСС           |
| 2   | СМСС           |
|     |                |

## Upućivanje poziva

ASUS telefon nudi vam brojne načine upućivanja poziva. Možete zvati prijatelje s popisa kontakata, koristiti pametno biranje za brzo upućivanje poziva ili unijeti broj za brzo pozivanje radi unosa kontakta koji često zovete.

**NAPOMENA:** Organizirajte kontakte u aplikaciji Kontakti. Više pojedinosti potražite u <u>Upravljanje</u> kontaktima.

## Pokretanje aplikacije Phone

Na početnom zaslonu učinite nešto od sljedećeg za pokretanje aplikacije Phone.

•Dodirnite

•Dodirnite

## Biranje telefonskog broja

Uz pomoć aplikacije Phone izravno birajte broj telefona.

- 1. Na početnom zaslonu dodirnite Asus > Contacts (Kontakti) i zatim dodirnite tipke s brojevima.
- 2. Odaberite među gumbima za poziv **SIM1** ili **SIM2** za biranje broja.

**NAPOMENA:** Natpisi gumba za pozive razlikuju se ovisno o postavkama koje ste podesili za micro SIM kartice. Više pojedinosti potražite u **Funkcija dvostruke SIM kartice**.

## Biranje lokalnog broja

Kada trebate zvati lokalni broj, možete izvesti bilo koji od ovih koraka kako biste preskočili glasovne upite.

## Upiti za potvrdu lokalnog broja

Potvrdni upit za lokalni broj možete ubaciti iza biranja glavnog broja.

- 1. Upišite glavni broj u aplikaciji Phone.
- 2. Dodirnite i držite # radi ubacivanja potvrdnog upita, koji je označen točka-zarezom (;).
- 3. Odaberite među gumbima za poziv SIM1 ili SIM2 radi upućivanja poziva.
- 4. Kada se od vas zatraži, dodirnite **Yes (Da)** radi potvrde lokalnog broja.

#### Automatsko biranje lokalnog broja

Iza biranja glavnog broja možete ubaciti kratku ili dugu pauzu i nakon toga će se lokalni broj birati automatski.

- 1. Upišite glavni broj u aplikaciji Phone.
- 2. Dodirnite i držite \* radi ubacivanja pauze, koja je označena zarezom (,).

NAPOMENA: Ako želite dužu pauzu, ponovno dodirnite i zadržite \*.

- 3. Upišite lokalni broj.
- 4. Odaberite među gumbima za poziv **SIM1** ili **SIM2** radi pozivanja.
- 5. Dodirnite <sup>9</sup> za prekidanje poziva.

#### Pametno biranje kontakata

Kada upišete prvih nekoliko brojeva ili slova imena kontakta, Smart Dial će filtrirati popis kontakata ili dnevnike poziva i ponuditi vam moguće rezultate. Možete provjeriti je li kontakt kojeg pokušavate dohvatiti na popisu mogućih rezultata i zatim brzo uputiti taj poziv.

- 1. Pokrenite aplikaciju Phone i zatim unesite broj ili ime kontakta.
- 2. Na popisu mogućih rezultata, dodirnite kontakt koji želite zvati. Ako kontakt nije na popisu, unesite cijeli broj ili ime kontakta.
- 3. Odaberite među gumbima za poziv SIM1 ili SIM2 radi upućivanja poziva.

**NAPOMENA:** Natpisi gumba za pozive razlikuju se ovisno o postavkama koje ste podesili za micro SIM kartice. Više pojedinosti potražite u **Funkcija dvostruke SIM kartice**.

## Pozivanje iz aplikacije Kontakti

Aplikaciju Kontakti koristite za upućivanje poziva s popisa kontakata.

- 1. Pokrenite aplikaciju Kontakti.
- 2. Dodirnite ime kontakta i zatim dodirnite broj koji želite birati.
- 3. Ako su ugrađene dvije SIM kartice, dotaknite SIM karticu s koje želite uputiti poziv.

4. Dodirnite **O** za prekidanje poziva.

**NAPOMENA:** Ako želite pregledati sve kontakte na računima kontakata, dodirnite padajući popis **Contacts to display (Kontakti za prikaz)** i zatim označite sve kontakte.

## Pozivanje omiljenih kontakata

Kada dodate kontakt na popis Omiljeni, kontakt ćete moći brzo nazvati iz aplikacije Phone.

- 1. Pokrenite aplikaciju Kontakti ili Telefon.
- 2. Dodirnite 🔀 radi prikaza popisa Omiljeni, zatim dodirnite omiljeni kontakt koga želite zvati.
- 3. Dodirnite 😶 za prekidanje poziva.

## Primanje poziva

Dodirni zaslon ASUS telefon će zasvijetliti kada postoji dolazni poziv. Prikaz dolaznog poziva također se razlikuje ovisno o stanju ASUS telefon.

## Javljanje na pozive

Dva su načina javljanja na poziv, ovisno o stanju ASUS telefon.

- Ako je uređaj aktivan, dodirnite Answer (Javljanje)ili za odbijanje poziva dodirnite Decline (Otkloni).
- Ako je uređaj zaključan, odvucite 💿 na 💟 radi javljanja ili na 🧖 radi odbijanja poziva.

## Upravljanje dnevnicima poziva

Iz dnevnika poziva možete uzvratiti poziv na propuštene pozive, spremiti pozive na popis kontakata, blokirati pozivatelje ili ponovno birati nedavno pozivani broj ili kontakt.

## Spremanje poziva u Kontakti

Broj iz dnevnika poziva možete dodati na popis kontakata.

- 1. U aplikaciji Phone dodirnite za prikaz dnevnika poziva.
- 2. Dodirnite i zadržite poziv u dnevnicima poziva i zatim dodirnite **Add to contacts (Dodaj u kontakte)**.
- 3. Dodirnite **Create new contact (Izradi novi kontakt)** ako želite dodati novi kontakt na popis kontakata.

Tap a contact, then tap **OK** if you want to overwrite the contact's number with this new one.

## Ponovno biranje zadnjeg biranog broja

Ponovno biranje zadnjeg biranog broja:

- 1. U aplikaciji Phone dodirnite **1** za prikaz dnevnika poziva.
- 2. Dodirnite **Call (Poziv)** radi prikaza zadnjeg biranog broja i zatim opet dodirnite **Call (Poziv)** za ponovno biranje broja.
- 3. Dodirnite <sup>9</sup>za prekidanje poziva.
- 47 Poglavlje 4: Ostanite u vezi

## Druge mogućnosti poziva

Za vrijeme aktivnog poziva, dodirnite 💷 i dodirnite bilo koju od mogućih mogućnosti poziva kada je poziv u tijeku.

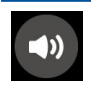

#### Mikrofon

Uključuje i isključuje mikrofon za aktivni poziv. Kada je mikrofon isključen ili je utišan, moći ćete čuti pozivatelja, ali on neće čuti vas.

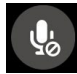

## Zvučnik

Uključuje i isključuje zvučnik.

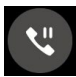

#### Poziv na čekanju

Stavlja se aktivni poziv na čekanje.

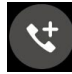

#### Konferencijski poziv

Kada ste kod mobilnog operatera pretplaćeni na uslugu konferencijskog poziva, ova ikona vam omogućuje dodavanje jednog ili više kontakata u aktivni poziv.

#### NAPOMENE:

- Broj sudionika u konferencijskom pozivu ovisi o pretplati za konferencijske pozive. Možete se raspitati kod mobilnog operatera o ovoj usluzi.
- Više pojedinosti o konferencijskom pozivu potražite u Upravljanje s više poziva.

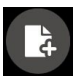

#### SuperNote

Pokreće se aplikacija SuperNote koja vam omogućuje vođenje bilješki za vrijeme aktivnog poziva.

NAPOMENA: Više pojedinosti potražite u SuperNote.

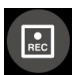

#### Snimanje

Izvodi snimanje aktivnog poziva.

**VAŽNO!** Prije snimanja aktivnog poziva, većina zakona propisuje traženje dopuštenja za snimanje od druge osobe ili drugih osoba na liniji.

NAPOMENA: Više pojedinosti potražite u odjeljku Snimanje poziva.

## Upravljanje s više poziva

ASUS telefon nudi vam pogodnost upućivanja ili preuzimanja dva poziva. Konferencijski poziv također možete podesiti kako bi odgovarao poslovnim sastancima, zajedničkim linijama i drugim grupnim pozivima.

## Javljanje na drugi poziv

Dok razgovarate na ASUS telefonu, možete začuti zvučni signal koji označava drugi dolazni poziv. Dodirnite **Answer (Javljanje)** na dodirnom zaslonu ako želite prihvatiti dolazni poziv za vrijeme aktivnog poziva.

## Snimanje poziva

ASUS telefon omogućuje snimanje razgovora za buduće potrebe ili informacije.

- 1. Zovite kontakt ili birajte broj.
- 2. Dodirnite 💷 za snimanje poziva.

**VAŽNO!** Prije snimanja poziva od druge strane zatražite dopuštenje za snimanje.

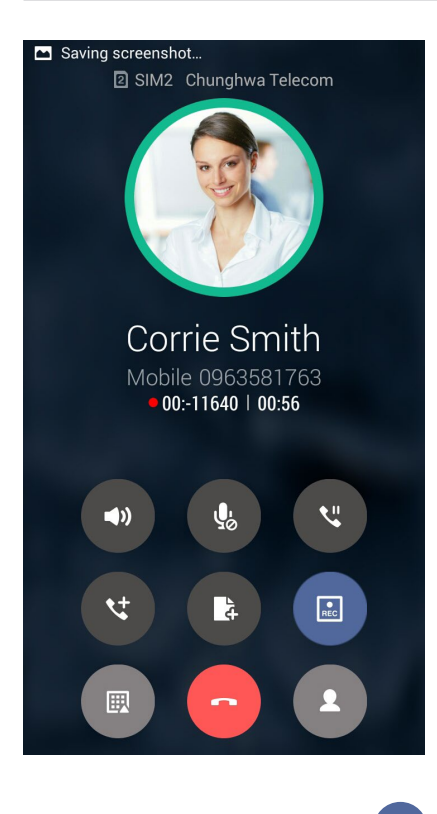

- 3. Za prekid snimanja dodirnite 🔍. Ova se ikona 🖭 pojavljuje u traci za obavijesti sustava.
- 4. ldite na File Manager (Upravitelj datotekama) > Internal storage (Unutarnja pohrana) > Phone Record (Telefonski zapisi) za pregled snimljenog razgovora.

# Upravljanje kontaktima

Organizirajte kontakte i jednostavno ostanite s njima u vezi putem poziva, SMS poruka, e-pošte ili društvenih mreža. Grupirajte kontakte kao Omiljeni radi brzog pristupa do njih ili ih grupirajte kao VIP osobe i primajte obavijesti o svim predstojećim događajima, propuštenim pozivima ili nepročitanim porukama.

Kontakte također možete sinkronizirati s e-poštom ili računima društvenih mreža, podatke o kontaktima možete povezati s jednim mjestom radi lakšeg pristupa ili filtrirati kontakte kako biste s njima ostali u vezi.

Za pokretanje aplikacije Contacts dotaknite **ASUS > Contacts.** 

## Postavke kontakata

U postavkama kontakata odaberite na koji način želite prikazivati kontakte. Takve mogućnosti prikaza uključuju prikaz samo onih kontakata s telefonima, sortiranje popisa prema imenu/ prezimenu ili pregled imena kontakata prema prvom imenu/prezimenu. Također možete odabrati koja će se od sljedećih kartica prikazivati na zaslonu Kontakti: **Favorites (Omiljeni), Groups (Grupe)**.

Ako želite pripremiti postavke za kontakte, dodirnite > Postavke u aplikaciji Contacts (Kontakti).

## Priprema vašeg profila

Prilagodite ASUS telefon u potpunosti sebi i pripremite podatke vašeg profila.

1. Pokrenite aplikaciju **Contacts (Kontakti)** i zatim dodirnite **Set up my profile (Pripremi moj profil)** ili **ME (JA)**.

NAPOMENA: ME (JA) se pojavljuje kada pripremite vaš Google račun na ASUS telefonu.

2. Popunite vaše podatke kao što su broj mobitela ili kućnog broja.

## Dodavanje kontakata

Dodajte kontakte vašem uređaju, korporacijskim, Google ili drugim računima za e-poštu i popunite još više važnih podataka za kontakt kao što su brojevi kontakata, adrese e-pošte, posebni događaji za VIP osobe i još punog toga.

- 1. Pokrenite aplikaciju Kontakti i zatim dodirnite 🕂.
- 2. Odaberite **Device (Uređaj)**.

#### NAPOMENE:

- Također možete spremiti kontakt na SIM karticu ili računu e-pošte.
- Ako nemate račun e-pošte, dodirnite **Dodaj novi račun** i izradite ga.
- 3. Popunite potrebne podatke kao što je broj mobitela ili kućnog broja, adresa e-pošte ili grupa u koju želite staviti kontakt.
- 4. Kada upotpunite podatke, dodirnite 🗸 .
- 50 Poglavlje 4: Ostanite u vezi

## Dodavanje lokalnog broja broju kontakta

Možete dodati lokalni broj kontakta kako biste preskočili glasovne upite prilikom upućivanja poziva.

- 1. Na zaslonu s informacijama kontakta unesite glavni broj kontakta i lokalni broj na jedan od sljedeća dva načina:
  - Umetnite zarez (,) nakon glavnog broja, zatim unesite lokalni broj kontakta. Doći će do kratke pauze prije automatskog biranja lokalnog broja. Ako želite produžiti pauzu, dotaknite **Pause (Pauza)** za umetanje još jednog zareza.
  - Umetnite točku-zarez (;) nakon glavnog broja, zatim unesite lokalni broj kontakta. Kod biranja broja kontakta, zatražit će se da potvrdite lokalni broj. Dotaknite Yes (Da) na potvrdnoj poruci.
- 2. Kada popunite sve podatke, dotaknite **Done (Gotovo)**.

## Priprema vaših VIP osoba

Grupirajte kontakte kao VIP ako želite primati obavijesti o dolazećim obljetnicama, rođendanima i ostalim važnim događajima. Osim toga, primat ćete obavijesti o nepročitanim porukama ili e-pošti od vaših VIP kontakata. Te ćete obavijesti primati kao vaša What' s Next upozorenja i podsjetnike.

## Pripremanje VIP osoba sa zaslona s podacima kontakta

Pripremanje VIP osoba sa zaslona s podacima kontakta:

- 1. Pokrenite aplikaciju Kontakti, dodirnite kontakt koji želite postaviti kao VIP.
- 2. Dodirnite 🚄 za prikaz zaslona podataka o kontaktu.
- 3. U zaslonu odabranog kontakta, odaberite VIP pod poljem Group name (Naziv grupe).
- 4. Kada završite, dodirnite 🗸 . Kontakt je dodan u VIP popis.

## Postavljanje VIP kontakata na zaslonu Groups (Grupe)

Postupak postavljanja VIP kontakta na zaslonu Groups (Grupe):

- 1. Pokrenite aplikaciju Kontakti.
- 2. Dotaknite 2 > VIP.
- 3. In the VIP screen, tap  $\blacksquare$  > Edit then tap  $\blacklozenge$ .
- 4. Odaberite kontakt ili kontakte koje želite grupirati kao VIP osobe i zatim dodirnite **Add (Dodaj)**. Kontakt ili kontakti će biti dodani popisu VIP osoba.

## Označavanje omiljenih kontakata

Postavite vaše često pozivane kontakte kao omiljene kako biste ih mogli brzo nazvati iz aplikacije Phone.

- 1. Na početnom zaslonu dotaknite **Asus** > **Contacts (Kontakti)**.
- 2. Odaberite kontakt koji želite označiti kao favorit.
- 3. Dotaknite 🔀. Kontakt je dodan na popis favorita u aplikaciji Phone.

#### NAPOMENE:

- Za pregled popisa Favorites (Omiljeni) dodirnite početnom zaslon na Početnom zaslonu i zatim dodirnite
- Više informacija potražite u poglavlju Pozivanje omiljenih kontakata.
- Omiljeni kontakt možete postaviti i kao VIP kontakt. Više informacija potražite u poglavlju <u>Priprema</u> vaših VIP osoba.

## Uvoz kontakata

Uvezite kontakte i njihove odgovarajuće podatke iz jednog izvora kontakata u ASUS telefon, račun za e-poštu ili micro SIM karticu.

- 1. Tap **ASUS > Contacts**.
- 2. Tap > Import/Export then select to copy the contacts from the following options:
  - a. SIM 1 card/ SIM 2 card
  - b. Phone contact
  - c. SD card
  - d. Phone storage
- 3. Tap to copy the contacts to the following accounts:
  - a. SIM 1 card/ SIM 2 card
  - b. Phone contact
- 4. Tick to select the contacts that you wish to import and when done, tap **OK**.

## Društveno umrežavanje s kontaktima

Integriranjem računa na društvenim mrežama vaših kontakata lakše ćete vidjeti njihove profile, vijesti i društvene sažetke. Ažurirajte aktivnosti vaših kontakata u stvarnom vremenu.

**VAŽNO!** Prije integriranja računa na društvenim mrežama vaših kontakata, trebate se prijaviti na vaš račun na društvenoj mreži i sinkronizirati njegove postavke.

## Sinkroniziranje vašeg računa na društvenoj mreži

Sinkronizirajte vaš račun na društvenoj mreži kako biste dodali račune na društvenoj mreži vaših kontakata na ASUS telefon.

- 1. Pokrenite zaslon Postavke na jedan od sljedećih načina:
  - Pokrenite Brze postavke i zatim dodirnite 🥸.
  - Dodirnite **Postavke**.
- 2. Na zaslonu Postavke dodirnite vaš račun društvene mreže u odjeljku Računi.
- 3. Označite Contacts (Kontakti) ako želite sinkronizirati račune društvene mreže vaših kontakata.
- 4. Pokrenite aplikaciju Contacts (Kontakti) radi pregleda popisa kontakata.
- Ako želite pregledati samo vaše račune na društvenim mrežama, dodirnite Contacts to display (Kontakti za prikaz) i zatim obrišite oznaku za izvore drugih kontakata, naziv društvene mreže ostavite označenim.
- 6. Kada ste gotovi, dodirnite Ć ili bilo gdje na zaslonu.

# Slanje poruka i još puno više

## Razmjena poruka

Razmjena poruka vam omogućuju slanje, brzi odgovor ili odgovor u drugo vrijeme, za važne poruke od vaših kontakata s bilo koje SIM kartice instalirane u uređaj. Također možete e-poštom slati razgovore s raspravom ili razgovore s drugima kako biste ih čuvali u krugu.

## Pokretanje aplikacije Razmjena poruka

Na početnom zaslonu učinite nešto od sljedećeg za pokretanje aplikacije Messaging.

•Dodirnite

•Dodirnite > Messaging

## Slanje poruka

- 1. Pokrenite aplikaciju Messaging i zatim dodirnite
- 3. U polju Unesite poruku počnite pisati poruku.
- 4. Po završetku odaberite SIM račun s kojeg ćete slati poruku.

## Odgovaranje na poruke

- 1. Dodirnite upozorenje za poruku na početnom zaslonu ili na zaslonu zaključavanja.
- 2. U polju Unesite poruku počnite pisati poruku.
- 3. Po završetku odaberite SIM račun s kojeg ćete slati odgovor.

## Prosljeđivanje niti s porukom

Drugima možete proslijediti razgovor s raspravom ili razgovor i postaviti upozorenje kako biste mogli odgovoriti na važne poruke u odgovarajuće vrijeme.

- 1. Na Home screen (Početni zaslon) dodirnite 🚍.
- 2. Dodirnite nit poruke i zatim dodirnite > Forward SMS conversation (Proslijedi SMS razgovor).
- 3. Kucnite **Odaberi sve** ili bilo koju od poruka iz razgovora, zatim kucnite **Proslijedi**.
- 4. U polju **Prima**, kucnite 🕂 za odabir adrese e-pošte kontakta ili mobilnog broja.
- 5. Po završetku odaberite SIM račun s kojeg ćete slati poruku. Razgovor će se proslijediti kao MMS poruka (Multimedia Messaging Service).

#### **NAPOMENE:**

- Pobrinite se da imate MMS pretplatu kod pružatelja mobilnih usluga.
- Mobilni podaci i brzine poruka primjenjuju se kod prosljeđivanja razgovora drugima.

## Druge mogućnosti u vezi poruka (samo na odabranim modelima)

Kada se nalazite u niti aktivne poruke ili kada sastavljate poruku, možete dodirnuti **a**i učiniti nešto od sljedećeg u nastavku.

| Dodavanje subjekta | Dodirnite za dodavanje naslova poruke.                  |
|--------------------|---------------------------------------------------------|
| Umetni kontakt     | Umetnite podatke o kontaktu u poruku.                   |
| Umetni brzi tekst  | Umetnite unaprijed definirani odgovor u tijelo poruke.  |
| Odbaci             | Dodirnite ovu mogućnost za odbacivanje trenutne poruke. |

# Zabava i razonoda

# 5

## Korištenje naglavnih slušalica

Naglavne slušalice daju vam slobodu da radite druge stvari za vrijeme telefonskog poziva ili da uživate u omiljenoj glazbi.

## Priključivanje audio priključka

Utaknite priključak naglavnih slušalica od 3,5 mm u ulaz za zvuk na vašem uređaju.

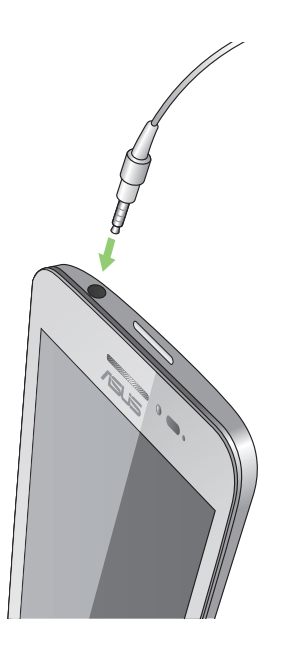

#### **UPOZORENJE!**

- U ulaz za zvuk nemojte uključivati druge predmete.
- U ulaz za zvuk nemojte uključivati kabel s dovodom električnog napajanja.
- Dugotrajno slušanje na velikoj glasnoći može oštetiti sluh.

#### **NAPOMENE:**

- Snažno preporučujemo da koristite samo one naglavne komplete koji su kompatibilni s ovim uređajem.
- Ako odspojite audio priključak za vrijeme slušanja glazbe, reprodukcija glazbe će se automatski pauzirati.
- Ako odspojite audio priključak za vrijeme gledanja video zapisa, reprodukcija video zapisa će se automatski pauzirati.

# Aplikacija Music

Aplikacija Glazba automatski traži glazbene datoteke u unutarnjoj i vanjskoj memoriji vašeg ASUS telefon. Te glazbene datoteke možete organizirati u obliku popisa izvođenja ili ih dodati u red čekanja za reprodukciju prema redoslijedu. Osim toga, glazbu možete prenositi s računa za oblak kao što su ASUS WebStorage, Dropbox, OneDrive i Drive.

**VAŽNO!** Prije prijenosa glazbe iz računa za oblak, provjerite je li vaš ASUS telefon povezan s Wi-Fi ili mobilnom mrežom. Dodatne pojedinosti pronaći ćete u <u>Ostanite povezani</u>.

## Pokretanje aplikacije Music

Za pokretanje aplikacije Music dodirnite **Glazba**.

## Izvođenje pjesama

Reprodukcija pjesme:

- U aplikaciji Music dodirnite Music (Glazba) i zatim odaberite Songs (Pjesme). Možete odabrati i sljedeće druge mogućnosti za način pregledavanja glazbenih datoteka: Album, Artist (Izvođač), Genres (Žanrovi), Composer (Skladatelj) ili Folder (Mapa).
- 2. Na popisu dodirnite pjesmu koju želite reproducirati. Dodirnite **Play All (Reproduciraj sve)** ako želite reproducirati sve pjesme.
- 3. Prijeđite prstom s naslovne trake pjesme prema gore kako bi se preko cijelog zaslona prikazala pjesma koja se trenutno reproducira.

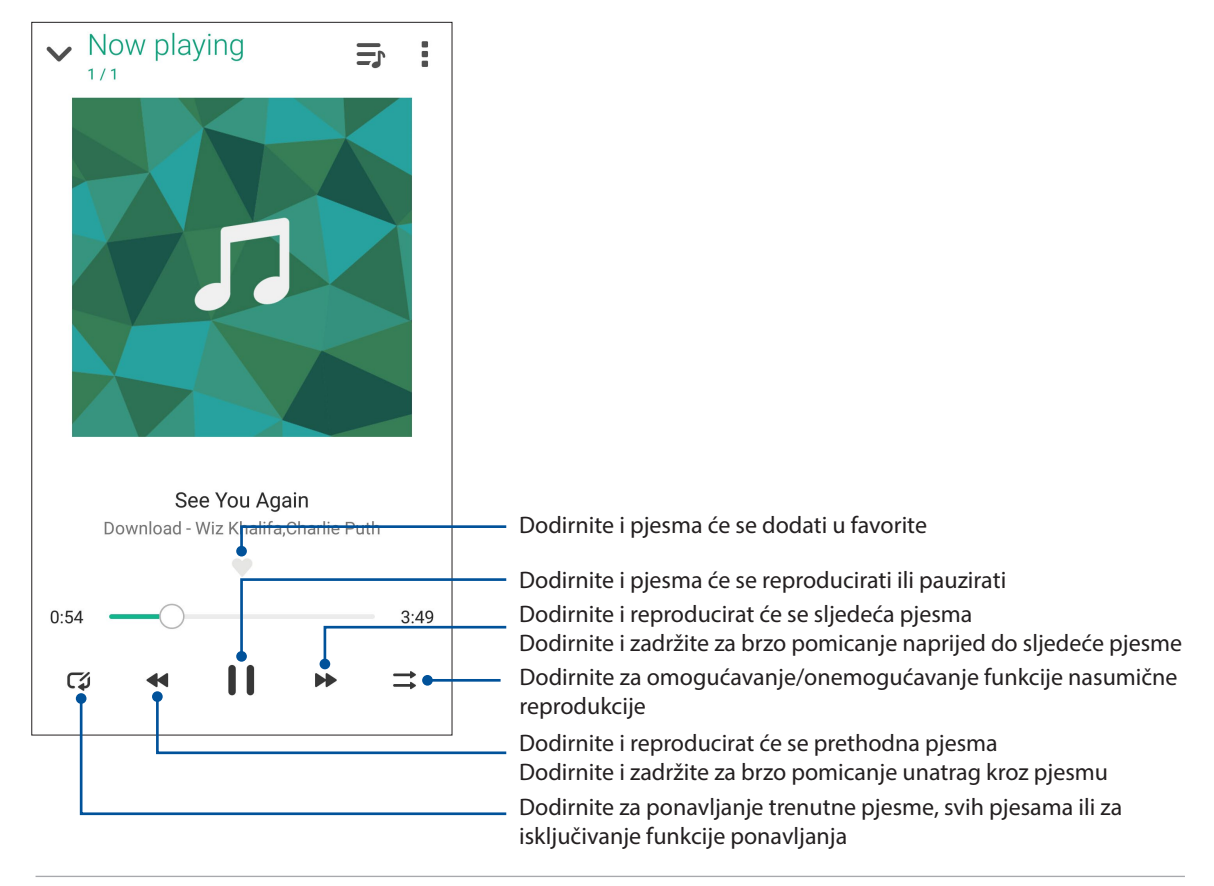

**NAPOMENA:** Upute za dodavanje nekoliko pjesama na postojeći popis izvođenja pronaći ćete u odjeljku **Dodavanje pjesama na popis izvođenja**.

## Ostale mogućnosti reprodukcije

Za vrijeme reprodukcije možete dodirnuti 📱 i iskoristiti bilo koju od sljedećih mogućnosti u nastavku.

| Add to playlist<br>(Dodaj na popis<br>izvođenja)     | Dodirnite ako pjesmu želite dodati na postojeći popis izvođenja ili<br>izradite novi popis na koji ćete dodati željenu pjesmu.                                                                           |
|------------------------------------------------------|----------------------------------------------------------------------------------------------------|
| Edit info<br>(Uređivanje<br>podataka)                | Dodirnite ako želite dodati pojedinosti o pjesmi.                                                                                                    |
| Uredi tekstove<br>pjesama                            | Dodirnite za uređivanje tekstova pjesama.                                                                                                    |
| Share (Dijeli)                                       | Dodirnite ako pjesmu želite podijeliti putem nekih aplikacija ili računa za oblak.                                                                                                    |
| Postavi kao melodiju<br>zvona)                       | Dodirnite za korištenje pjesme kao melodije zvona.                                                                                                    |
| Dodaj u red čekanja/<br>isprazni red čekanja         | Dodirnite <b>Add to queue (Dodaj u red čekanja)</b> za dodavanje pjesme na<br>popis reda čekanja. Dodirnite <b>Clear queue (Isprazni red čekanja)</b> ako<br>želite ukloniti sve pjesme iz reda čekanja. |
| Equalizer<br>(Ekvalizator)                           | Dodirnite za konfiguraciju postavki ekvalizatora, čime ostvarujete bolji<br>zvuk u vašim pjesmama.                                                                                                    |
| Sleep timer<br>(Tajmer za spavanje)                  | Postavite vrijeme u kojem će se glazba prestati reproducirati.                                                                                                    |
| Postavke                                             | Ovu mogućnost dodirnite ako želite konfigurirati postavke za glazbu.                                                                                                    |
| Feedback & Help<br>(Povratne informacije<br>i pomoć) | Dobit ćete odgovore na pitanja, a možete nam poslati vaše povratne<br>informacije.                                                                                                    |

## Prijenos glazbe iz oblaka

Registrirajte se ili prijavite u svoj račun za oblak kako biste glazbu iz svog računa za oblak prenosili na ASUS telefon.

VAŽNO! Aktivirajte Wi-Fi ili mobilnu mrežu na vašem ASUS telefonu. Pojedinosti ćete pronaći u odjeljku Ostanite povezani.

## Dodavanje računa za spremište u oblaku

Postupak dodavanja računa spremišta u oblaku:

- 1. Na početnom zaslonu aplikacije Music dodirnite 💻
- 2. U Glazba u oblaku dodirnite Add cloud service (Dodaj uslugu oblaka).
- 3. Odaberite uslugu spremišta u oblaku iz koje želite reproducirati glazbene datoteke.
- 4. Pratite sljedeće upute za dovršavanje postupka prijave na račun spremišta u oblaku.

## Prijenos glazbe iz oblaka

Prijenos glazbe iz vašeg računa za oblak.

- 1. Na početnom zaslonu aplikacije Music dodirnite 💻
- 2. U Cloud Music (Glazba u oblaku) dodirnite račun za oblak iz kojeg želite prenositi glazbu.
- 3. Odaberite pjesmu i zatim je dodirnite za početak reprodukcije.

## Izrada popisa izvođenja

Pristupite svojim omiljenim pjesmama s različitih izvora - unutarnje memorije, vanjske memorije ili računa za oblak - i organizirajte ih u popis izvođenja.

- 1. Na početnom zaslonu aplikacije Music dodirnite 💻
- 2. U Playlist (Popis izvođenja) dodirnite My playlist (Moj popis izvođenja) i zatim 🕂.
- 3. Dodijelite naziv vašem popisu izvođenja, a zatim dodirnite **Save (Spremi)**.

## Dodavanje pjesama na popis izvođenja

Na popis izvođenja možete dodati nekoliko pjesama s lokalnog izvora (unutarnje ili vanjske pohrane) ili računa oblaka.

- 1. Na početnom zaslonu aplikacije Music dodirnite 💻.
- 2. U **Playlist (Popis izvođenja)** dodirnite **My playlist (Moj popis izvođenja)**, a zatim dodirnite naziv vašeg popisa izvođenja.
- 3. Dodirnite > Add songs (Dodaj pjesme).
- 4. Dodirnite izvor glazbe na kojemu se nalaze pjesme kojima želite pristupiti kako biste ih dodali na popis izvođenja.
- 5. Odaberite način pregledavanja glazbe: Album, Artist (Izvođač), Genres (Žanrovi), Composer (Skladatelj), Songs (Pjesme) ili Folder (Mapa).
- 6. Odaberite pjesme koje želite dodati na vaš popis izvođenja. Dodirnite **Select All (Odaberi sve)** ako želite dodati sve pjesme s popisa glazbe, iz albuma, mape ili pjesme omiljenih izvođača.

**NAPOMENA:** Na postojeći popis izvođenja možete dodati i pjesmu koja se trenutno reproducira. Pojedinosti ćete pronaći u odjeljku <u>Ostale mogućnosti reprodukcije</u>.

# Vaši dragocjeni trenuci

# 6

# Snimanje trenutaka

## Pokretanje aplikacije Camera

Uz pomoć aplikacije Camera na ASUS telefonu možete snimati slike i videozapise. Za otvaranje aplikacije Camera možete koristiti bilo koji od koraka u nastavku.

## Sa zaslona za zaključavanje

Povlačite dolje **O** do pokretanja aplikacije Camera.

## S početnog zaslona

Dodirnite 🙆

## Prvo korištenje aplikacije Camera

Nakon prvog pokretanja aplikacije Camera, prikazat će se dvije uzastopne funkcije za pomoć u početku s radom: Tutorial (Vodič) i Image locations (Lokacije slika).

## Vodič

Ako prvi put koristite kameru na ASUS telefonu, nakon pokretanja aplikacije **Camera** prikazat će se sljedeći zaslon vodiča. Za nastavak s ovog zaslona postupajte prema sljedećim uputama.

- 1. Na zaslonu Tutorial (Vodič) dodirnite **Skip (Preskoči)** ako želite preskočiti prikaz ili **Start** (**Pokreni**) za prikaz osnovnih uputa o korištenju aplikacije Camera.
- 2. Kada dodirnete neku od ovih mogućnosti, prijeći ćete na zaslon Image Locations (Lokacije slika).

## Lokacije slika

Nakon prolaska kroz zaslon Tutorial (Vodič), prikazat će se zaslon Remember Photo Locations (Zapamti lokacije slika) kako bi vam pomogao u izradi automatskih oznaka lokacija vaših slika.

- 1. Na zaslonu Remember Photo Locations (Zapamti lokacije slika), kucnite **No thanks (Ne hvala)** i za prijelaz na zaslon kamere ili Yes (Da) za podešavanje oznaka za lokaciju snimljenih slika.
- 2. Povucite **Pristup lokaciji** u **UKLJUČENO** ako želite omogućiti funkciju označavanja lokacije.
- 3. Dodirnite **Agree (Prihvaćam)** na sljedećem zaslonu ako želite potpuno omogućiti funkciju i prijeći na zaslon kamere.

## Početni zaslon kamere

Kamera vašeg ASUS telefon opremljena je funkcijom automatskog prepoznavanja prizora i funkcijom automatskog stabiliziranja slike. Kamera ima i funkciju stabilizacije video zapisa koja sprječava trešnju tijekom snimanja videa.

Dodirivanje ikona započnite s korištenjem kamere i istraživanjem funkciji slike i videozapisa na vašem ASUS telefonu.

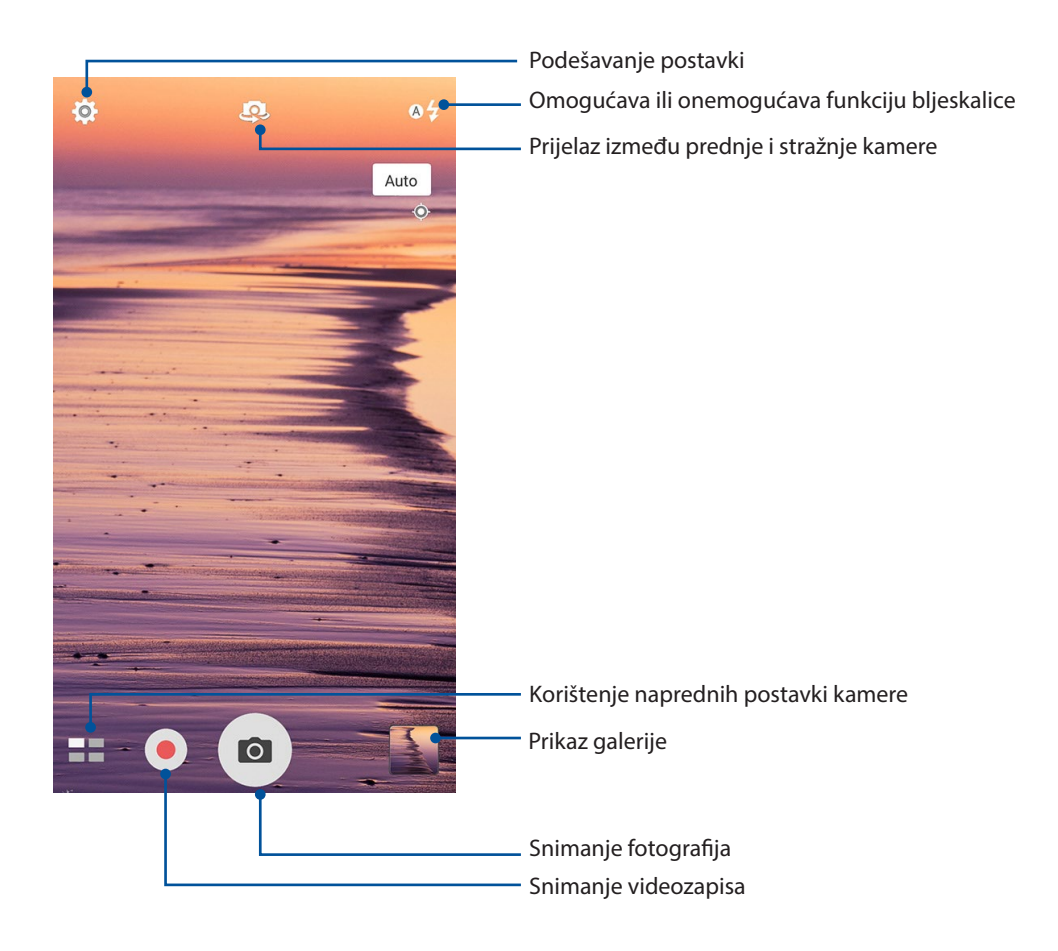

## Postavke slike

Izgled snimljenih slika prilagodit ćete konfiguriranjem postavki kamere prema uputama iz nastavka.

**VAŽNO!** Prije snimanja slika prvo primijenite postavke.

- 1. Na početnom zaslonu kamere dodirnite  $\mathbf{\Phi} > \mathbf{\Theta}$ .
- 2. Pomaknite se dolje i konfigurirajte dostupne mogućnosti.

#### Slika

Kvalitetu slike ćete konfigurirati pomoću sljedećih mogućnosti.

| 0                   |     | ىكر | : |
|---------------------|-----|-----|---|
| Camera              |     |     |   |
| Image               |     |     |   |
| White balan<br>Auto | ce  |     | ~ |
| ISO<br>Auto         |     |     | ~ |
| Exposure va         | lue |     | ~ |
| Optimization        | n   |     | ~ |

#### Način snimanja

Postavite brzinu zatvarača na način rada **Timer (Tajmer)**, omogućite opciju **Touch shutter** (**Dodirni zatvarač**) ili u sklopu iste promijenite brzinu za **Burst (Niz slika)**.

| Shoot mode                   |   |
|------------------------------|---|
| Touch shutter<br>Off         |   |
| Self timer<br><sup>Off</sup> | ~ |
| Burst<br>Fast                | ~ |

#### Focus & exposure

U sklopu ove opcije možete omogućiti **Touch auto-exposure (Automatska ekspozicija dodirom)** ili **Face detection (Prepoznavanje lica)**.

| Focus & exposure                     |                                                                                                    |
|--------------------------------------|----------------------------------------------------------------------------------------------------|
| Focus mode<br>Smart-AF               | ~                                                                                                    |
| Metering mode<br>Center-weighted     | ~                                                                                                    |
| Touch auto-exposure<br><sup>On</sup> |                                                                                                    |
| Face detection                       | Image: A start of the start of the start |

62 Poglavlje 6: Vaši dragocjeni trenuci

## Postavke videozapisa

Izgled snimljenih videozapisa prilagodit ćete konfiguriranjem postavki kamere prema uputama iz nastavka.

VAŽNO! Prije snimanja slika prvo primijenite postavke.

Na početnom zaslonu kamere dodirnite  $\mathbf{x}$  >  $\mathbf{x}$ . 1.

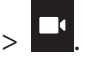

Pomaknite se dolje i konfigurirajte dostupne mogućnosti. 2.

#### Slika

Kvalitetu videozapisa ćete konfigurirati pomoću sljedećih mogućnosti.

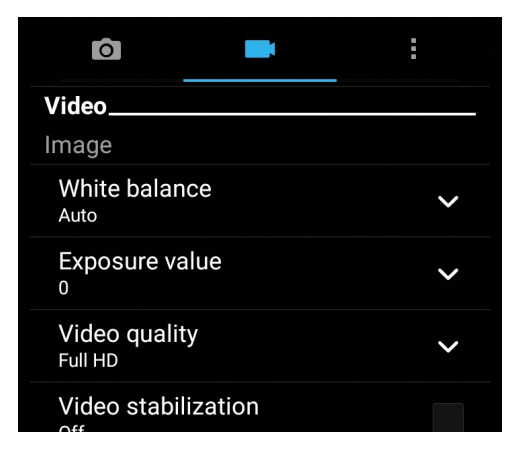

#### Focus & exposure

U okviru ove mogućnosti omogućite Touch auto-exposure (Automatska ekspozicija dodirom).

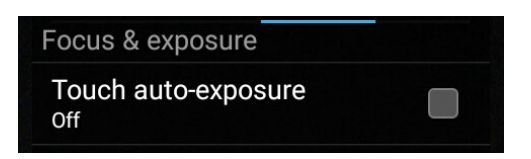

## Napredne funkcije kamere

Istražite nove načine snimanja slika ili videozapisa i snimite posebne trenutke pomoću naprednih funkciji kamere na ASUS telefonu.

**VAŽNO!** Prije snimanja slika prvo primijenite postavke. Dostupnost funkciji razlikuje se među modelima.

## Vraćanje vremena

Kada odaberete **Time Rewind (Vraćanje vremena)**, zatvarač će početi snimati brzi niz fotografija dvije sekunde prije nego pritisnete gumb zatvarača. Kao rezultat toga, dobit ćete kronološki prikaz slika na kojemu možete odabrati najbolju sliku za spremanje u galeriju.

NAPOMENA: Funkcija vraćanja vremena može se koristiti samo na stražnjoj kameri.

## Snimanje fotografija uz funkciju Time Rewind (Vraćanje vremena)

- 1. Na početnom zaslonu aplikacije Camera dotaknite **Time Rewind (Vraćanje vremena)**.
- 2. Dotaknite 🖸 za početak snimanja fotografija.
- 3. Postavite trajanje (u sekundama) reprodukcije snimljene fotografije u načinu reprodukcije unatrag ili načinu brzog kretanja unatrag.
- 4. Dotaknite 🧭 kada završite.

## Korištenje preglednika funkcije Time Rewind (Vraćanje vremena)

1. Nakon pritiska na zatvarač, na zaslonu će se na gornjem dijelu snimljene fotografije prikazati preglednik funkcije Time Rewind (Vraćanje vremena). Zaokretanjem gumba u pregledniku pomicat ćete se kroz upravo snimljene fotografije.

**NAPOMENA:** Dotaknite **Best (Najbolje)** radi pregleda najboljih prijedloga za fotografiju obzirom na vremensku liniju.

2. Odaberite fotografiju pa dotaknite **Done (Gotovo)** kako biste je spremili u galeriju.

## HDR

Funkcija High-dynamic-range (HDR) omogućava snimanje slika s više pojedinosti u prizorima sa slabim osvjetljenjem i velikim kontrastom. Korištenje funkcije HDR preporučuje se prilikom snimanja slika u jarko osvijetljenim mjestima, čime se pomaže održavanje ravnoteže između boja na slici.

## Snimanje HDR fotografija

- 1. Na početnom zaslonu aplikacije Camera dodirnite **HDR**.
- 2. Dodirnite **D** za početak snimanja fotografije.
- 64 Poglavlje 6: Vaši dragocjeni trenuci

## Panorama

Funkcija Panorama omogućava snimanje slika iz raznih kutova. Slike snimljene iz širokokutne perspektive automatski se spajaju pomoću ove funkcije.

## Snimanje panoramskih fotografija

- 1. Na početnom zaslonu aplikacije Camera dodirnite **Panorama**.
- 2. Dodirnite o pa pomičite ASUS telefon ulijevo ili udesno tako se snima prizor.

**NAPOMENA**: Za vrijeme pomicanja ASUS telefon, u donjem dijelu zaslona prikazat će se vremenski pravac s minijaturama, istodobno sa snimanjem prizora.

3. Dodirnite  $\bigcirc$  po završetku.

## Autoportret

Iskoristite velik broj megapiksela na stražnjoj kameri bez brige o tome kada pritisnuti gumb zatvarača. Koristeći funkciju otkrivanja lica, pomoću stražnje kamere ASUS telefon možete postaviti da prepoznaje do četiri lica i zatim automatski snimiti vaš autoportret ili grupni autoportret.

#### Snimanje autoportreta

- 1. Na zaslonu aplikacije Camera dotaknite
- 2. Dotaknite **O** > Selfie (Autoportret).
- 3. Dodirnite kako biste odabrali koliko osoba će biti uključeno na fotografiju.
- 4. Koristite stražnju kameru za prepoznavanje lica i pričekajte da ASUS telefon počne oglašavati zvučni signal, što označava odbrojavanje do snimanja fotografije.
- 5. Dodirnite  $\bigotimes$  ako želite spremiti fotografiju.

## Depth of field

Take macro shots with a soft background using the Depth of field. This feature suits close up photos of subjects for a more defined and dramatic result.

## Capturing photos with depth of fields

- 1. From the Camera app screen, tap **Depth of field**.
- 2. Tap to start capturing macro photos.

## Minijatura

Funkcija Miniature (Minijatura) omogućava simuliranje efekta pomaka i nagiba svojstvenog DSLR objektivu. Korištenje ove funkcije omogućava fokusiranje na određene dijelove subjekta, čime se dodaje bokeh efekt koji se može koristiti i na fotografijama i na videozapisima pomoću ASUS telefon.

## Snimanje fotografija minijatura

- 1. Na zaslonu aplikacije Camera dodirnite **Miniature (Minijatura)**.
- 2. Dodirnite ili kako biste odabrali područja fokusa, zatim dvama prstima prilagodite veličinu i položaj područja.
- 3. Dodirnite 🚱 ili 🕒 ako želite povećati ili smanjiti pozadinsku zamagljenost. Dodirnite 💽 ili 🖸 ako želite povećati/smanjiti zasićenost.
- 4. Dodirnite **O** za snimanje fotografija minijatura.

## Pametno uklanjanje

Funkcija Smart remove (Pametno uklanjanje) omogućava da uklonite neželjene pojedinosti odmah nakon snimanja slike.

## Uklanjanje fotografija funkcijom Capturing Smart (Pametno snimanje)

- 1. Na zaslonu aplikacije Camera dodirnite **Smart remove (Pametno uklanjanje)**.
- 2. Dodirnite 2 za početak snimanja fotografija koje je moguće urediti pomoću funkcije Smart remove (Pametno uklanjanje).
- 3. Na snimljenoj fotografiji, dodirnite vanjski obrub otkrivenog pomičnog predmeta ako ga želite izbrisati.
- 4. Dodirnite 🛛 ako želite spremiti fotografiju.

## All Smiles (Svi osmjesi)

Pomoću funkcije All Smiles (Svi osmjesi) možete snimiti savršen osmijeh ili najluđi izraz lica na širokom rasponu fotografiju. Ova funkcija omogućava snimanje pet uzastopnih fotografija nakon pritiska gumba zatvarača i automatski otkriva lica na slici radi usporedbe.

## Snimanje fotografija funkcijom All smiles (Svi osmjesi)

- 1. Na početnom zaslonu aplikacije Camera dodirnite **All smiles (Svi osmjesi)**.
- 2. Dodirnite 🖸 za početak snimanja fotografija koje je moguće urediti pomoću funkcije All Smiles (Svi osmjesi).
- 3. Dodirnite lice predmeta snimanja, a zatim odaberite njegov najbolji izraz lica.
- 4. Prijeđite prstom s vrha prema dolje, a zatim dodirnite 🔗 kako bi se fotografija spremila.

## Uljepšavanje

Funkcija Beautification (Uljepšavanje) ASUS telefon će vas zabaviti za vrijeme i nakon snimanja fotografija članova vaše obitelji i prijatelja. Kada je omogućena, ova funkcija omogućava izvođenje estetskih poboljšanja uživo na licu subjekta prije pritiska gumba zatvarača.

## Snimanje fotografija funkcijom Beautification (Uljepšavanje)

- 1. Na početnom zaslonu aplikacije Camera dodirnite **Beautification (Uljepšavanje)**.
- 2. Kucnite 🖸 za početak snimanja fotografija.
- 3. Dodirnite minijaturu za pregled fotografije i prikaz postavki funkcije Beautification.
- 4. Dotaknite i odaberite željenu funkciju uljepšavanja i zatim dotaknite Ø za spremanje fotografije.

## GIF animacija

Funkcija GIF animation (GIF animacija) omogućuje izradu GIF (Graphics Interchange Format) slike izravno pomoću kamere ASUS telefon.

## Snimanje fotografija funkcijom GIF animation (GIF animacija)

- 1. Na početnom zaslonu aplikacije Camera dodirnite **GIF Animation (GIF animacija)**.
- 2. Pritisnite i dugo zadržite 🖸 ako želite početi snimati niz fotografija za GIF animaciju.
- 3. Namjestite postavke GIF animacije na željene vrijednosti.
- 4. Dodirnite 🞯 po završetku.

## Ubrzano snimanje

Video funkcija ubrzanog snimanja ASUS telefon omogućava snimanje mirnih slika za automatsku reprodukciju ubrzanog snimanja. Događaji izgledaju ubrzani, iako su se oni zapravo dogodili u dugačkim intervalima, a tako su i snimani.

## Ubrzano snimanje videozapisa

- 1. Na početnom zaslonu aplikacije Camera dodirnite **Time lapse (Ubrzano snimanje)**.
- 2. Dodirnite **I** pa odaberite interval za ubrzano snimanje.
- 3. Dodirnite 🤍 za početak ubrzanog snimanja videozapisa.

# Korištenje galerije

Gledajte slike i reproducirajte videozapise na ASUS telefon pomoću aplikacije Galerija.

Ova aplikacije također vam omogućuje uređivanje, dijeljenje ili brisanje slika i video datoteka pohranjenih na ASUS telefon. Iz aplikacije Galerija možete prikazati slike u dijaprojekciji ili kucnite za pregled odabrane slike ili video datoteke.

Za pokretanje galerije dodirnite **ASUS** > **Galerija**.

## Pregled datoteka na društvenoj mreži ili u spremištu u oblaku

Prema zadanim postavkama, u vašoj galeriji prikazat će se sve datoteke na vašem ASUS telefonu, u skladu s mapama njihovih albuma.

Pregled datoteka s drugih lokacija dostupnih putem ASUS telefon:

- 1. Na glavnom zaslonu dodirnite 💻.
- 2. Dodirnite bilo koju od sljedećih izvornih lokacija kako bi se prikazale njihove odgovarajuće datoteke.

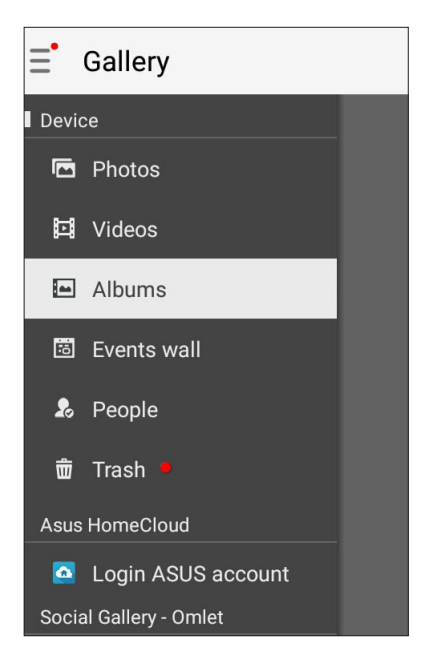

#### **NAPOMENE:**

- Fotografije možete preuzeti na ASUS telefon s računa za oblak i koristiti ih kao pozadinu ili naslovnu sliku za kontakte.
- Upute o korištenju fotografija ili slika kao pozadine pronaći ćete u Pozadine.

VAŽNO! Za pregledavanje fotografija i videozapisa u My cloud photos (Moje fotografije u oblaku) i Friends photos (Fotografije prijatelja) potreban je pristup internetskoj vezi.

## Pregledavanje lokacije fotografija

Omogućite pristup lokaciji na ASUS telefonu i dobit ćete pojedinosti o lokaciji vaših fotografija. Pojedinosti o lokaciji vaše fotografije uključuju područje snimanja fotografije, kartu lokacije dostupne na usluzi Google Map ili Baidu (samo u Kini).

Pregled pojedinosti o fotografiji:

- 1. Uključite pristup lokaciji u **Postavke** > **Pojedinosti.**
- 2. Provjerite dijelite li svoju lokaciju s Google Map ili Baidu.
- 3. Pokrenite aplikaciju Galerija i odaberite fotografiju čije pojedinosti želite pregledati.
- 4. Dodirnite fotografiju i zatim 🖴 .

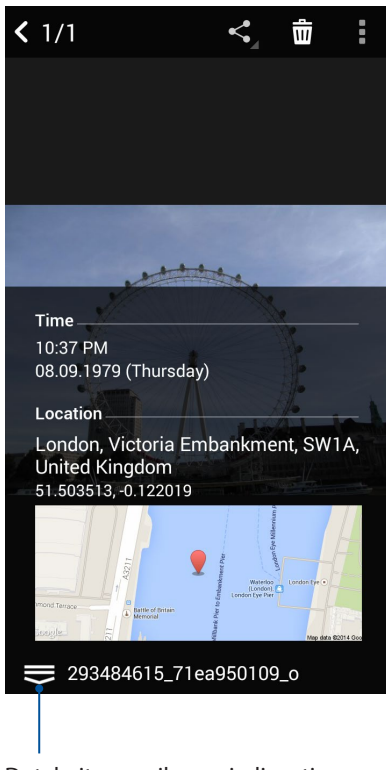

Dotaknite za prikaz pojedinosti lokacije fotografije

## Dijeljenje datoteka iz galerije

- Na zaslonu Gallery (Galerija) dodirnite mapu u kojoj se nalaze datoteke koje želite dijeliti. 1.
- Nakon otvaranja mape dodirnite za aktiviranje odabira datoteka. 2.
- Dodirnite datoteke koje želite podijeliti. U vrhu odabrane slike pojavit će se znak kvačice. 3.
- Dodirnite i zatim odaberite s popisa gdje želite dijeliti slike. 4.

## Brisanje datoteka iz galerije

- Na zaslonu Gallery (Galerija) dodirnite mapu u kojoj se nalaze datoteke koje želite izbrisati. 1.
- Nakon otvaranja mape dodirnite za aktiviranje odabira datoteka. 2.

Dodirnite datoteke koje želite izbrisati. U vrhu odabrane slike pojavit će se znak kvačice. 3.

## 4. Tap > **Delete**.

## Uređivanje slike

Galerija sadrži i vlastite alate za uređivanje slike koje možete koristiti za poboljšanje slika spremljenih na ASUS telefon.

- 1. Na zaslonu Gallery (Galerija) dodirnite mapu u kojoj se nalaze datoteke.
- 2. Nakon otvaranja mape, dodirnite sliku koju želite urediti.
- Nakon otvaranja slike, dodirnite je ponovno kako bi se prikazale njene funkcije. 3.
- Dodirnite da otvorite sliku u alatnoj traci za uređivanje. 4.
- Dodirnite bilo koju ikonu u alatnoj traci za uređivanje kako bi se primijenile promjene na sliku. 5.

## Objavljivanje fotografija na zidu s događajima iz kalendara

Omogućavanjem ove funkcije u aplikaciji Gallery moći ćete pregledavati fotografije izravno iz događaja u kalendaru. Na taj način odmah možete grupirati snimljene fotografije prema njihovom specifičnom nazivu događaja.

- 1. Nakon preuzimanja fotografija s ASUS telefon, pokrenite aplikaciju Gallery.
- 2. Dodirnite **\_\_\_** > **Events wall (Zid s događajima)**.
- 3. Dodirnite 🗐 u gornjem desnom kutu mape gdje se nalaze fotografije snimljene tijekom određenog događaja.
- 4. Odaberite događaj iz kalendara koji želite integrirati u mapu s fotografijama.
- 5. Ikona bi prikazuje se u gornjem desnom kutu mape s fotografijama i označava kako su fotografije uspješno objavljene na zidu s događajima.
- 6. Za pregled fotografija događaja otvorite događaj u aplikaciji Calendar (Kalendar) i zatim dodirnite

#### VAŽNO!

- Ova funkcija je omogućena samo u slučaju postavljanja događaja u aplikaciji Calendar. Više pojedinosti o načinu postavljanja događaja potražite u odjeljku <u>Kalendar</u>.
- Ovu funkciju mogu koristiti samo fotografije snimljene pomoću kamere vašeg ASUS telefon na isti datum i u isto vrijeme kao događaj iz kalendara.

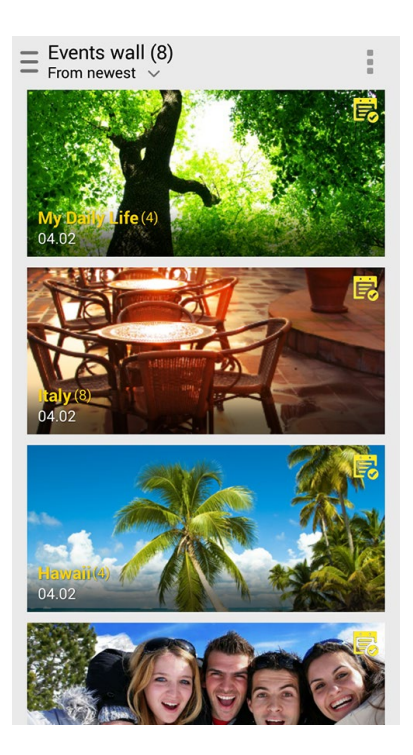

## Korištenje funkcije MiniMovie

Pretvorite fotografije u kreativnu dijaprojekciju koristeći funkciju MiniMovie u sklopu aplikacije Gallery. MiniMovie sadrži temu dijaprojekcijskih prezentacija koje možete odmah promijeniti na odabrane fotografije.

Ako želite izraditi MiniMovie iz mape s fotografijama, postupite na sljedeći način:

- 1. Pokrenite aplikaciju Gallery i zatim dodirnite 💻 kako biste odabrali lokaciju vaše mape s fotografijama.
- 2. Odaberite mapu s fotografijama i zatim dodirnite > Auto MiniMovie (Automatski MiniMovie).
- 3. Odaberite MiniMovie temu koju želite koristiti za dijaprojekciju fotografija.

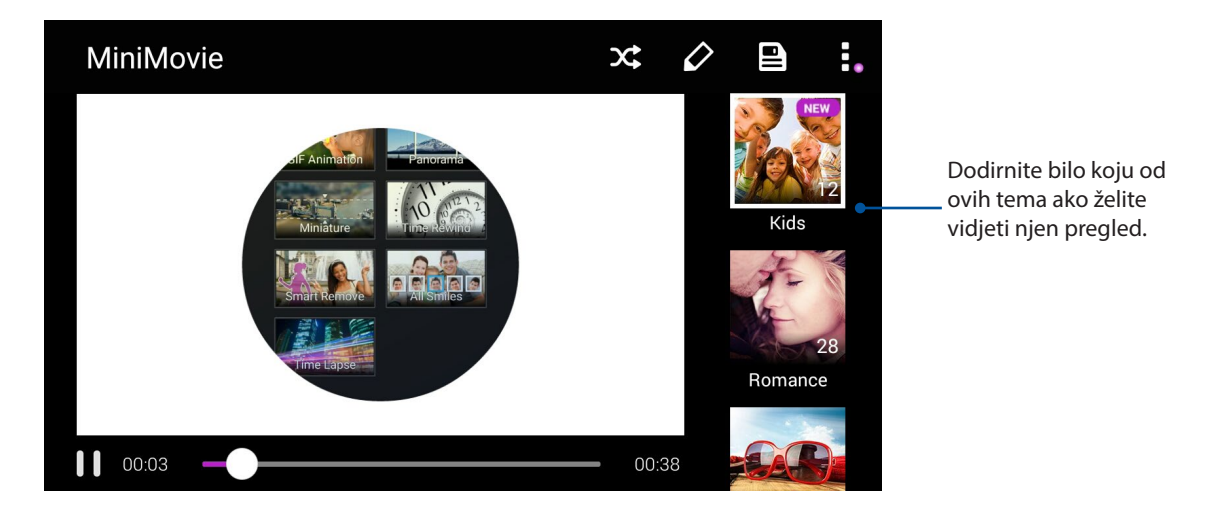

- 4. Nakon odabira teme, dodirnite kako bi se spremila dijaprojekcija. Spremljenim dijaprojekcijama pristupit ćete na sljedeći način: dodirnite ASUS > File Manager (Upravitelj datoteka) > Movies (Filmovi) > MiniMovie.
- 5. Dijaprojekciju ćete zatim moći podijeliti na društvenim mrežama ili u aplikacijama za slanje poruka kao što su Facebook, Google Plus ili Omlet Chat.

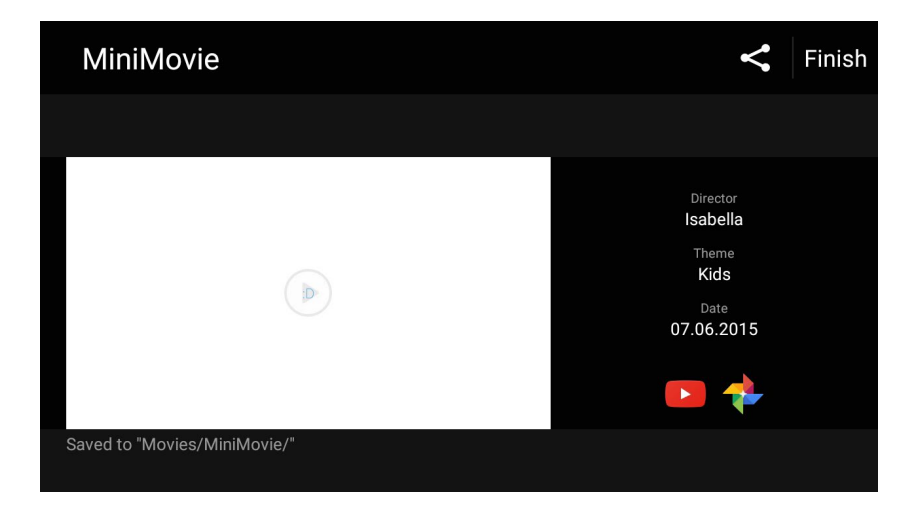
# Ostati povezan

# 7

# Mobilna mreža

Ako nema dostupne Wi-Fi mreže s kojom se možete povezati, aktivirajte funkciju podatkovne mobilne mreže za pristup internetu.

# Aktiviranje mobilne mreže

- 1. Učinite nešto od sljedećeg za pokretanje zaslona Settings (Postavke):
  - Pokrenite brze postavke i zatim dotaknite 🕸.
  - Dotaknite Settings (Postavke).
- 2. Dotaknite More... (Više...) > Cellular networks (Mobilne mreže).
- 3. Konfigurirajte postavke mobilne mreže ako je to potrebno.

#### NAPOMENE:

- Ako internetu pristupate putem mobilne mreže, moglo bi doći do dodatne naplate, što ovisi o vašem planu korištenja podatkovne veze.
- Dodatne pojedinosti o cjeniku mobilne mreže i pripadajućim postavkama zatražite od vašeg mobilnog operatera.

# Wi-Fi

Tehnologija Wi-Fi vašeg ASUS telefon povezuje vas sa bežičnim svijetom. Koristeći ASUS telefon možete ažurirati svoje račune društvenih mreža, pretraživati internet ili razmjenjivati podatke i poruke bežičnim putem.

#### Omogućavanje Wi-Fi veze

- 1. Pokrenite zaslon Postavke na jedan od sljedećih načina:
  - Pokrenite Brze postavke i zatim dodirnite 🕸.
  - Dodirnite **Postavke**.
- 2. Povucite sklopku za Wi-Fi udesno da uključite Wi-Fi.

**NAPOMENA:** Wi-Fi vezu možete omogućiti i na zaslonu Quick Settings (Brze postavke). Upute za pokretanje zaslona Quick Settins (Brze postavke) pronaći ćete u odjeljku <u>Quick Settings (Brze postavke)</u>.

## Povezivanje s Wi-Fi mrežom

- 1. Na zaslonu Postavke dodirnite Wi-Fi da se prikažu sve otkrivene Wi-Fi mreže.
- 2. Kucnite naziv mreže za povezivanje na nju. Za sigurnu mrežu morat ćete upisati lozinku ili druge sigurnosne akreditive.

#### NAPOMENE:

- ASUS telefon automatski će se ponovno povezati s mrežom s kojom ste se ranije povezali.
- Isključite funkciju Wi-Fi ako želite uštedjeti napunjenost baterije.

#### Onemogućavanje Wi-Fi veze

Onemogućavanje Wi-Fi veze:

- 1. Pokrenite zaslon Postavke na jedan od sljedećih načina:
  - Pokrenite Brze postavke i zatim dodirnite 🥸.
  - Dodirnite > Postavke.
- 2. Pomaknite sklopku Wi-Fi ulijevo da uključite Wi-Fi.

**NAPOMENA:** Wi-Fi vezu možete onemogućiti i na zaslonu Quick Settings (Brze postavke). Upute za pokretanje zaslona Quick Settins (Brze postavke) pronaći ćete u odjeljku <u>Quick Settings (Brze postavke)</u>.

# **Bluetooth®**

Koristite funkciju Bluetooth vašeg ASUS telefon za slanje i primanje datoteka, ali i za prenošenje multimedijski datoteka na druge pametne uređaja, na kratkim udaljenostima. S funkcijom Bluetooth možete dijeliti medijske datoteke s pametnim uređajima vaših prijatelja, možete slati podatke za ispis pomoću Bluetooh pisača ili reproducirati glazbene datoteke na Bluetooth zvučniku.

#### Omogućavanje Bluetooth® veze

- 1. Pokrenite zaslon Postavke na jedan od sljedećih načina:
  - Pokrenite Brze postavke i zatim dodirnite 🕸.
  - Dodirnite > Postavke.
- 2. Povucite sklopku za Bluetooth udesno kako biste uključili Bluetooth.

**NAPOMENA:** Bluetooth možete omogućiti i na zaslonu Quick Settings (Brze postavke). Upute za pokretanje zaslona Quick Settins (Brze postavke) pronaći ćete u odjeljku <u>Quick Settings (Brze postavke)</u>.

# Uparivanje ASUS telefon s Bluetooth® uređajem

Da biste funkciju Bluetooth na ASUS telefonu mogli koristiti u cijelom opsegu, prvo ga morate upariti s Bluetooth uređajem. ASUS telefon automatski pohranjuje vezu za uparivanje Bluetooth uređaja.

1. Na zaslonu Postavke dodirnite **Bluetooth** kako bi se prikazali dostupni uređaji.

#### VAŽNO!

- Ako uređaj koji želite upariti nije na popisu, omogućite njegovu funkciju Bluetooth, nakon čega će ona postati vidljiva.
- U korisničkom vodiču isporučenom uz uređaj pronaći ćete upute za omogućavanje funkcije Bluetooth i njeno postavljanje u vidljivo stanje.
- 2. Dodirnite > **Refresh (Osvježi)** kako biste potražiti još Bluetooth uređaja.
- 3. Na popisu dostupnih uređaja kucnite Bluetooth uređaj s kojim želite obaviti uparivanje.
- 4. Provjerite prikazuje li se ista lozinka na oba uređaja, a zatim dodirnite Pair (Upari).

**NAPOMENA:** Isključite funkciju Bluetooth ako želite uštedjeti napunjenost baterije.

## Raskidanje veze ASUS telefon s Bluetooth® uređajem

- 1. Na zaslonu Postavke dodirnite Bluetooth kako bi se prikazali svi dostupni i upareni uređaji.
- 2. Na popisu uparenih uređaja, dodirnite 😨 za Bluetooth uređaj za koji želite raskinuti vezu, a zatim dodirnite **Razdvoji par**.

# Dijeljenje internetske veze

Ako Wi-Fi usluga nije dostupna, možete koristiti ASUS telefon kao modem ili ga pretvoriti u Wi-Fi aktivno mjesto za pristup internetu putem prijenosnog računala, telefon i drugih mobilnih uređaja.

**VAŽNO!** Većina mobilnih operatera za korištenje funkcije dijeljenja internetske veze zahtjeva ugovaranje posebne tarife za podatke. Obratite se operateru mobilne mreže i ugovorite tarifu za podatke.

#### NAPOMENE:

- Dijeljena internetska veza može biti sporija od standardne Wi-Fi ili mobilne veze.
- Samo ograničen broj mobilnih uređaja može dijeliti internetsku vezu s vašim ASUS telefonom.
- Isključite funkciju dijeljenja internetske veze ako je ne koristite tako se štedi baterija.

#### Wi-Fi hotspot

Pretvorite vaš ASUS telefon u Wi-Fi hotspot kako biste internetsku vezu mogli dijeliti s drugim uređajima.

- 1. Pokrenite zaslon Postavke na jedan od sljedećih načina:
  - Pokrenite Brze postavke i zatim dodirnite 🕸.
  - Dodirnite > Postavke.
- Dodirnite More (Više) > Dijeljenje veze i prijenosni pristup > Postavljanje Wi-Fi žarišne točke.
- 3. Svom Wi-Fi hotspotu dodijelite jedinstveni SSID ili naziv mreže te jaku lozinku od 8 znakova. Kada to učinite, dodirnite **Spremi**.

| @ <b>?</b>                                    | ulliu 🔡 🚺 00:41 |  |
|-----------------------------------------------|-----------------|--|
| Set up Wi-Fi hotspot                          |                 |  |
| My ASUS                                       |                 |  |
| Security                                      |                 |  |
| WPA2 PSK                                      | ~               |  |
| Password                                      |                 |  |
| ·····                                         |                 |  |
| The password must have at least 8 characters. |                 |  |
| Show password                                 |                 |  |
| Disable Wi-Fi hotspot when inactive           |                 |  |
| After 8 minutes                               |                 |  |
| Cancel                                        | Save            |  |

# Dijeljenje Bluetooth veze

Omogućite značajku Bluetooth na vašem ASUS telefonu i koristite ga kao modem za pristup internetu na mobilnom uređaju kompatibilnom sa tehnologijom Bluetooth, kao što su prijenosno računalo ili tablet.

- 1. Aktivirajte Bluetooth na ASUS telefonu i drugom uređaju.
- 2. Uparite oba uređaja.

NAPOMENA: Pojedinosti ćete pronaći u odjeljku Uparivanje ASUS telefon s Bluetooth® uređajem.

Na zaslonu Settings (Postavke) kucnite More... (Više...) > Tethering (Dijeljenje internetske veze), zatim povucite Bluetooth tethering (Bluetooth dijeljenje internetske veze) na ON (Uključeno). Na ASUS telefonu sada možete surfati internetom ili obavljati aktivnosti na internetu.

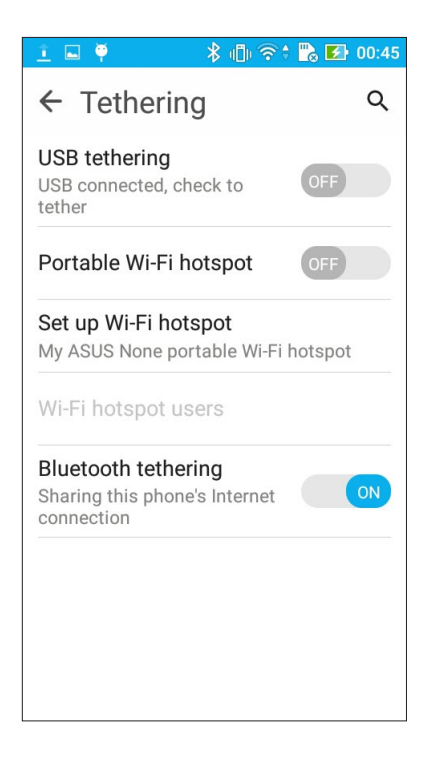

# Putovanja i karte

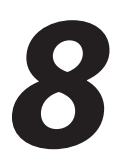

# **Aplikacija Weather**

Aplikacija za vremenske prilike omogućava primanje novosti o vremenskim prilikama u stvarnom vremenu, izravno sa ASUS telefon. Pomoću aplikacije Weather, možete provjeriti i ostale podatke o vremenu diljem svijeta.

#### Pokretanje aplikacije Vrijeme

Na početnom zaslonu pokrenite aplikaciju Weather na jedan od sljedećih načina:

- Dodirnite **Weather (Vrijeme).**
- Na početnom zaslonu ASUS telefon dodirnite ikonu za vrijeme.

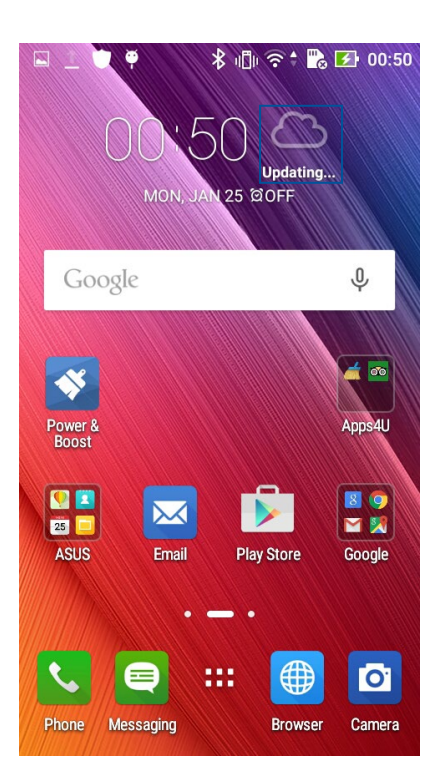

# Početni zaslon aplikacije Weather

Postavite vašu trenutnu lokaciju i primajte ažuriranja o vremenu za istu, ali i za druge dijelove svijeta. Ažuriranja o vremenu i dnevnu vremensku prognozu možete vidjeti u miniaplikaciji ili aplikaciji u aplikaciji Calendar.

#### NAPOMENA: Više pojedinosti potražite u Primanje ažuriranja o vremenu.

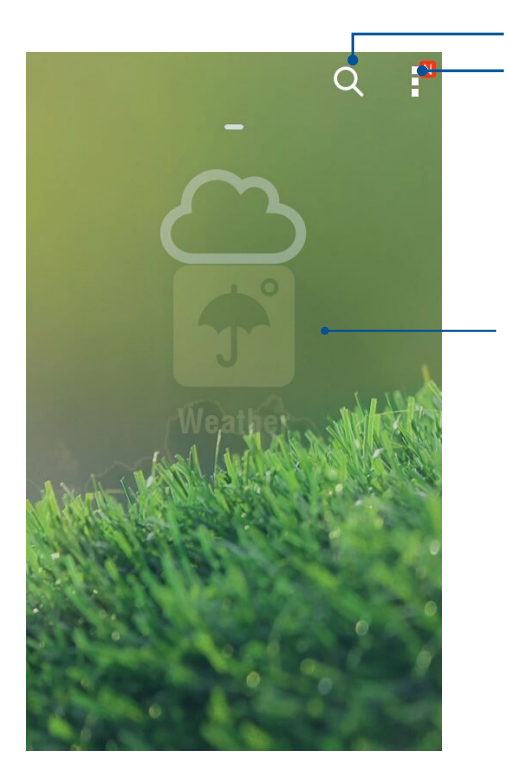

Dodirnite kako biste potražili podatke o vremenskim prilikama u željenom gradu

Dodirnite za podatke o trenutnim vremenskim prilikama u željenom području, osvježavanje podataka o vremenu, uređivanje popisa lokacija ili konfiguriranje postavki za vremenske prilike

Povucite prstom prema gore za prikaz ostalih podataka o vremenu.

Prijeđite prstom ulijevo ili udesno za prikaz podataka o vremenskim prilikama u drugim gradovima s vašeg popisa lokacija

# Aplikacija Clock

Aplikacija Clock omogućava da prilagodite postavke vremenske zone za ASUS telefon, postavite alarme i koristite ASUS telefon kao štopericu.

#### Pokretanje aplikacije Clock

Pokrenite aplikaciju Clock koristeći bilo koju od sljedećih mogućnosti:

- Dodirnite > Sat.
- Na početnom zaslonu ASUS telefon dodirnite prikaz digitalnog sata.

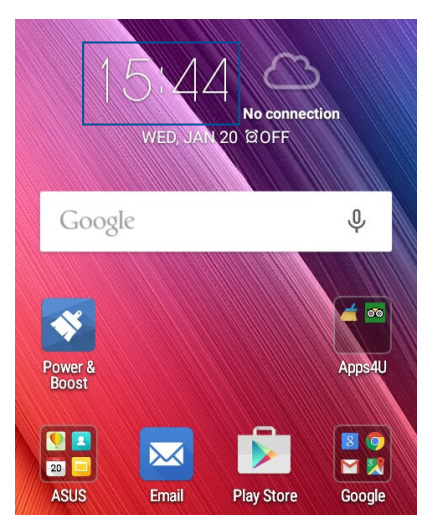

#### Svjetski sat

Dodirnite

e 🖤 za pristup postavkama svjetskog sata na ASUS telefonu.

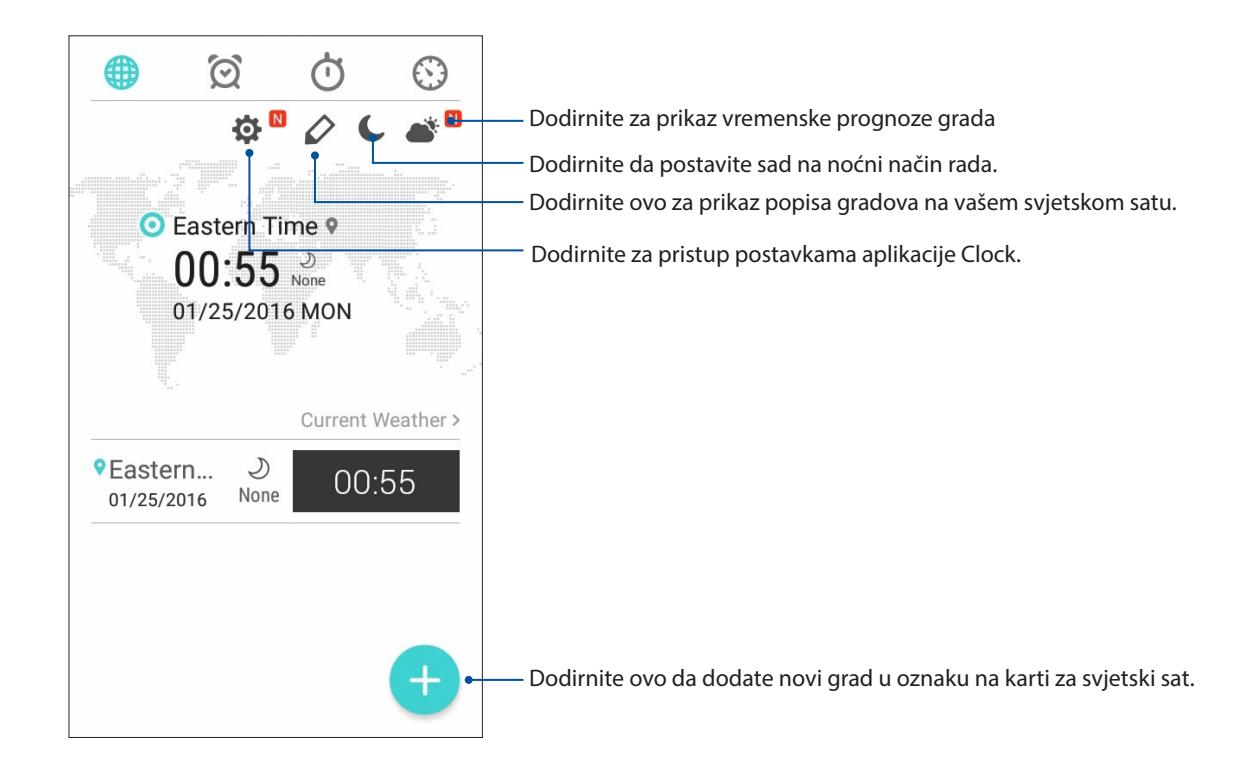

## Sat s alarmom

Kucnite 🔟 za pristup postavkama svjetskog sata na ASUS telefonu.

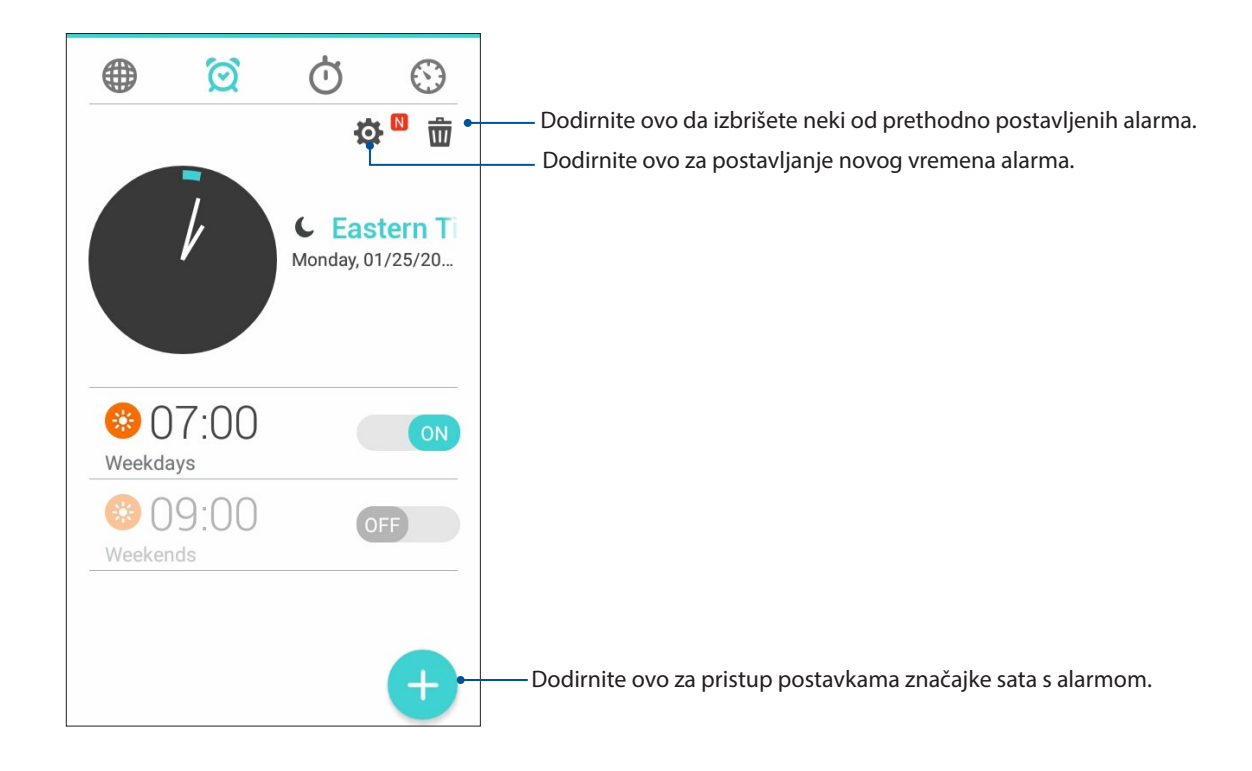

# Štoperica

Dodirnite O da koristite ASUS telefon kao štopericu.

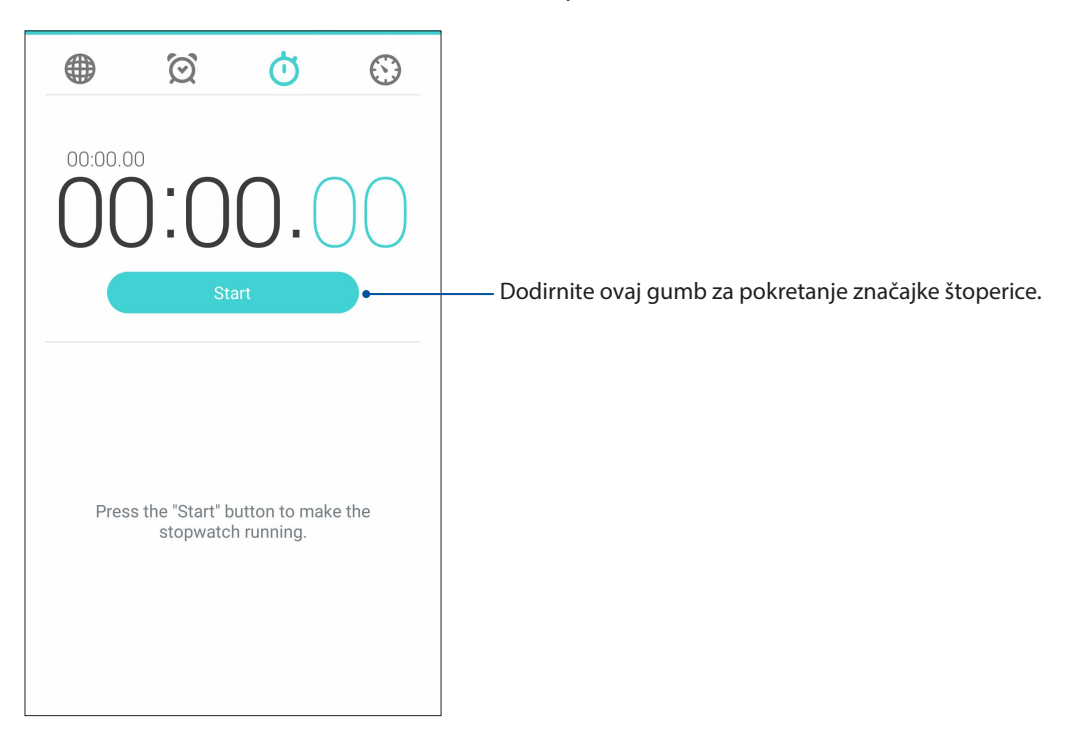

# Tajmer

Možete postaviti više mogućnosti tajmera za vaš ASUS telefon. To ćete učiniti prema uputama iz nastavka:

#### Podešavanje tajmera

1. Dodirnite 🔯 da pristupite funkciji tajmera za ASUS telefon.

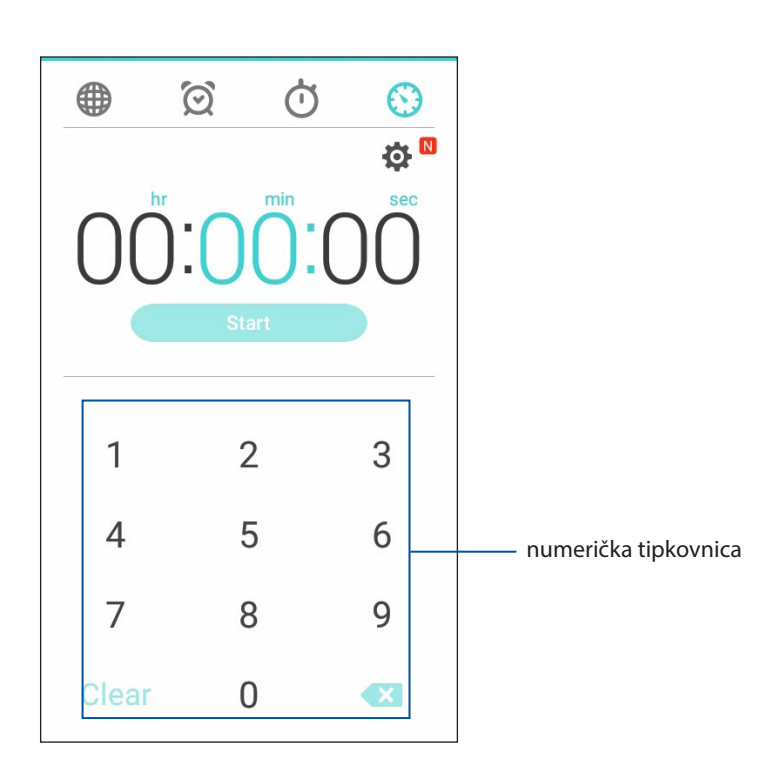

2. Koristeći numeričku tipkovnicu, unesite željeno vrijeme i dodirnite gumb za početak kako bi se pokrenuo tajmer.

# ZenLink

# Upoznavanje sa funkcijom ZenLink

Uz funkciju ZenLink, specifičnu za ASUS, ostat ćete povezani i maksimalno produktivni. Pomoću sljedećih ZenLink aplikacija možete se povezati s drugim uređajima radi dijeljenja i primanja datoteka.

ZenLink sastoji se od sljedećih aplikacija: Share Link i Remote Link

**NAPOMENA:** neke ZenLink aplikacije možda neće biti dostupne na vašem ASUS telefonu.

#### Share Link

Dok koristite aplikaciju Share Link, putem Wi-Fi aktivnog mjesta možete dijeliti i primati datoteke, aplikacije i medijske sadržaje pomoću Android mobilnih uređaja (za ASUS mobilne uređaje). Pomoću ove aplikacije možete slati i primati datoteke veće od 100 MB i dijeliti ili primati više datoteka u isto vrijeme. Aplikacija Share Link šalje i prima datoteke brže nego Bluetooth.

#### Dijeljenje datoteka

- 1. Na početnom zaslonu dodirnite **ZenLink** > **Share Link**.
- 2. Dodirnite **Send file (Pošalji datoteku)** i zatim odaberite jednu od mogućnosti prikazanih na zaslonu.

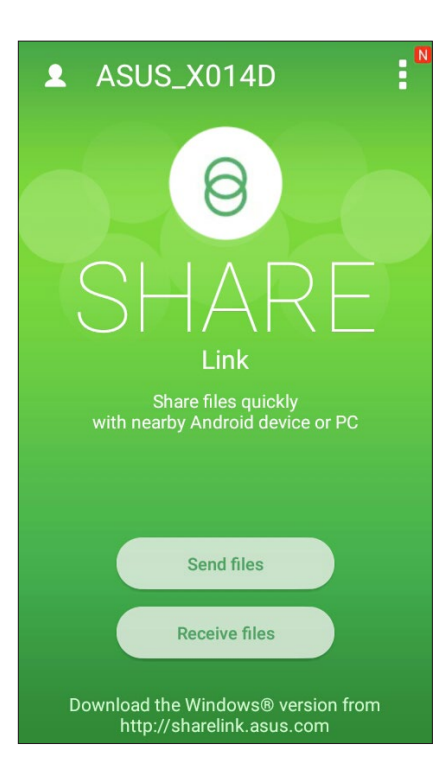

- 3. Dodirnite datoteke koje želite poslati i zatim dodirnite **Done (Gotovo)**.
- 4. Kada ASUS telefon otkrije druge uređaje, dodirnite uređaje s kojima želite dijeliti vaše datoteke.

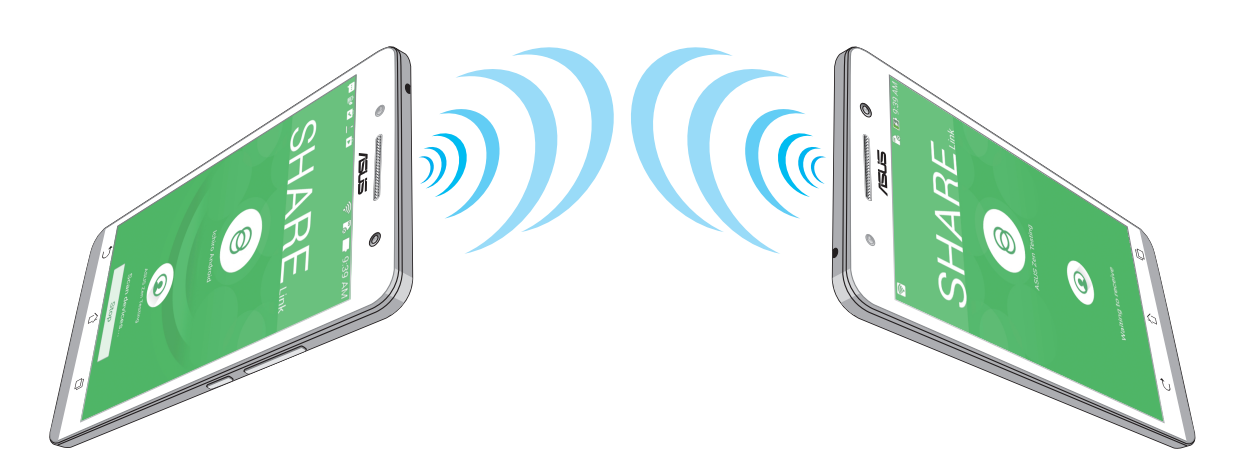

#### Primanje datoteka

Primanje datoteka:

- 1. Na početnom zaslonu dodirnite **Share Link**.
- 2. Dodirnite **Receive file (Primi datoteku)** kako biste mogli primati datoteke od pošiljatelja.

#### **Remote Link**

Pretvorite vaš ASUS telefon u uređaj za bežični unos i alat za prezentacije. Pomoću ove aplikacije ASUS telefon možete koristiti kao dodirnu površinu, dodirni zaslon, laserski usmjerivač kod prezentacija i kontroler programa Windows<sup>®</sup> Media Player kada ste povezani s računalom putem bluetooth veze.

#### NAPOMENE:

- Prije korištenja aplikacije Remote Link, instalirajte je na računalo. Idite na <u>http://remotelink.asus.com</u> i preuzmite PC Link te ga instalirajte na računalo.
- Uparite računalo s ASUS telefonom prije korištenja aplikacije Remote Link.

#### Korištenje aplikacije Remote Link

Postupak korištenja aplikacije Remote Link:

- 1. Na početnom zaslonu dodirnite **Remote Link**.
- 2. Dodirnite Search device (Traženje uređaja) i zatim odaberite uređaj s kojim se želite povezati.

#### Dodirna ploha za Remote Link

Dodirnite 😾 za aktiviranje aplikacije ASUS Smart Gesture i pomicanje kroz vaše računalo.

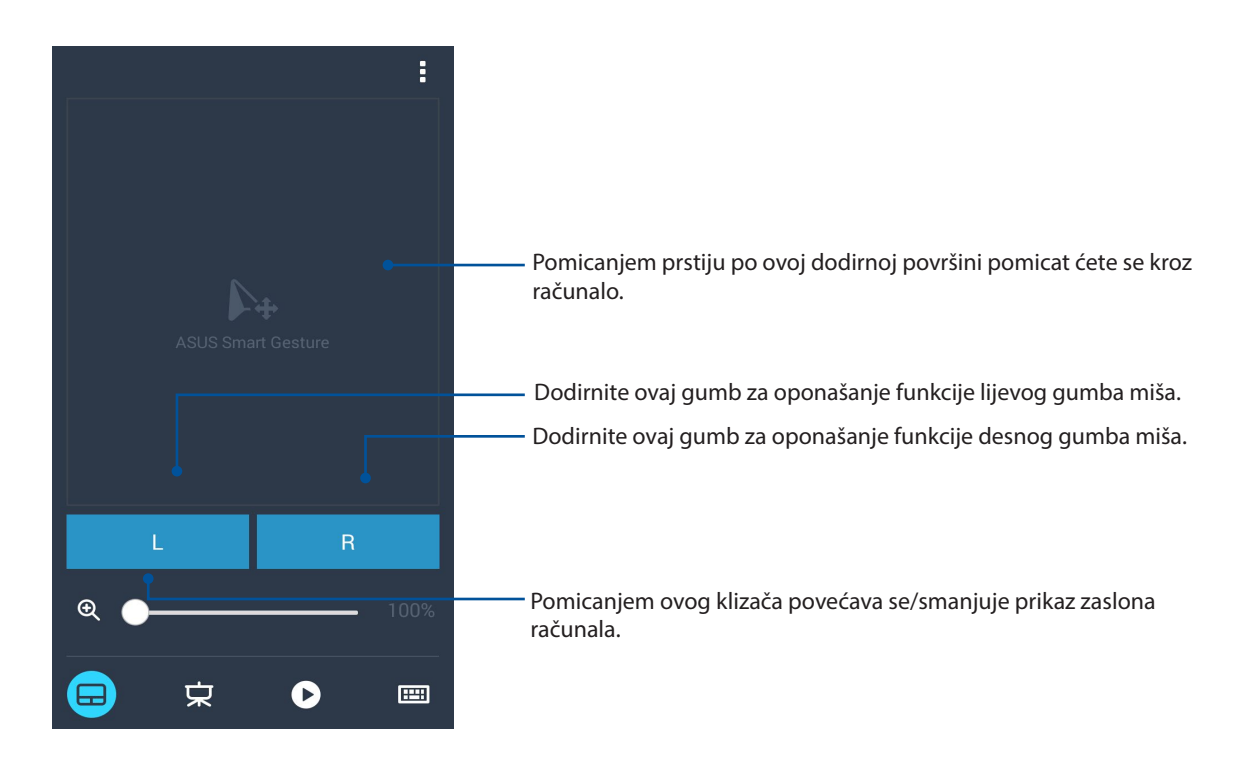

#### Kontroler prezentacije Remote Link

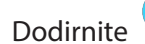

za upravljanje slajdovima prezentacije na računalu.

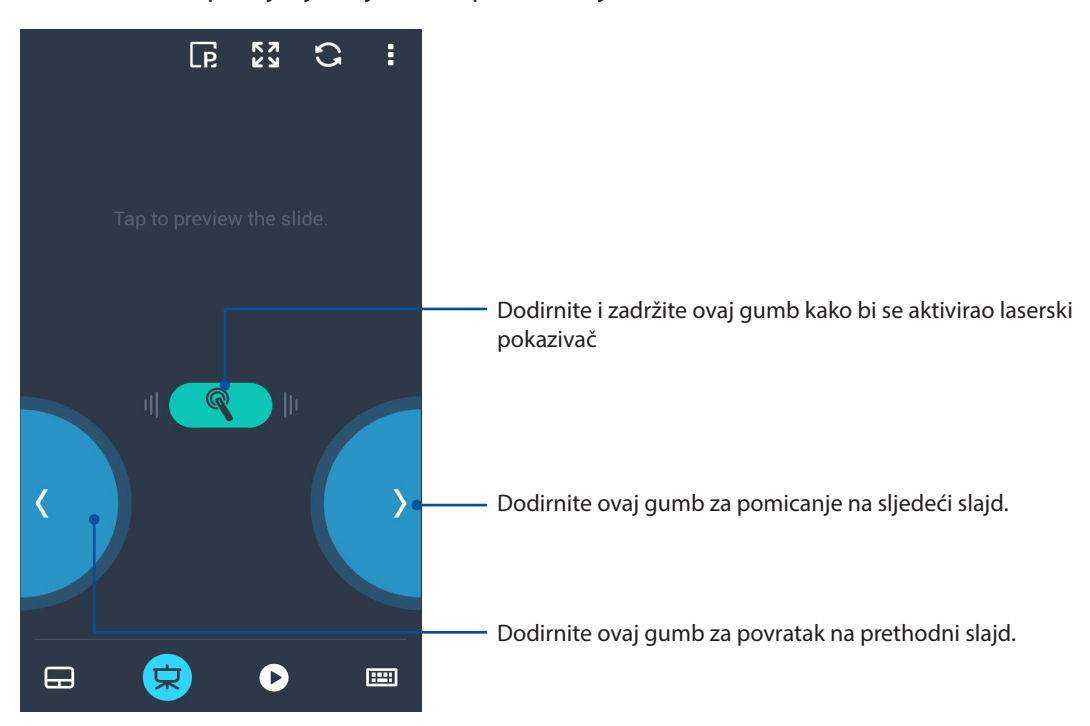

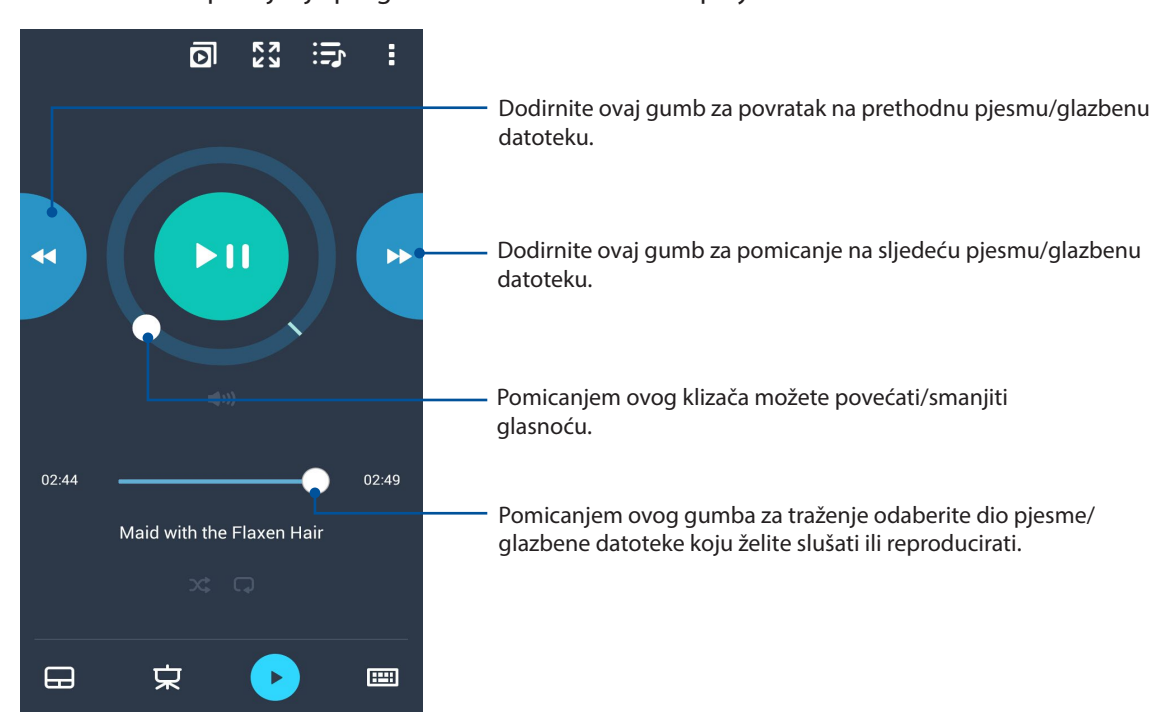

#### Remote Link kontroler programa Windows® Media Player

Dodirnite 🕑 za upravljanje programom Windows® Media player.

#### Unos pomoću tipkovnice za Remote Link

Dodirnite 🖱 za unos tipkovnicom. Za unos glasom koristite ikonu mikrofona.

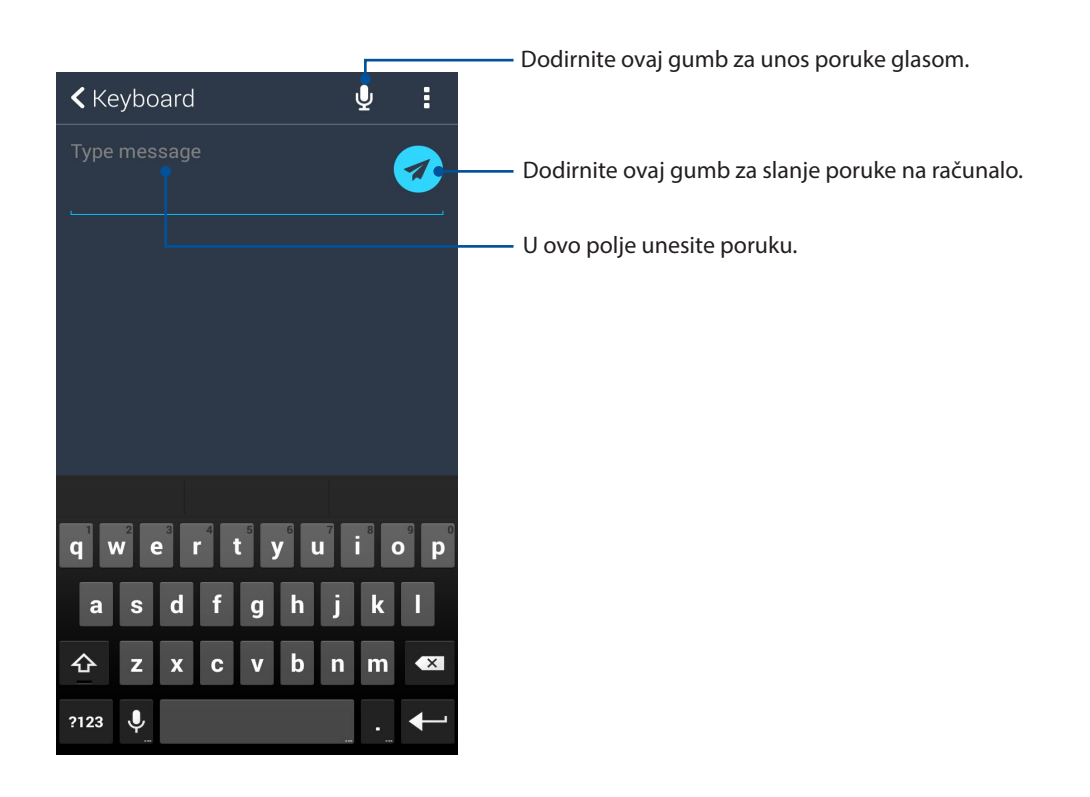

# Zen bilo gdje

# 10

# Posebni Zen alati

# Baterijska svjetiljka

ASUS telefon možete pretvoriti u baterijsku svjetiljku pokretanje ploče Quick settings (Brze postavke) s bilo kojeg zaslona ili iz bilo koje otvorene aplikacije. Na ploči Quick settings (Brze postavke), jednostavno dotaknite ikonu baterijske svjetiljke za aktiviranje ove funkcije.

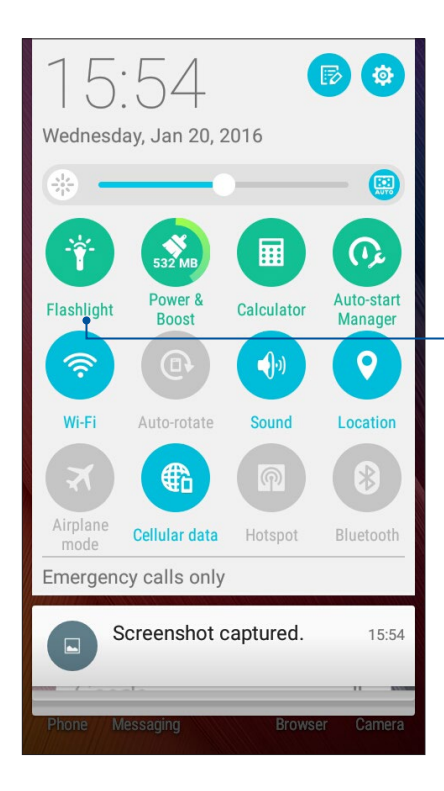

- Dotaknite kako biste aktivirali baterijsku svjetiljku.

#### Mogućnosti izbornika baterijske svjetiljke

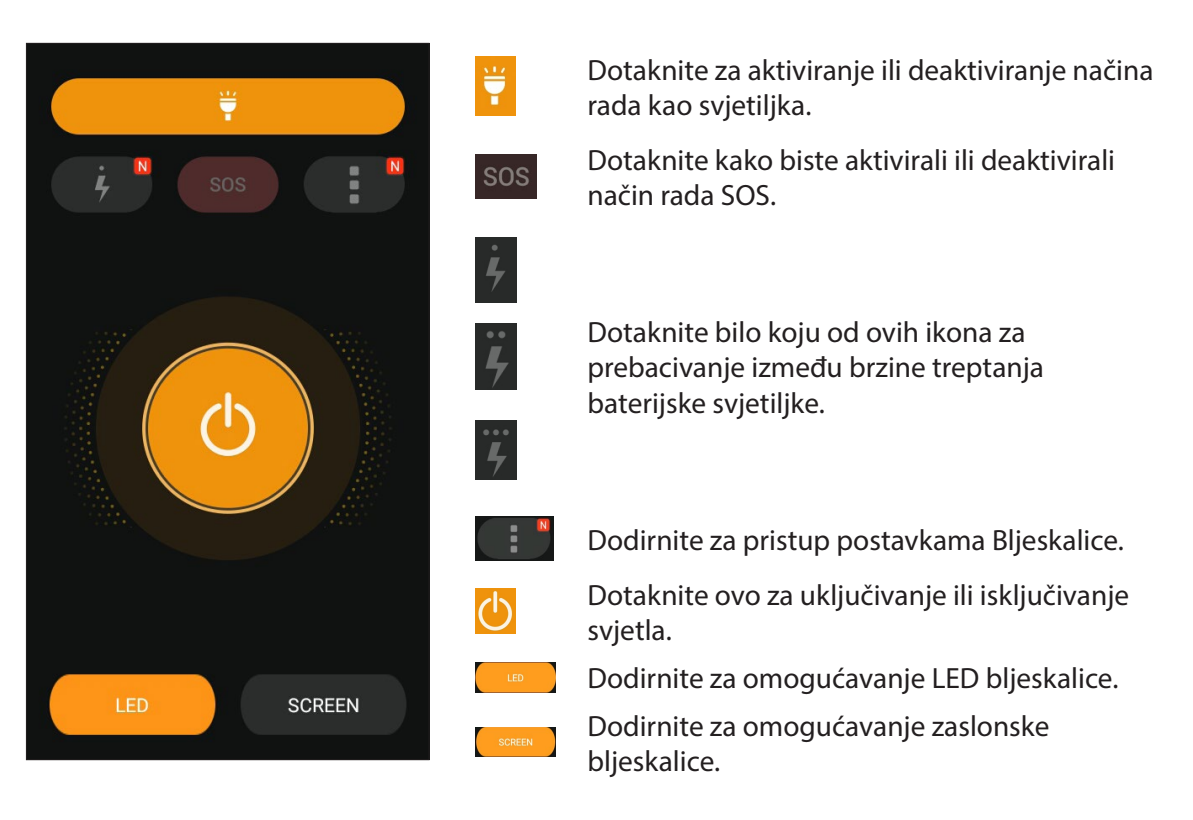

# Kalkulator

Za pokretanje aplikacije Calculator (Kalkulator) potreban je samo jedan prijelaz prstom i jedno kucanje. Kada otvorite ploču s brzim postavkama, ikona kalkulatora bit će na vrhu popisa. Dodirnite je kako biste započeli s izračunima.

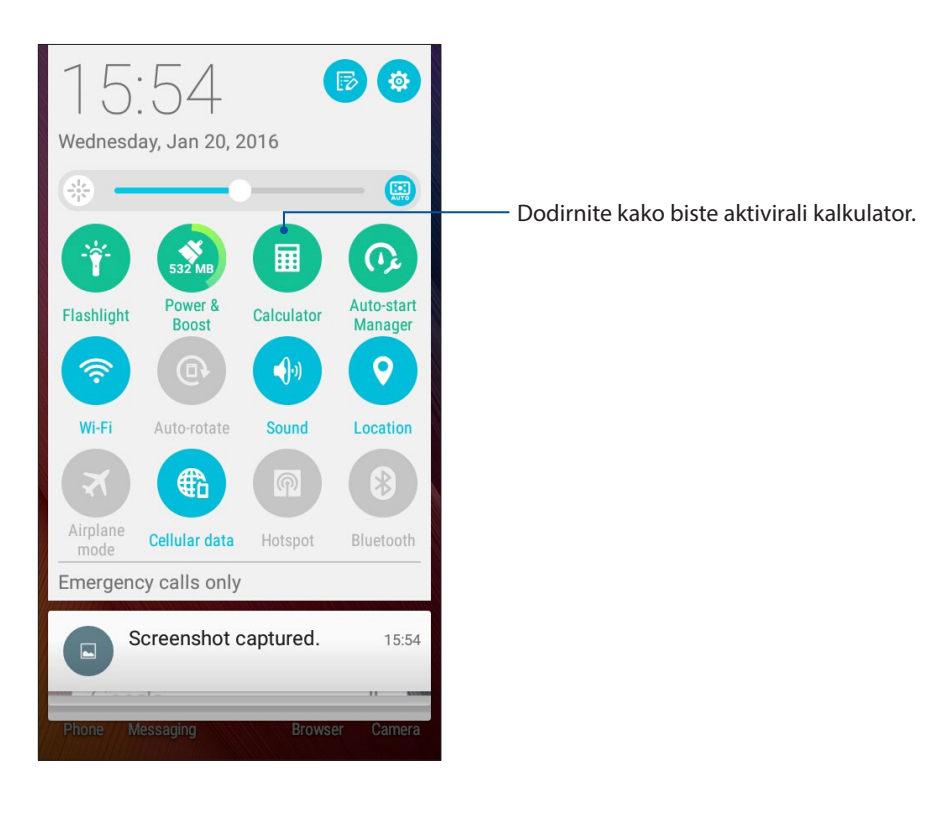

## Zaslon kalkulatora

| 🖬 🏺  | ×        | \$ ₀⊡₀ ?? ∎ | 02:40 🛃 |
|------|----------|-------------|---------|
| ■ Ca | lculator |             | N       |
|      |          |             |         |
| С    | +/-      | %           | DEL     |
| 7    | 8        | 9           | ÷       |
| 4    | 5        | 6           | ×       |
| 1    | 2        | 3           | _       |
| 0    |          | =           | +       |

# Quick Memo

Quick Memo je alat za stavljanje zabilješki koji vam daje mogućnost švrljanja i bilježenje važnih napomena koje morate zapamtiti. Nakon stvaranja napomena, možete ih podijeliti putem aplikacije Share Link i društvenih stranica ili ih pretvoriti u zadatak u sklopu aplikacije Do It Later.

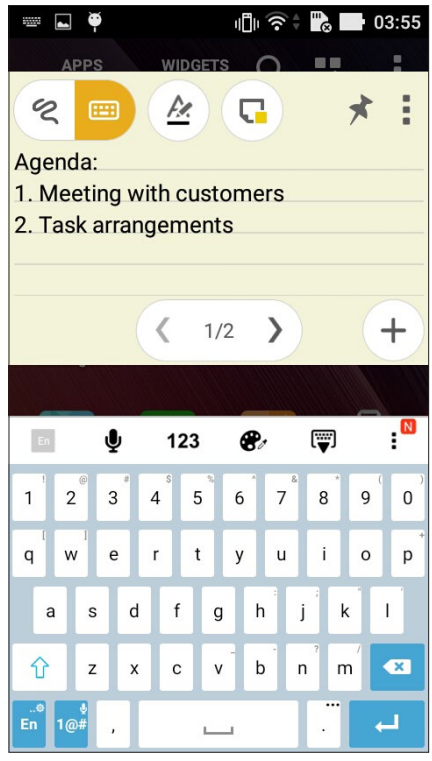

#### Stvaranje istaknute napomene

Zabilješku iz aplikacije Quick Memo možete pretvoriti u istaknutu napomenu koja će uvijek biti prikazana na vašem ASUS telefonu. Istaknutu napomenu moguće je stvoriti dodirom ikone pribadače u gornjem desnom kutu zaslona Quick Memo nakon stvaranja napomene.

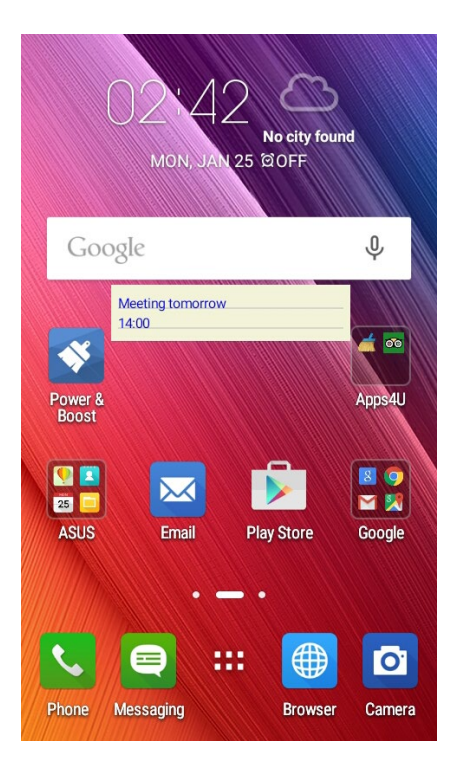

# Aplikacija Sound Recorder

Ako omogućite aplikaciju Sound Recorder, moći ćete snimati audio datoteke pomoću ASUS telefon.

#### Pokretanje aplikacije Sound Recorder

Za pokretanje aplikacije Sound Record dodirnite **Snimanje zvuka**.

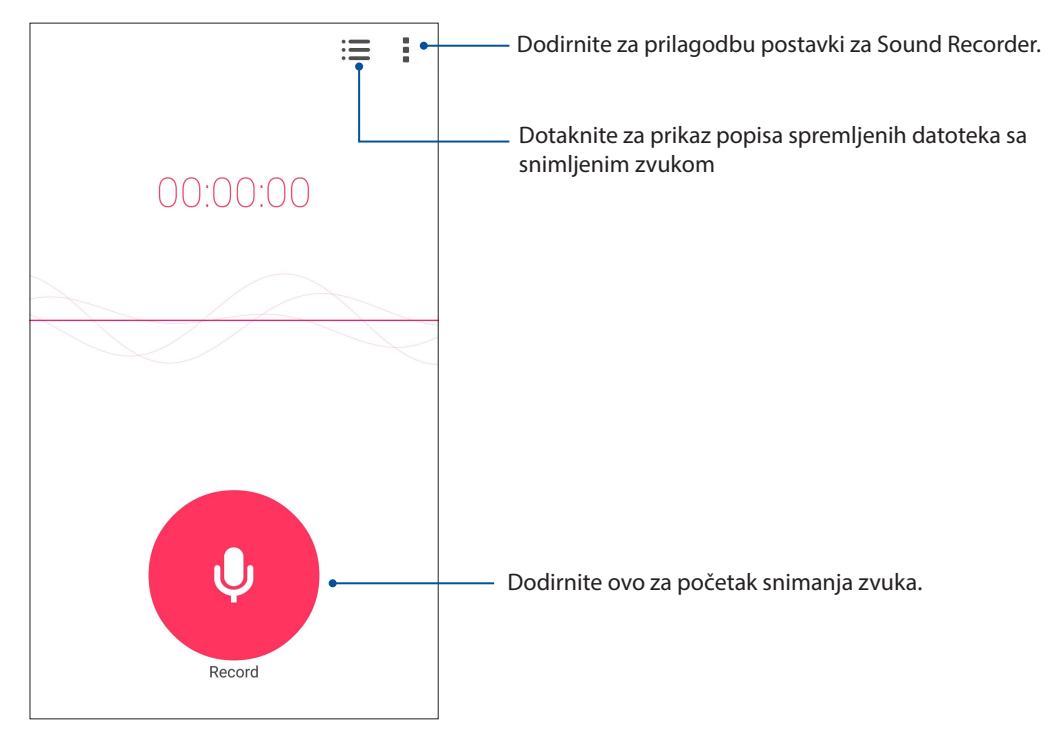

#### Pauziranje snimanja

Kada je snimanje pauzirano, možete nastaviti, izbrisati ili spremiti snimku.

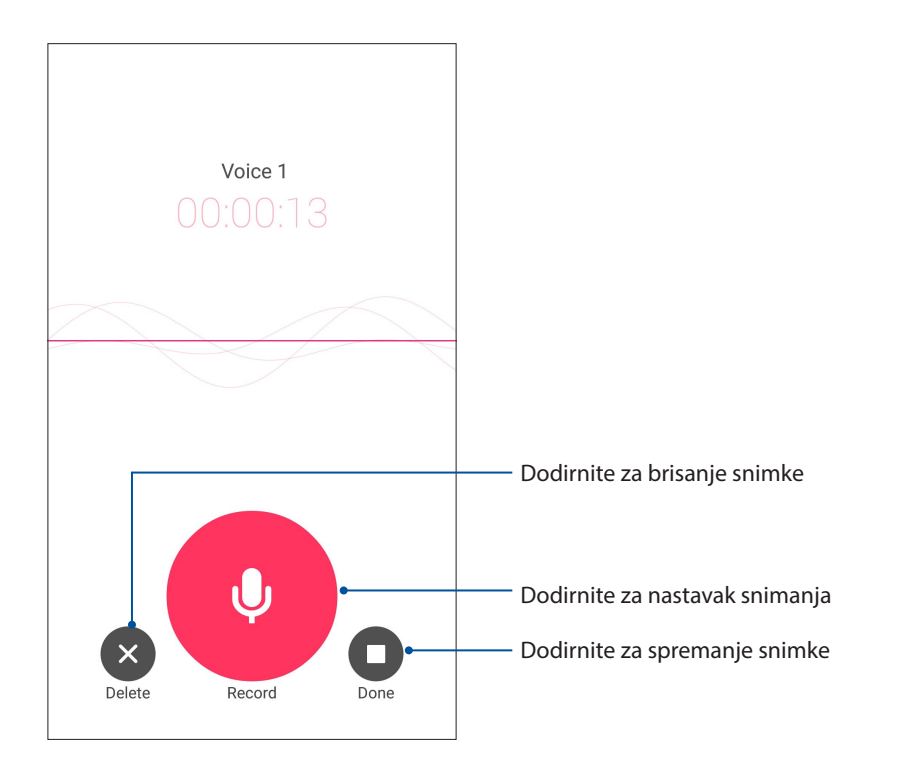

## Popis snimaka

Recording List (Popis snimaka) vam omogućava reproduciranje, preimenovanje, dijeljenje i brisanje spremljene datoteke sa snimljenim zvukom.

Za pregled popisa snimaka dotaknite in a glavnom zaslonu funkcije Sound Recorder (Snimač zvuka).

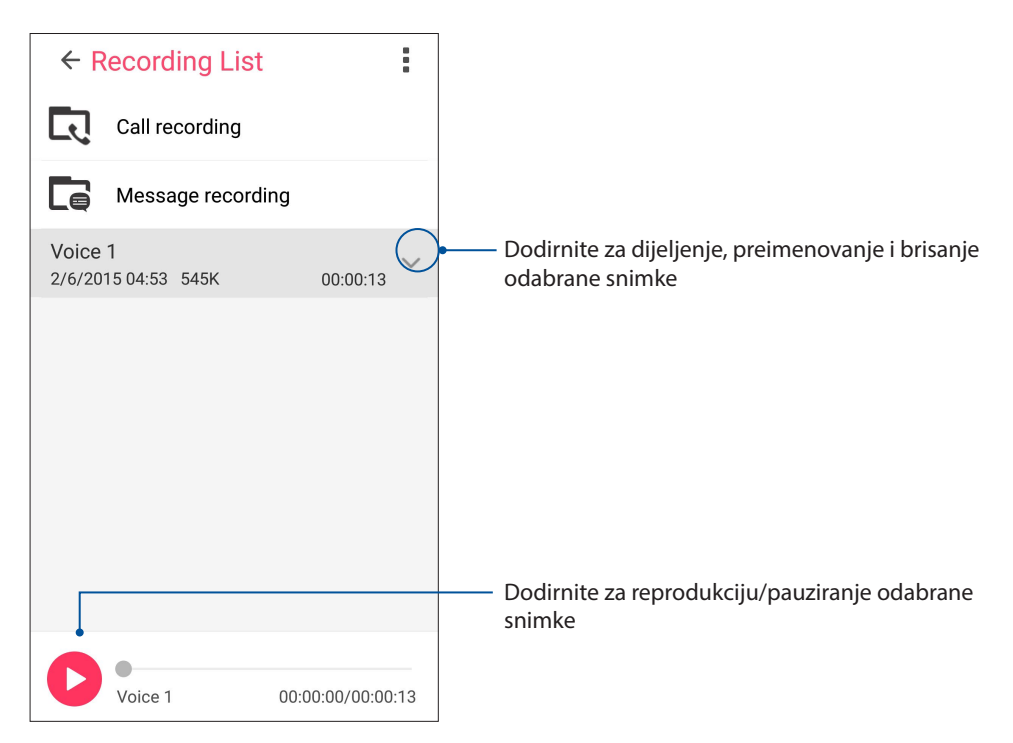

# Vaš Zen nudi još mnogo toga

### **ASUS Cover**

Zamijenite stražnji poklopac ASUS telefona ovim ASUS ekskluzivnim dodatkom i provjerite važne informacije bez otvaranja poklopca.

NAPOMENA: Ovaj dodatak može biti priložen s ASUS telefonom ili se može odvojeno kupiti.

### Postavljanje ASUS Covera

Za postavljanje ASUS Covera:

- 1. Isključite ASUS telefon.
- 2. Odvojite poklopac od utora od donjeg desnog kuta, zatim skinite stražnji poklopac.

**OPREZ!** Budite oprezni kad pokušavate otvoriti poklopac.

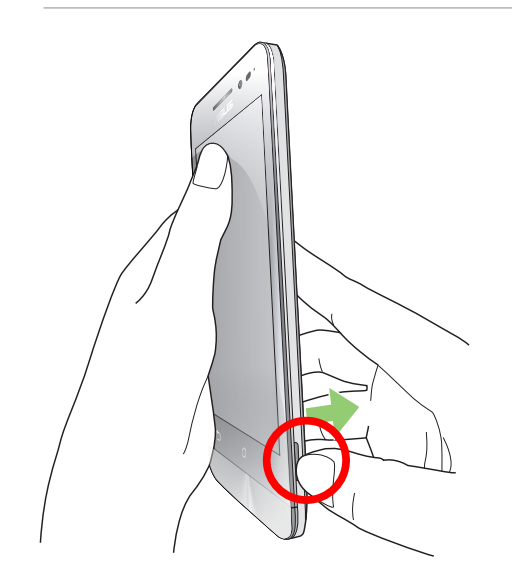

3. Zamijenite stražnji poklopac s ASUS Coverom.

# Održavajte vaš Zen

# 11

# Održavanje uređaja u tijeku s ažuriranjima

Održavajte svoj ASUS telefon u tijeku s ažuriranjima za sustav Android, aplikacije i funkcije.

#### Ažuriranje sustava

- 1. Dodirnite , a zatim **Postavke**.
- 2. Na zaslonu Postavke pomaknite se dolje kako bi se prikazale ostale stavke, a zatim dodirnite **About (Više o)**.
- 3. Dodirnite **System update (Ažuriranje sustava)** i zatim dodirnite **Check Update (Potraži ažuriranje)**.

**NAPOMENA:** Vrijeme posljednjeg ažuriranja sustava ASUS telefon možete pregledati u odjeljku Last check for update (Posljednje traženje ažuriranja).

# Skladištenje

Podatke, aplikacije i datoteke na vašem ASUS telefonu (unutarnja pohrana) možete pohranjivati na vanjski uređaj za pohranu ili na prostor za pohranjivanje na internetu. Za prijenos ili preuzimanje datoteka s prostora za pohranu na internetu potrebna vam je internetska veza. Koristite isporučeni USB kabel za kopiranje datoteka na računalu ili s njega na ASUS telefon.

## Arhiviranje i resetiranje

Ažurirajte podatke, Wi-Fi lozinke i ostale postavke na Google poslužitelje pomoću vašeg ASUS telefon. Kako biste to učinili:

- 1. Dodirnite zatim **Postavke > Stvori sigurnosnu kopiju i poništi**.
- 2. U prozoru za arhiviranje i resetiranje možete koristiti sljedeće funkcije:
  - **Stvori sigurnosnu kopiju mojih podataka:** Ako je omogućena, ova funkcija arhivira vaše podatke, Wi-Fi lozinke i ostale postavke na Google poslužitelje.
  - **Sigurnosni račun:** Omogućava da odredite račun koji koji će s vama biti povezan kada spremite svoje arhiviranje.
  - **Automatska obnova:** Ova funkcija olakšava vraćanje arhiviranih postavki i podataka nakon ponovne instalacije određene aplikacije.
  - DRM reset: Deletes all DRM licenses.
  - Vraćanje na tvorničke stanje: Služi za brisanje svih podataka na telefonu.

# Osiguravanja ASUS telefon

Pomoću sigurnosnih funkcija ASUS telefon spriječit ćete neovlaštene pristup podacima.

#### Otključavanje zaslona

Kada je zaslon zaključan, otvorit ćete ga pomoću mogućnosti za sigurnosno otključavanje koje nudi ASUS telefon.

- 1. Dodirnite , a zatim **Postavke** > **Lock Screen (Zaslon za zaključavanje)**.
- 2. Dodirnite **Screen lock (Zaključavanje zaslona)** i zatim odaberite mogućnost za otključavanje ASUS telefon.

#### **NAPOMENE:**

- Dodatne informacije pronaći ćete u odjeljku Mogućnosti otključavanja zaslona.
- Za deaktiviranje postavljene mogućnosti otključavanja zaslona, dodirnite **Ništa** na zaslonu Choose screen lock (Odaberi zaključavanje zaslona).

#### Mogućnosti otključavanja zaslona

Odaberite jednu od sljedećih mogućnosti za zaključavanje ASUS telefon.

#### **Prijelaz prstom**

ASUS telefon otključat ćete prijelazom prstom gore.

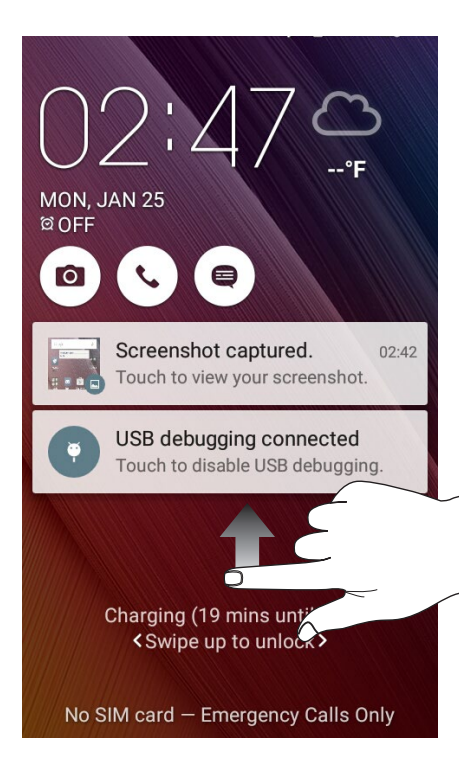

#### PIN

Upišite barem četiri broja kako biste postavili PIN.

| Setup your PIN           |   |          |
|--------------------------|---|----------|
| Touch Continue when done |   |          |
| ••••                     |   |          |
|                          |   |          |
|                          |   |          |
| Cancel                   |   | continue |
| 1                        | 2 | 3        |
| 4                        | 5 | 6        |
| 7                        | 8 | 9        |
| ×                        | 0 | Next     |

VAŽNO! Svakako zapamtite PIN koji za otključavanje uređaja koji ste izradili.

#### Uzorak

Pomičite prst po točkama i izradite obrazac.

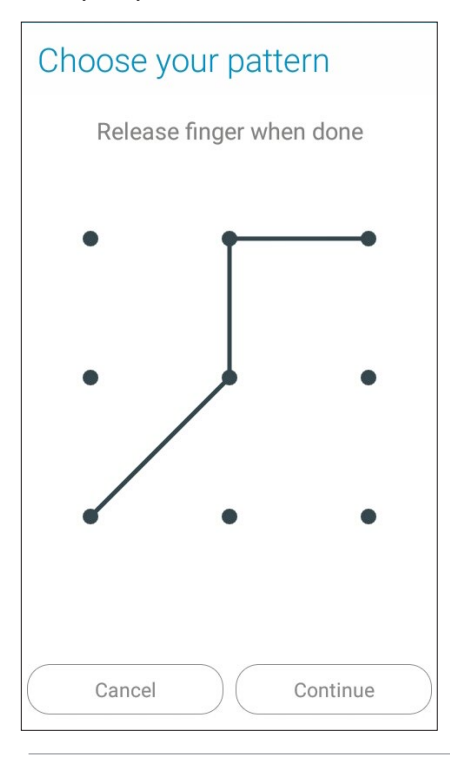

**VAŽNO!** Obrazac se može izraditi s najmanje četiri točke. Svakako zapamtite obrazac za otključavanje uređaja koji ste izradili.

#### Zaporka

Upišite barem četiri znaka kako biste postavili lozinku.

| Setu            | up y                  | our p                    | bass              | word                     | 1                        |             |
|-----------------|-----------------------|--------------------------|-------------------|--------------------------|--------------------------|-------------|
| 1               | Fouch                 | Cont                     | inue v            | vhen de                  | one                      |             |
|                 |                       | •                        | • • • •           | ,                        |                          |             |
|                 |                       |                          |                   |                          |                          |             |
|                 | Cance                 | ł                        |                   | Cont                     | inue                     |             |
|                 |                       |                          |                   |                          |                          |             |
| En              | Ų                     | 123                      | 8                 | · [                      | 9 :                      |             |
| En<br>1 2       | <b>₽</b><br>3         | 123<br>4                 | 5 6               | 7 8                      | 9 C                      | )<br>)      |
| I 2<br>q w      | <b>∳</b><br>3<br>1 e  | 123<br>4 !<br>r          | 5 6<br>t y        | 7 <sup>°</sup> 8<br>u i  | o t<br>9 (               | )<br>)<br>) |
| I 2<br>q w      | Ų<br>3<br>e<br>s d    | 123<br>4 s<br>r          | 5 6<br>t y        | 7 8<br>u i               | 9 C<br>9 C<br>0 F<br>k I | )<br>)<br>) |
| I 2<br>q w<br>a | پ<br>ع<br>د<br>ع<br>ع | 123<br>4 4<br>r 7<br>f 6 | 5 6<br>7 y<br>9 v | 7 8<br>u i<br>h j<br>b n | 9 0   9 0   0 1   m <    | )<br>)<br>) |

VAŽNO! Svakako zapamtite lozinku koji za otključavanje uređaja koju ste izradili.

#### Konfiguriranje ostalih sigurnosnih funkciji zaslona

Osim načina zaključavanja zaslona, u prozoru Screen security (Sigurnost zaslona) možete izvršiti i sljedeće:

• Quick Access (Brzi pristup): Povucite sklopku za brzi pristup u ON (UKLJUČENO) ako želite pokrenuti aplikacije na zaslonu za zaključavanje.

#### Postavljanje identifikacijskih podataka za ASUS telefon

Morate znati identifikacijske podatke vašeg ASUS telefon kao što su serijski broj, IMEI broj (međunarodni identifikacijski broj mobilne opreme) i broj modela.

To je važno u slučaju gubitka ASUS telefon jer tada možete kontaktirati svog mobilnog operatera i od njega zatražiti onemogućavanje neovlaštenog korištenja vašeg ASUS telefon.

Prikaz identifikacijskih podataka o ASUS telefonu:

- 1. Dodirnite All Apps (Sve aplikacije) i zatim Postavke.
- 2. Na zaslonu Postavke pomičite se dolje za prikaz drugih stavki i zatim dodirnite **About (Više o)**. Zaslon Više o sadrži podatke o statusu, pravne informacije, broj modela, verziju operativnog sustava, hardver i podatke o softveru za vaš ASUS telefon.
- 3. Ako želite vidjeti serijski broj, kontakt broj SIM kartice (na odabranim modelima) i IMEI broj vašeg ASUS telefon, dodirnite **Status (Stanje)**.

# Dodatak

# Obavijesti

#### EC izjava o sukladnosti

Ovaj proizvod sukladan propisima R&TTE direktive 1999/5/EZ. Izjava o sukladnosti može se preuzeti na http://www.asus.com/support

#### Prevencija gubitka sluha

Kako biste spriječili moguće oštećenje sluha, ne slušajte zvuk predugo na visokoj razini glasnoće.

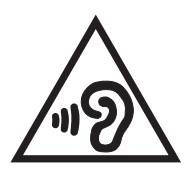

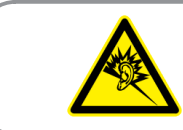

À pleine puissance, l'écoute prolongée du baladeur peut endommager l'oreille de l'utilisateur.

U Francuskoj, slušalice/ušne slušalice za ovaj uređaj sukladne su zahtjevima u pogledu zvučnog tlaka iz važećih standarda EN 50332-1:2013 i/ili EN50332-2:2013 koje propisuje francuski zakon L.5232-1.

## Upozorenje u vezi CE oznake

# €€0560

#### CE oznaka za uređaje sa funkcijom LAN/ Bluetooth

Ova oprema sukladna je zahtjevima direktive 1999/5/EZ europskog parlamenta i europske komisije od 9. travnja, 1999 koja upravlja Radio i telekomunikacijskom opremom i uzajamnim priznanjem sukladnosti.

Najviša CE SAR vrijednost za uređaj iznosi:

- 0.266 W/kg (Glava)
- 0.214 W/kg (Tijelo)

#### Podaci o RF izloženosti (SAR) - CE

Ovaj uređaj zadovoljava zahtjeve EU (1999/5/EZ) u vezi ograničavanja izloženosti opće populacije elektromagnetskim poljima koji postoje u svrhu zaštite zdravlja.

Uređaj je ispitan za upotrebu u kojoj se on nosi na tijelu i zadovoljava smjernice vijeća ICNIRP i odredbe europskog standarda EN 62209-2 koje se tiču upotrebe sa namjenskom dodatnom opremom. SAR se mjeri s ovim uređajem na udaljenosti 1,5 cm od tijela, kada on odašilje na najvećoj odobrenoj izlaznoj snazi, u svim njegovim frekvencijskim pojasevima. Korištenje druge dodatne opreme koja sadrži metalne dijelove možda neće zadovoljavati smjernice vijeća ICNIRP o izlaganju.

#### Sigurnosni zahtjev u vezi s napajanjem

Proizvodi nazivne električne struje do 6 A teži od 3 kg moraju koristiti odobrene kabele za napajanje veće ili jednake: H05VV-F, 3G, 0,75 mm<sup>2</sup> ili H05VV-F, 2G, 0,75 mm<sup>2</sup>.

#### ASUS usluge zbrinjavanja / preuzimanja rabljenih proizvoda

ASUS programi preuzimanja i recikliranja rabljenih proizvoda proizlaze iz naše orijentacije na najviše standarde za zaštitu okoliša. Mi vjerujemo u rješenja kojima omogućujemo našim kupcima odgovorno recikliranje naših proizvoda, baterija i drugih komponenti kao i materijala za ambalažu. Molimo posjetite <u>http://csr.asus.com/english/Takeback.htm</u> radi detaljnih podataka o recikliranju u raznim regijama.

#### Napomena o izolaciji

**VAŽNO!** Radi električne izolacije i održavanja zaštite od električnog udara, na uređaj nanesen je premaz za izolaciju, osim na područja gdje se nalaze I/O priključci.

#### Ekološka ASUS obavijest

ASUS je predan stvaranju ekološki prihvatljivih proizvoda i ambalaže radi zaštite zdravlja potrošača i smanjenja štetnih učinaka po okoliš. Smanjenje broja stranica tiskanog priručnika sukladno je zahtjevima smanjenja emisije ugljika.

Detaljnije korisničke upute i slične informacije potražite u korisničkom priručniku koji ste dobili s ASUS telefonom ili posjetite ASUS-ovu internetsku stranicu podrške na adresi <u>http://support.asus.</u> <u>com/</u>.

Naziv modela: ASUS\_X014D (ZB452KG)

| Proizvođač:                        | ASUSTeK Computer Inc.                             |
|------------------------------------|---------------------------------------------------|
| Adresa:                            | 4F, No.150, LI-TE RD., PEITOU, TAIPEI 112, TAIWAN |
| Ovlašteni predstavnik u<br>Evropi: | ASUS Computer GmbH                                |
| Adresa:                            | HARKORT STR. 21-23, 40880 RATINGEN, GERMANY       |